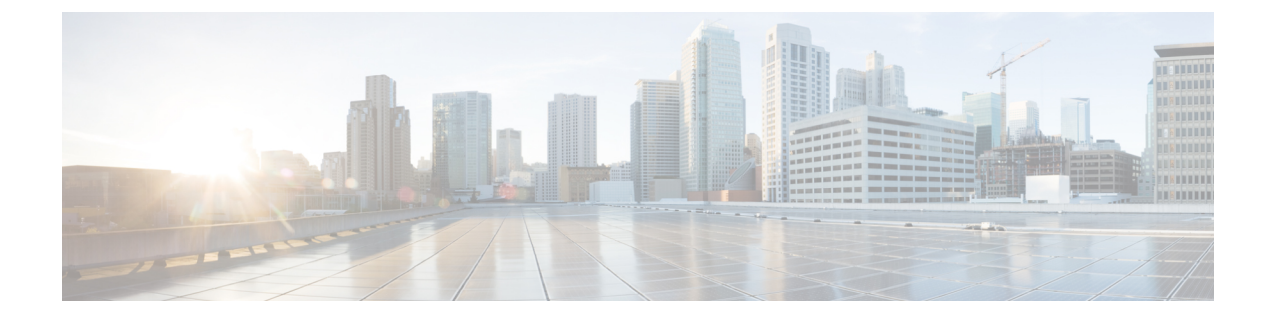

# ネットワーク インターフェイスの設定

Cisco SD-WAN オーバーレイネットワークの設計では、インターフェイスは、VPN に関連付け られます。VPN に参加するインターフェイスは、その VPN で設定および有効化されます。各 インターフェイスは、単一の VPN にのみ存在できます。

大まかに言うと、インターフェイスを動作可能にするには、インターフェイスの IP アドレス を設定し、動作可能([no shutdown])としてマークする必要があります。実際には、インター フェイスごとに常に追加のパラメータを設定します。

Cisco IOS XE SD-WAN デバイスでは、最大 512 のインターフェイスを設定できます。この数には、物理インターフェイス、ループバックインターフェイス、およびサブインターフェイスが含まれます。

 (注) Cisco vSmart コントローラ 間のロードバランシングの効率を最大化するには、ドメイン内の Cisco IOS XE SD-WANデバイスにシステム IP アドレスを割り当てるときに連番を使用します。 連番付与スキームの例は、172.16.1.1、172.16.1.2、172.16.1.3 などです。

- (注) デバイスに構成されているネットワーク インターフェイスに一意の IP アドレスがあることを 確認します。
  - VPN の設定 (2 ページ)
  - WAN トランスポート VPN (VPN 0) でのインターフェイスの設定 (7ページ)
  - システムインターフェイスの設定(10ページ)
  - コントロールプレーンの高可用性の設定(11ページ)
  - •その他のインターフェイスの設定(11ページ)
  - インターフェイスプロパティの設定(21ページ)
  - Cisco vManage を使用した DHCP サーバーの有効化 (26 ページ)
  - PPPoE の設定 (30 ページ)
  - PPPoE Over ATM の設定 (35 ページ)
  - VRRP の設定 (38 ページ)

- •動的インターフェイスの設定 (39 ページ)
- VPN イーサネット インターフェイスの設定 (42 ページ)
- VPN インターフェイスブリッジ (55 ページ)
- VPN インターフェイス DSL IPoE (62 ページ)
- VPN インターフェイス DSL PPPoA (74 ページ)
- VPN インターフェイス DSL PPPoE (84 ページ)
- VPN インターフェイス イーサネット PPPoE (97 ページ)
- Cisco VPN インターフェイス GRE (107 ページ)
- VPN インターフェイス IPsec (110 ページ)
- VPN インターフェイス マルチリンク (118 ページ)
- vManage を使用した VPN インターフェイス SVI の設定 (128 ページ)
- VPN インターフェイス T1/E1 (133 ページ)
- セルラーインターフェイス (144 ページ)

## VPN の設定

### VPN

Cisco SD-WAN ソフトウェアを実行しているすべての Cisco SD-WAN デバイスに VPN テンプ レートを使用します。

Cisco vManage テンプレートを使用して VPN を設定するには、次の一般的なワークフローに従います。

 VPN 機能テンプレートを作成して、VPN パラメータを設定します。VPN ごとに個別の VPN 機能テンプレートを作成します。たとえば、VPN 0 用に1つの機能テンプレート、 VPN 1 用に2 つ目、VPN 512 用に3 つ目の機能テンプレートを作成します。

Cisco vManage ネットワーク管理システムおよび Cisco vSmart コントローラ の場合、VPN 0 および 512 のみを構成できます。VPN のデフォルト設定を変更する場合にのみ、これら の VPN のテンプレートを作成します。Cisco IOS XE SD-WAN デバイス の場合、これら 2 つの VPN のテンプレートと、サービス側のユーザーネットワークをセグメント化するた めの追加の VPN 機能テンプレートを作成できます。

- VPN 0:設定された WAN トランスポート インターフェイスを介して制御トラフィックを伝送するトランスポート VPN。最初は、VPN0には管理インターフェイスを除くデバイスのすべてのインターフェイスが含まれていて、すべてのインターフェイスが無効になっています。
- VPN 512:オーバーレイネットワーク内の Cisco IOS XE SD-WAN デバイス間でアウトオブバンドネットワーク管理トラフィックを伝送する管理 VPN。管理トラフィックに使用されるインターフェイスは、VPN 512 に存在します。デフォルトでは、VPN 512 はすべての Cisco IOS XE SD-WAN デバイス で設定され、有効になっています。コントローラデバイスの場合、デフォルトでは、VPN 512 は設定されていません。

- VPN 1 ~ 511、513 ~ 65530: Cisco IOS XE SD-WAN デバイス のサービス側データト ラフィック用のサービス VPN。
- 2. インターフェイス機能テンプレートを作成して、VPNのインターフェイスを設定します。

### VPN テンプレートの作成

(注) Cisco IOS XE SD-WAN デバイスは、セグメンテーションとネットワーク分離に VRF を使用します。ただし、Cisco vManage を介した Cisco IOS XE SD-WAN デバイスのセグメンテーションを設定する場合は、引き続き次の手順が適用されます。設定が完了すると、システムは VPN を Cisco IOS XE SD-WAN デバイスの VRF に自動的に変換します。

(注)

) VPN テンプレートを使用して静的ルートを設定できます。

- ステップ1 Cisco vManage メニューから、[Configuration] > [Templates] を選択します。
- ステップ2 [Device] [Templates] をクリックし、 [Create Template] をクリックします。
  - (注) Cisco vManage リリース 20.7.x 以前のリリースでは、[Device Templates] は [Device] と呼ばれます。
- ステップ3 [Create Template] ドロップダウンリストから、[From Feature Template] を選択します。
- ステップ4 [Device Model] ドロップダウンリストから、テンプレートを作成するデバイスのタイプを選択します。
- ステップ5 VPN 0 または VPN 512 のテンプレートを作成するには、次の手順を実行します。
  - **1.** [Transport & Management VPN] をクリックするか、[Transport & Management VPN] セクションまでスクロールします。
  - 2. [VPN 0] または [VPN 512] ドロップダウンリストから、[Create Template] をクリックします。[VPN] テ ンプレートフォームが表示されます。

このフォームには、テンプレートに名前を付けるためのフィールドと、VPN パラメータを定義するためのフィールドが含まれています。

ステップ6 VPN 1 ~ 511、および 513 ~ 65527 のテンプレートを作成するには:

- 1. [Service VPN] をクリックするか、[Service VPN] までスクロールします。
- 2. [Service VPN] ドロップダウンリストをクリックします。
- 3. [VPN] ドロップダウンリストから、[Create Template] をクリックします。[VPN] テンプレートフォーム が表示されます。

このフォームには、テンプレートに名前を付けるためのフィールドと、VPN パラメータを定義するためのフィールドが含まれています。

- **ステップ7** [Template Name] に、テンプレートの名前を入力します。名前の最大長は 128 文字で、英数字のみを使用できます。
- **ステップ8** [Template Description] に、テンプレートの説明を入力します。説明の最大長は 2048 文字で、英数字のみを 使用できます。

### パラメータ値の範囲を変更する

初めて機能テンプレートを開くと、デフォルト値を持つパラメータごとに、その範囲が[Default] (◇)に設定され、デフォルト設定またはデフォルト値が表示されます。デフォルト値を変更 するか、値を入力するには、[Scope]ドロップダウンリストをクリックし、次のいずれかを選 択します。

| パラメータ名           | 説明                                                                                                    |
|------------------|----------------------------------------------------------------------------------------------------|
| Device Specific] | デバイス固有の値がパラメータに使用されま<br>す。デバイス固有のパラメータの場合、機能<br>テンプレートに値を入力できません。デバイ<br>スをデバイステンプレートに添付するときに、<br>値を入力します。                                                                                                    |
|                  | [Device Specific] をクリックすると、[Enter Key]<br>ボックスが表示されます。このボックスには、<br>作成する CSV ファイル内のパラメータを識別<br>する一意の文字列であるキーが表示されます。<br>このファイルは、キーごとに1つの列を含む<br>Excel スプレッドシートです。ヘッダー行には<br>キー名(行ごとに1つのキー)が含まれます。<br>その後の各行は、デバイスに対応し、そのデ<br>バイスのキーの値を定義します。デバイスを<br>デバイステンプレートに添付するときに、こ<br>の CSV ファイルをアップロードします。詳細<br>については、「Create a Template Variables<br>Spreadsheet」を参照してください |
|                  | デフォルトのキーを変更するには、新しい文<br>字列を入力し、[Enter Key]ボックスの外にカー<br>ソルを移動します。                                                                                                    |
|                  | デバイス固有のパラメータの例としては、シ<br>ステム IP アドレス、ホスト名、GPS ロケー<br>ション、サイト ID などがあります。                                                                                                    |

| パラメータ名     | 説明                                                                                                    |
|------------|----------------------------------------------------------------------------------------------------|
| ⊕<br>グローバル | パラメータの値を入力し、その値をすべての<br>デバイスに適用します。<br>デバイスのグループにグローバルに適用でき<br>るパラメータの例としては、DNSサーバー、<br>Syslogサーバー、インターフェイスMTUなど<br>があります。 |

テンプレートを作成して名前を付けたら、次の値を入力します。アスタリスクの付いたパラ メータは必須です。

### 基本的な VPN パラメータの設定

基本的なVPNパラメータを設定するには、[Basic Configuration]を選択してから、次のパラメータを設定します。VPNを設定する場合、アスタリスクの付いたパラメータは必須です。

| 説明                                                                                                    |  |  |  |  |  |
|----------------------------------------------------------------------------------------------------|--|--|--|--|--|
| VPN の数値識別子を入力します。                                                                                                    |  |  |  |  |  |
| Cisco IOS XE SD-WAN デバイス の範囲:0 ~ 65527                                                                                         |  |  |  |  |  |
| Cisco vSmart コントローラ および Cisco vManage のデバイスの値:<br>0、512                                                                        |  |  |  |  |  |
| VPN の名前を入力します。                                                                                                    |  |  |  |  |  |
| (注) Cisco IOS XE SD-WAN デバイス には、VPN のデバイ<br>ス固有の名前を入力できません。                                                                    |  |  |  |  |  |
| [On] をクリックして、ECMP ハッシュキーとして、送信元と宛先のIP アドレスの組み合わせに加えて、レイヤ4の送信元ポートと宛先ポートの ECMP ハッシュキーでの使用を有効にします。<br>ECMP キーイングはデフォルトで [Off] です。 |  |  |  |  |  |
|                                                                                                    |  |  |  |  |  |

(注)

ルータでトランスポートVPNの設定を完了するには、VPN0で少なくとも1つのインターフェ イスを設定する必要があります。

機能テンプレートを保存するには、[Save]をクリックします。

CLI を使用する負荷分散アルゴリズムの設定

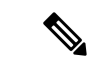

(注) Cisco IOS XE リリース 17.8.1a 以降、IPv4 および IPv6 SD-WAN および非 SD-WAN トラフィッ クの src-only 負荷分散アルゴリズムを設定するには、CLI テンプレートが必要です。負荷分散 アルゴリズム CLI の詳細については、「IP Commands」リストを参照してください。

これは、非 SD-WAN IPv4 および IPv6 トラフィックの Cisco Express Forwarding 負荷分散アルゴ リズムを選択するための CLI 設定を提供します。ECMP キーイングを有効にして、IPv4 と IPv6 の両方の設定を送信できます。

Device# config-transaction
Device(config)# ip cef load-sharing algorithm {universal [id] | include-ports [ source
[id] | destination [id]] |
src-only [id]}

Device# config-transaction
Device(config)# ipv6 cef load-sharing algorithm {universal [id] | include-ports [ source
 [id] | destination [id]] |
src-only [id]}

これは、SD-WAN IPv4 および IPv6 トラフィックのインターフェイスで負荷分散アルゴリズム を有効にするための CLI 設定を提供します。ECMP キーイングを有効にして、IPv4 と IPv6 の 両方の設定を送信できます。

Device# config-transaction Device(config)# sdwan Device(config-sdwan)# ip load-sharing algorithm {ip-and-ports | src-dst-ip | src-ip-only}

Device# config-transaction Device(config)# sdwan Device(config-sdwan)# ipv6 load-sharing algorithm {ip-and-ports | src-dst-ip | src-ip-only}

## ドメインネームシステム(DNS)および静的ホスト名マッピングの設 定

DNS アドレスと静的ホスト名マッピングを設定するには、[DNS] をクリックして、次のパラ メータを設定します。

| パラメータ名      | オプション        | Description                       |
|-------------|--------------|-----------------------------------|
| Primary DNS | [IPv4]または[IP | v6]をクリックし、この VPN のプライマリ DNS サーバーの |
| Address     | IP アドレスを入    | 力します。                             |

| パラメータ名             | オプション                                  | プション Description                                                                                                    |  |  |  |  |  |
|--------------------|----------------------------------------|----------------------------------------------------------------------------------------------------|--|--|--|--|--|
| New DNS<br>Address | [New DNS Addre<br>IP アドレスを入<br>指定した場合に | ss] をクリックし、この VPN のセカンダリ DNS サーバーの<br>力します。このフィールドは、プライマリ DNS アドレスを<br>のみ表示されます。                                                                              |  |  |  |  |  |
|                    | [Mark as<br>Optional Row]              | この設定をデバイス固有としてマークするには、[Mark<br>Optional Row] チェックボックスをオンにします。デバー<br>にこの設定を含めるには、デバイステンプレートをディ<br>スに添付するときに要求された変数値を入力するか、ラ<br>プレート変数スプレッドシートを作成して変数を適用し<br>す。 |  |  |  |  |  |
|                    | Hostname                               | DNS サーバーのホスト名を入力します。名前には最大 128<br>文字を使用できます。                                                                                                    |  |  |  |  |  |
|                    | List of IP<br>Addresses                | ホスト名に関連付けるIPアドレスを8つまで入力します。<br>エントリをカンマで区切ります。                                                                                                    |  |  |  |  |  |
| DNS サーバー設          | 定を保存するには                               | は、[Add] をクリックします。                                                                                                    |  |  |  |  |  |

機能テンプレートを保存するには、[Save] をクリックします。

#### ホスト名の IP アドレスへのマッピング

- ! IP DNS-based host name-to-address translation is enabled
  - ip domain lookup
- ! Specifies hosts 192.168.1.111 and 192.168.1.2 as name servers ip name-server 192.168.1.111 192.168.1.2
- ! Defines cisco.com as the default domain name the device uses to complete
- ! Set the name for unqualified host names
- ip domain name cisco.com

# **WAN** トランスポート **VPN (VPN 0**) でのインターフェイ スの設定

このトピックでは、WANトランスポートとサービス側のネットワークインターフェイスの一般的なプロパティを設定する方法について説明します。セルラーインターフェイス、DHCP、 PPPoE、VRRP、WLANインターフェイスなど、特定のインターフェイスタイプとプロパティ を設定する方法に関する情報を提供します。

VPN 0 は WAN トランスポート VPN です。この VPN は、オーバーレイネットワークで OMP セッションを介して伝送されるすべてのコントロール プレーン トラフィックを処理します。 Cisco IOS XE SD-WAN デバイス デバイスがオーバーレイネットワークに参加するには、少な くとも1つのインターフェイスが VPN 0 で設定されている必要があり、少なくとも1つのイン ターフェイスが WAN トランスポートネットワーク(インターネット、MPLS、メトロ イーサ ネット ネットワークなど)に接続されている必要があります。この WAN トランスポート イ ンターフェイスは、トンネルインターフェイスと呼ばれます。少なくとも、このインターフェ イスでは、IPアドレスを設定し、インターフェイスを有効にして、トンネルインターフェイス として設定する必要があります。

Cisco vSmart コントローラ または Cisco vManage NMS でトンネルインターフェイスを設定する には、VPN0にインターフェイスを作成した後、IPアドレスを割り当てるか、DHCPから IP アドレスを受信するようにインターフェイスを設定して、トンネルインターフェイスとして マークします。IPアドレスは、IPv4またはIPv6アドレスのどちらにすることもできます。デュ アルスタックを有効にするには、両方のアドレスタイプを設定します。オプションで、カラー をトンネルに関連付けることができます。

- (注)
  - IPv6 アドレスは、トランスポート インターフェイスでのみ、つまり VPN 0 でのみ設定できま す。

Cisco IOS XE SD-WAN デバイス のトンネルインターフェイスには、IP アドレス、カラー、お よびカプセル化タイプを設定する必要があります。IP アドレスは、IPv4 または IPv6 アドレス のどちらにすることもできます。Cisco IOS XE リリース 17.3.2 より前のリリースでデュアルス タックを有効にするには、両方のアドレスタイプを設定します。

Cisco IOS XE リリース 17.3.2 の Cisco IOS XE SD-WAN デバイス でデュアルスタックを使用す るには、すべてのコントローラに IPv4 アドレスと IPv6 アドレスの両方を設定します。さら に、IPv4 および IPv6 アドレスタイプを解決するように Cisco vBond オーケストレーション イ ンターフェイス用のドメインネームシステム(DNS)を設定します。これにより、コントロー ラは、どちらの IP アドレスタイプを介しても Cisco vBond オーケストレーション に到達でき ます。

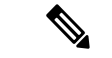

(注) Cisco vManage リリース 20.6.1 以降では、デュアルスタックを設定した際に、IPv4 アドレスや 完全修飾ドメイン名(FQDN)は使用できず、IPv6アドレスは使用できる場合は、IPv6アドレ スを使用して Cisco vBond オーケストレーション に接続します。

トンネルインターフェイスの場合、固定 IPv4 または IPv6 アドレスを設定するか、DHCP サー バーからアドレスを受信するようにインターフェイスを設定できます。デュアルスタックを有 効にするには、トンネルインターフェイスで IPv4 アドレスと IPv6 アドレスの両方を設定しま す。

Cisco IOS XE リリース 17.3.2 以降、Cisco IOS XE SD-WAN デバイス では同じ TLOC またはイ ンターフェイスでのデュアルスタックはサポートされません。TLOCまたはインターフェイス にプロビジョニングできるアドレスタイプは1つだけです。2つ目のアドレスタイプを使用す る場合、それをプロビジョニングできる2つ目のTLOCまたはインターフェイスが必要です。

Cisco vSmart コントローラ および Cisco vSmart コントローラ NMS では、*interface-name* は eth number  $\pm c$ ta loopback number のいずれかになります。Cisco vSmart  $= \sum c$  Cisco vSmart コントローラ NMS はオーバーレイネットワークのコントロールプレーンにのみ参加す るため、これらのデバイスで設定できる VPN は VPN 0 と VPN 512 です。したがって、すべて のインターフェイスはこれらの VPN にのみ存在します。

インターフェイスを有効にするには、no shutdown コマンドを使用します。

カラーは、トランスポートトンネルを識別する Cisco SD-WAN ソフトウェア構造です。これ は、3g、biz-internet、blue、bronze、custom1、custom2、custom3、default、gold、green、lte、 metro-ethernet、mpls、private1 ~ private6、public-internet、red、および silver のいずれかで す。metro-ethernet、mpls、および private1 ~ private6 の各カラーは、プライベートアドレス を使用してプライベートネットワークのリモート側 Cisco IOS XE SD-WAN デバイス に接続す るため、プライベートカラーと呼ばれます。ローカルとリモートの Cisco IOS XE SD-WAN デ バイス 間に NAT デバイスがない場合は、パブリックネットワークでこれらのカラーを使用で きます。

ローカル TLOC が BFD セッションを確立できるリモート TLOC を制限するには、[restrict] オ プションで TLOC をマークします。TLOC が制限付きとしてマークされている場合、ローカル ルータの TLOC は、リモート TLOC が同じカラーである場合にのみ、リモート TLOC とのト ンネル接続を確立します。

Cisco vSmart コントローラ または Cisco vSmart コントローラ NMS では、1 つのトンネルイン ターフェイスを設定できます。Cisco IOS XE SD-WAN デバイス では、最大 8 つのトンネルイ ンターフェイスを設定できます。

Cisco IOS XE SD-WAN デバイス では、トンネルのカプセル化を設定する必要があります。カ プセル化は、IPsec または GRE のいずれかです。IPsec カプセル化の場合、デフォルトの MTU は 1442 バイトであり、GRE の場合は 1468 バイトです。これらの値は、すべての TLOC でデ フォルトで有効になっている BFD パス MTU ディスカバリに必要なオーバーヘッドに基づいて 決定されます。(詳細については、「Configuring Control Plane and Data Plane High Availability Parameters」を参照してください。)同じ tunnel-interface コマンドの下に 2 つの encapsulation コマンドを含めることにより、IPsec と GRE の両方のカプセル化を設定できます。リモート Cisco IOS XE SD-WAN デバイス では、2 つのルータがデータトラフィックを交換できるよう に、同じトンネルカプセル化タイプを設定する必要があります。IPsec トンネルから送信され たデータは IPsec トンネルでのみ受信でき、GRE トンネルで送信されたデータは GRE トンネ ルでのみ受信できます。Cisco SD-WAN ソフトウェアは、宛先 Cisco IOS XE SD-WAN デバイス の正しいトンネルを自動的に選択します。

トンネルインターフェイスでは、DTLS、TLS、および(Cisco IOS XE SD-WAN デバイス の場 合) IPsec トラフィックのみがトンネルを通過できます。明示的なポリシーまたはアクセスリ ストを作成せずに追加のトラフィックが通過できるようにするには、サービスごとに1つの allow-service コマンドを追加することで有効にできます。no allow-service コマンドを追加する ことで、サービスを明示的に禁止することもできます。サービスは物理インターフェイスにの み影響することに注意してください。トンネルインターフェイスで次のサービスを許可または 禁止できます。

| Service                                    | Cisco vSmart コントロー<br>ラ | Cisco vSmart コントロー<br>ラ |
|--------------------------------------------|-------------------------|-------------------------|
| all (個々のサービスを許可または禁止する<br>コマンドをオーバーライドします) | Х                       | X                       |
| bgp                                        | —                       |                         |

| Service                             | Cisco vSmart コントロー<br>ラ | Cisco vSmart コントロー<br>ラ |
|-------------------------------------|-------------------------|-------------------------|
| <b>dhcp</b> (DHCPv4 および DHCPv6 の場合) |                         |                         |
| dns                                 |                         |                         |
| https                               | ×                       |                         |
| icmp                                | Х                       | Х                       |
| netconf                             | ×                       |                         |
| ntp                                 |                         |                         |
| ospf                                |                         |                         |
| sshd                                | Х                       | Х                       |
| stun                                | Х                       | Х                       |

allow-service stun コマンドを使用すると、Cisco IOS XE SD-WAN デバイス が汎用 STUN サー バーへの要求を生成することを許可または禁止して、このデバイスが NAT の背後にあるかど うかを判別し、NAT の背後にある場合は、NAT の種類とデバイスのパブリック IP アドレスと パブリックポート番号を判別できます。NAT の背後にある Cisco IOS XE SD-WAN デバイス で は、そのパブリック IP アドレスとポート番号を Cisco vBond オーケストレーション から検出 するトンネルインターフェイスを設定することもできます。

この設定では、Cisco IOS XE SD-WAN デバイス は Cisco vBond オーケストレーション を STUN サーバーとして使用するため、ルータはそのパブリック IP アドレスとパブリックポート番号 を判別できます。(この設定では、ルータは自身の前にある NAT の種類を学習できません。) オーバーレイネットワーク制御トラフィックは送信されず、Cisco vBond オーケストレーショ ンに STUN サーバーとして設定されたトンネルインターフェイスを介してキーが交換される こともありません。ただし、BFD はトンネルで起動し、データトラフィックはトンネルで送信 できます。Cisco vBond オーケストレーション を STUN サーバーとして使用するように設定さ れたトンネルインターフェイスを介して制御トラフィックは送信されないため、Cisco IOS XE SD-WAN デバイス で少なくとも1つの他のトンネルインターフェイスを設定して、Cisco vSmart コントローラ および Cisco vSmart コントローラ NMS と制御トラフィックを交換できるように する必要があります。

allow-service コマンドで設定されたサービスと一致しないためにドロップされたすべてのパ ケットのヘッダーをログに記録できます。これらのログをセキュリティの目的で使用できま す。たとえば、WAN インターフェイスに送信されるフローをモニタリングし、DDoS 攻撃の 場合にブロックする IP アドレスを決定できます。

# システムインターフェイスの設定

各 Cisco IOS XE SD-WAN デバイス に対し、system system-ip コマンドを使用してシステムイン ターフェイスを設定します。システムインターフェイスのIPアドレスは、Cisco IOS XE SD-WAN デバイスを識別する永続的なアドレスです。これは通常のルータのルータ ID に似ていて、パケットの発信元のルータを識別するために使用されるアドレスです。

システムの IP アドレスを 10 進4部ドット表記の IPv4 アドレスとして指定します。アドレス だけを指定してください。プレフィックス長(/32)は暗黙的です。

システム IP アドレスには、0.0.0.0/8、127.0.0.0/8、224.0.0.0/4、および 240.0.0.0/4 以降を除く任意の IPv4 アドレスを使用できます。オーバーレイネットワーク内の各デバイスには、一意のシステム IP アドレスが必要です。この同じアドレスを VPN 0 の別のインターフェイスに使用することはできません。

システムインターフェイスは、[system] という名前のループバック インターフェイスとして VPN0に配置されます。これは、インターフェイスに設定するループバックアドレスと同じで はないことに注意してください。

システムインターフェイスに関する情報を表示するには、show interface コマンドを使用しま す。次に例を示します。

システム IP アドレスは、OMP TLOC の属性の1つとして使用されます。各 TLOC は、システム IP アドレス、色、およびカプセル化で構成される3つのタプルによって一意に識別されます。TLOC 情報を表示するには、show omp tlocs コマンドを使用します。

デバイス管理の目的で、ベストプラクティスとして、管理目的に適した VPN であるサービス 側 VPN にあるループバック インターフェイスにも同じシステム IP アドレスを設定することを お勧めします。ループバック インターフェイスを使用する理由は、ルータが動作していて、 オーバーレイネットワークが稼働しているときに常に到達できるためです。物理インターフェ イスでシステム IP アドレスを設定する場合、ルータが到達可能であるためには、ルータとイ ンターフェイスの両方が稼働している必要があります。データセンターから到達できるため、 サービス側 VPN を使用します。サービス側 VPN は、VPN 0(WAN トランスポート VPN)お よび VPN 512(管理 VPN)以外の VPN であり、データトラフィックのルーティングに使用さ れます。

# コントロールプレーンの高可用性の設定

可用性の高い Cisco SD-WAN ネットワークには、各ドメインに2つ以上の Cisco vSmart コント ローラ が含まれています。Cisco SD-WAN ドメインには、最大8つの Cisco vSmart コントロー ラを含めることができ、デフォルトでは、それぞれの Cisco IOS XE SD-WAN デバイス がその うちの2つに接続します。この値は、トンネルごとに変更します。

# その他のインターフェイスの設定

#### 管理でのインターフェイスの構成(VRF mgmt-intf)

すべての Cisco SD-WAN デバイスで、工場出荷時のデフォルト設定の一部として、デフォルト で VPN 512 が帯域外管理に使用されます。Cisco IOS XE SD-WAN デバイス では、管理 VPN は VRF Mgmt-Intf に変換されます。

Cisco XE SD-WAN デバイスは、VPN の代わりに VRF を使用します。 デバイス# show sdwan running-config | sec vrf definition Mgmt-intf vrf definition Mgmt-intf address-family ipv4 exit-address-family Т address-family ipv6 exit-address-family Т \_\_\_\_\_ interface GigabitEthernet0 no shutdown vrf forwarding Mgmt-intf negotiation auto exit \_\_\_\_\_ config-t. ip route vrf Mgmt-intf 10.0.0.1 10.0.0.1 設定された管理インターフェイスに関する情報を表示するには、show interface コマンドを使 用します。次に例を示します。 デバイス# show interface gigabitEthernet0 GigabitEthernet0 is up, line protocol is up Hardware is RP management port, address is d478.9bfe.9f7f (bia d478.9bfe.9f7f) Internet address is 10.34.9.177/16 MTU 1500 bytes, BW 1000000 Kbit/sec, DLY 10 usec, reliability 255/255, txload 1/255, rxload 1/255 Encapsulation ARPA, loopback not set Keepalive set (10 sec)

```
Full Duplex, 1000Mbps, link type is auto, media type is RJ45
output flow-control is unsupported, input flow-control is unsupported
ARP type: ARPA, ARP Timeout 04:00:00
Last input 00:00:00, output 00:00:00, output hang never
Last clearing of "show interface" counters never
Input queue: 0/75/0/0 (size/max/drops/flushes); Total output drops: 0
Queueing strategy: fifo
Output queue: 0/40 (size/max)
5 minute input rate 8000 bits/sec, 12 packets/sec
5 minute output rate 1000 bits/sec, 2 packets/sec
   4839793 packets input, 415574814 bytes, 0 no buffer
   Received 3060073 broadcasts (0 IP multicasts)
   0 runts, 0 giants, 0 throttles
   0 input errors, 0 CRC, 0 frame, 0 overrun, 0 ignored
   0 watchdog, 0 multicast, 0 pause input
   82246 packets output, 41970224 bytes, 0 underruns
   Output 0 broadcasts (0 IP multicasts)
   0 output errors, 0 collisions, 0 interface resets
   0 unknown protocol drops
   0 babbles, 0 late collision, 0 deferred
   0 lost carrier, 0 no carrier, 0 pause output
```

0 output buffer failures, 0 output buffers swapped out

(注)

VPN 512 はオーバーレイでアドバタイズされません。デバイスに対してローカルです。オー バーレイ経由で到達可能な管理 VPN が必要な場合は、512 以外の番号で VPN を作成します。

### ループバック インターフェイスの設定

インターフェイス名形式 loopback string を使用します。string には任意の英数字を使用でき、 下線(\_) とハイフン(-) を含めることができます。文字列「loopback」を含むインターフェ イス名の合計の長さは、最長16文字です(CLIでのインターフェイスの命名の柔軟性のため、 インターフェイス loo と loopback0 は異なる文字列として解析され、互換性がないことに注意 してください。CLIがインターフェイスをループバックインターフェイスとして認識するため には、その名前が完全な文字列 loopback で始まる必要があります)。

ループバック インターフェイスの特別な用途の1つは、MPLS やメトロ イーサネット ネット ワークなどのプライベート WAN でのデータトラフィック交換を設定することです。プライ ベートネットワークの背後にあるルータがプライベート WAN を介して他のエッジルータと直 接通信できるようにするには、実際の物理 WAN インターフェイスではなく、トンネルイン ターフェイスとして設定されているループバックインターフェイスにデータトラフィックを送 信します。

## ループバック インターフェイスの暗黙的な ACL

#### 表1:機能の履歴

| ループバック インターフェイ<br>スの暗黙的な ACLCisco IOS XE リリース 17.6.1a<br>Cisco vManage リリース 20.6.1この機能により、ループバッ<br>ク TLOC インターフェイスで<br>暗黙的な ACL を有効にできます。<br>ループバック TLOC インター<br>フェイスに独自の暗黙的な<br>ACL がある場合、そのイン<br>ターフェイス宛てのトラ<br>フィックに ACL ルールが適用<br>されます。ループバック TLOC<br>インターフェイスで暗黙的な<br>ACL を有効にすると、制限さ<br>れたサービスのみが許可され<br>るため、ネットワークセキュ | 機能名                          | リリース情報                                                 | 説明                                                                                                    |
|----------------------------------------------------------------------------------------------------|------------------------------|--------------------------------------------------------|----------------------------------------------------------------------------------------------------|
| リティが強化されます。<br>ループバック TLOC インター<br>フェイスが Cisco IOS XE<br>SD-WAN デバイスの物理イン<br>ターフェイスにバインドされ<br>ている場合、物理インター<br>フェイスは物理 TLOC イン<br>ターフェイスのように扱われ<br>ます。                                                                                                    | ループバック インターフェイ<br>スの暗黙的な ACL | Cisco IOS XE リリース 17.6.1a<br>Cisco vManage リリース 20.6.1 | この機能により、ループバッ<br>クTLOC インターフェイスで<br>暗黙的な ACL を有効にできま<br>す。<br>ループバック TLOC インター<br>フェイスに独自の暗黙的な<br>ACL がある場合、そのイン<br>ターフェイス宛てのトラ<br>フィックに ACL ルールが適用<br>されます。ループバック TLOC<br>インターフェイスで暗黙的な<br>ACL を有効にすると、制限さ<br>れたサービスのみが許可され<br>るため、ネットワークセキュ<br>リティが強化されます。<br>ループバック TLOC インター<br>フェイスが Cisco IOS XE<br>SD-WAN デバイスの物理イン<br>ターフェイスにバインドされ<br>ている場合、物理インター<br>フェイスは物理 TLOC イン<br>ターフェイスのように扱われ<br>ます。 |

### ループバックインターフェイスの暗黙的な ACL に関する情報

ローカライズされたデータポリシーを使用して設定するアクセスリストは、明示的な ACL と 呼ばれます。ルータトンネルインターフェイスには、サービスとも呼ばれる暗黙的な ACL も あります。これらの一部はデフォルトでトンネルインターフェイスに存在し、無効にするまで 有効になっています。設定によって、その他の暗黙的な ACL を有効にすることもできます。 Cisco IOS XE SD-WAN デバイスでは、DHCP、ドメインネームシステム(DNS)、および ICMP サービスがデフォルトで有効になっています。BGP、Netconf、NTP、OSPF、SSHD、および STUN のサービスを有効にすることもできます。

サービスを許可するには、allow-service コマンドを使用して暗黙的な ACL を設定および変更 します。サービスを禁止するには、no allow-service コマンドを使用します。暗黙的な ACL と 明示的な ACL の両方が設定されている場合、明示的な ACL は暗黙的な ACL よりも優先され ます。 Cisco IOS XE SD-WAN デバイス ループバック インターフェイスにトランスポートロケーショ ン(TLOC)が設定されている場合、暗黙的な ACL ルールが宛先へのトラフィックに適用され ます。ループバックインターフェイスの暗黙的な ACL は、バインドモードとアンバインドモー ドの両方で適用されます。バインドモードは、ループバックインターフェイスが Cisco IOS XE SD-WAN デバイス の物理インターフェイスにバインドされてデータを送信するモードです。 アンバインドモードでは、ループバックインターフェイスはどの物理インターフェイスにもバ インドされません。

#### 物理 WAN インターフェイスにバインドされたループバック TLOC インターフェイス

ループバックインターフェイスがTLOCであり、物理WANインターフェイスにバインドされている場合、トラフィックの宛先に基づいて、対応する暗黙的なACLルールが適用されます。

- ループバック TLOC インターフェイス宛てのトラフィックが物理 WAN インターフェイス で受信された場合、ループバック TLOC インターフェイスで設定された暗黙的な ACL ルー ルが適用されます。
- トラフィックの宛先がループバック TLOC インターフェイスではない場合、物理 WAN インターフェイスが TLOC 用に設定されているかどうかに応じて、次のルールが適用されます。
  - 物理 WAN インターフェイスに TLOC が設定されていない場合、ルーティングの決定 が適用されます。

TLOCが設定されていない物理インターフェイスにバインドされたループバックTLOC インターフェイスは、物理インターフェイス自体にTLOCが設定されているかのよう に扱われます。違いは、トラフィックの宛先がデバイスのその他のインターフェイス である場合、そのようなトラフィックはループバックバインドモードで許可されるこ とです。ただし、物理TLOCの暗黙的なACL ルールの対象となります。

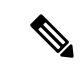

(注) 物理インターフェイスに TLOC が設定されておらず、ループバッ ク TLOC インターフェイスにバインドされている場合、 implicit-acl-on-bind-intf コマンドを使用して、物理インターフェ イスでの暗黙的な ACL 保護を有効にします。

ループバック TLOC インターフェイスが物理 WAN インターフェ イスにバインドされている場合、転送パケットまたはパススルー パケットはドロップされます。これは、物理インターフェイスが TLOC として設定されている場合と同じ動作です。したがって、 パケットを転送するには、バインドされた物理インターフェイス で明示的な ACL を設定する必要があります。

次のサンプルシナリオでパススルーパケットを許可するには、明 示的な ACL が必要です。

- オンプレミスデータセンターでホストされているコントロー ラにアクセスするブランチェッジルータ:このシナリオで は、物理WANインターフェイスにバインドされたループバッ クインターフェイスで設定されているデータセンターハブを 介して、ブランチェッジルータがコントローラにアクセスす ると想定しています。
- データセンターのインターネット回線を介してクラウドでホ ストされているコントローラにアクセスするブランチルー タ:このシナリオでは、ブランチルータが MPLS ネットワー クを使用してデータセンターエッジに接続されていると想定 しています。このようなブランチルータは、物理 WAN イン ターフェイスにバインドされたループバックインターフェイ スで設定されたデータセンターエッジルータを介して、クラ ウドでホストされているコントローラにアクセスします。
- 物理 WAN インターフェイスに TLOC が設定されている場合、物理 TLOC インター フェイスの暗黙的なACLルールが適用されます。どちらのシナリオでも、パススルー トラフィックを許可するには、バインドされた物理 WAN インターフェイスに明示的 な ACL が必要です。

#### 物理 WAN インターフェイスにバインドされていないループバック TLOC インターフェイス

ループバックインターフェイスが TLOC であり、物理 WANインターフェイスにバインドされ ていない場合、トラフィックの宛先に基づいて、次のように暗黙的な ACL ルールが適用され ます。

 ループバック TLOC インターフェイス宛てのトラフィックが物理 WAN インターフェイス で受信された場合、ループバック TLOC の暗黙的な ACL ルールが適用されます。

- トラフィックの宛先がループバックTLOCインターフェイスではない場合、入力物理WAN インターフェイスがTLOC用に設定されているかどうかに応じて、次のルールが適用され ます。
  - 物理 WAN インターフェイスが TLOC 用に設定されていない場合、ルーティングの決定が適用されます。
  - 物理 WAN インターフェイスが TLOC 用に設定されている場合、設定された暗黙的な ACL ルールが適用されます。

ループバックTLOCのバインドモードとアンバインドモードの違いは、バインドモードでは、 バインドされた物理インターフェイスがそれ自体でTLOCとして扱われるため、パススルート ラフィックがドロップされることです。アンバインドモードでは、パススルートラフィックは 許可されます。

#### バインドモードとアンバインドモードの使用例

### バインドモード (Bind Mode)

Cisco IOS XE SD-WAN デバイス には、TLOC として設定され、物理インターフェイス GigabitEthernet1 にバインドされた Loopback1 および Loopback2 があります。このデバイスに は、TLOC として設定されていない別のインターフェイスである Loopback3 もあります。

物理インターフェイス GigabitEthernet1 は、着信 VPN 0 の TLOC インターフェイスとして扱われます。

着信 VPN 0 トラフィックの物理インターフェイス GigabitEthernet1 で暗黙的な ACL 保護を有効 にするには、implicit-acl-on-bind-intf コマンドを使用します。

この例では、次のようになります。

- トラフィックの宛先がLoopback1である場合、Loopback1の暗黙のACLルールが適用されます。
- トラフィックの宛先がLoopback2である場合、Loopback2の暗黙のACLルールが適用されます。
- トラフィックの宛先が GigabitEthernet1 の Loopback3 である場合、トラフィックは許可されます。
- トラフィックの宛先が GigabitEthernet1 を通過する別のデバイスである場合、そのトラ フィックはドロップされます。

バインドされたインターフェイスである GigabitEthernet1 も TLOC として設定されている場合、 Loopback3 へのトラフィックは、GigabitEthernet1 の暗黙的な ACL ルールに従います。

### アンバインドモード

Cisco IOS XE SD-WAN デバイス には、TLOC として設定された Loopback1 があり、アンバイ ンドモードになっています。Loopback2 は TLOC として設定されていません。このデバイスに は、TLOC として設定されている GigabitEthernet1 インターフェイスと、TLOC として設定され ていない GigabitEthernet4 インターフェイスもあります。 この例では、次のようになります。

- Loopback1 宛てのトラフィックが GigabitEthernet1 に到着すると、Loopback1 の暗黙的な ACL ルールが適用されます。トラフィックの宛先がGigabitEthernet1 の場合、GigabitEthernet1 の暗黙的な ACL ルールが適用されます。
- Loopback1 宛てのトラフィックが GigabitEthernet4 に到着すると、Loopback1 の暗黙的な ACL ルールが適用されます。トラフィックの宛先が GigabitEthernet4 の場合、トラフィッ クは許可されます。
- Loopback2宛てのトラフィックが GigabitEthernet1 に到着すると、GigabitEthernet1 の暗黙的な ACL ルールが適用されます。トラフィックの宛先が GigabitEthernet1 を通過する別のデバイスである場合、そのトラフィックはドロップされます。

トラフィックの宛先が GigabitEthernet4 を通過する別のデバイスである場合、トラフィックは転送されます。

### ループバック インターフェイスの暗黙的な ACL の利点

ループバック TLOC インターフェイスの暗黙的な ACL は、限定されたサービスのみを許可す ることにより、サービス妨害(DoS)攻撃から保護します。これによって、ネットワークのセ キュリティが強化されます。

### ループバック インターフェイスでの暗黙的な ACL の設定

物理 WAN インターフェイスの設定と同様に、機能テンプレートまたは CLI アドオンテンプ レートを Cisco vManage で使用して、ループバック インターフェイスに暗黙的な ACL を設定 できます。

機能テンプレートを使用してループバックインターフェイスに暗黙的な ACL を設定する方法 については、「Configure VPN Ethernet Interface」を参照してください。

CLI アドオンテンプレートの詳細については、「Create a CLI Add-On Feature Template」を参照 してください。

### CLI を使用したループバック インターフェイスでの暗黙的な ACL の設定

デフォルトでは、DNS、DHCP、ICMP、および HTTPS サービスは許可され、他のサービスは 拒否されます。

すべてのサービスを許可するには、allow-service all コマンドを使用します。

特定のサービスを許可するには、allow-service service name コマンドを使用します。

サービスを拒否するには、no allow-service service name コマンドを使用します。

#### 例

次に、ループバックインターフェイスに設定された暗黙の ACL の例を示します。

```
sdwan interface Loopback100 tunnel-interface
```

```
no allow-service bgp
allow-service dhcp
allow-service dns
allow-service icmp
no allow-service sshd
no allow-service netconf
no allow-service ntp
no allow-service ospf
no allow-service stun
allow-service https
exit
```

### TLOC が設定されたバインドモードのループバック インターフェイスに設定された暗黙 的な ACL の設定例

次の例は、TLOCが設定されたバインドモードのループバックインターフェイスに設定された 暗黙的な ACL を示しています。

```
Device (config) # sdwan interface Loopback1
Device (config-interface-Loopback1) # tunnel-interface
Device (config-tunnel-interface) # encap ipsec
Device (config-tunnel-interface) # color 3g
Device (config-tunnel-interface) # bind GigabitEthernet1
Device (config-tunnel-interface) # implicit-acl-on-bind-intf
Device (config-tunnel-interface) # no allow-service bgp
Device (config-tunnel-interface) # allow-service dhcp
Device (config-tunnel-interface) # allow-service dns
Device (config-tunnel-interface) # allow-service icmp
Device (config-tunnel-interface) # no allow-service sshd
Device (config-tunnel-interface) # no allow-service netconf
Device (config-tunnel-interface) # no allow-service ntp
Device (config-tunnel-interface) # no allow-service ospf
Device (config-tunnel-interface) # no allow-service stun
Device (config-tunnel-interface) # allow-service https
Device (config-tunnel-interface) # no allow-service snmp
Device (config-tunnel-interface) # no allow-service bfd
Device (config-tunnel-interface) # exit
```

### TLOC が設定されたアンバインドモードのループバック インターフェイスに設定された 暗黙的な ACL の設定例

次の例は、TLOCが設定されたアンバインドモードのループバックインターフェイスに設定された暗黙的な ACL を示しています。

```
Device(config) # sdwan interface Loopback1
Device (config-interface-Loopback1) # tunnel-interface
Device (config-tunnel-interface) # encap ipsec
Device (config-tunnel-interface) # color 3g
Device (config-tunnel-interface) # no allow-service bgp
Device (config-tunnel-interface) # allow-service dhcp
Device (config-tunnel-interface) # allow-service dns
Device (config-tunnel-interface) # allow-service icmp
Device (config-tunnel-interface) # allow-service icmp
Device (config-tunnel-interface) # no allow-service netconf
Device (config-tunnel-interface) # no allow-service netconf
Device (config-tunnel-interface) # no allow-service ospf
Device (config-tunnel-interface) # no allow-service stun
Device (config-tunnel-interface) # no allow-service stun
Device (config-tunnel-interface) # no allow-service stun
Device (config-tunnel-interface) # no allow-service stun
Device (config-tunnel-interface) # no allow-service stun
```

Device (config-tunnel-interface) # no allow-service bfd
Device (config-tunnel-interface) # exit

### ループバック インターフェイスの暗黙的な ACL のモニタリング

**show platform hardware qfp active statistics drop** コマンドを使用して、ループバック インター フェイスの暗黙的な ACL 設定を監視します。

#### 例

次に、show platform hardware qfp active statistics drop コマンドの出力例を示します。

Device# show platform hardware qfp active statistics drop Last clearing of QFP drops statistics : never

| Global Drop Stats     | Packets | Octets   |
|-----------------------|---------|----------|
|                       |         |          |
| Disabled              | 4       | 266      |
| Ipv4EgressIntfEnforce | 15      | 10968    |
| Ipv6NoRoute           | 6       | 336      |
| Nat64v6tov4           | 6       | 480      |
| SVIInputInvalidMac    | 244     | 15886    |
| SdwanImplicitAclDrop  | 160     | 27163    |
| UnconfiguredIpv4Fia   | 942525  | 58524580 |
| UnconfiguredIpv6Fia   | 77521   | 9587636  |

### サブインターフェイスの設定

IP MTU 値を指定しないサブインターフェイスを作成すると、そのサブインターフェイスは親 インターフェイスから IP MTU 値を継承します。サブインターフェイスに異なる IP MTU 値を 設定する場合は、サブインターフェイスの設定で ip mtu コマンドを使用して、サブインター フェイスの IP MTU を設定します。

次に例を示します。

```
interface GigabitEthernet0/0/0
mtu 1504
no ip address
!
interface GigabitEthernet0/0/0.9
encapsulation dot1Q 9
no shutdown
ip address 192.168.9.32 255.255.0
!
```

```
interface Tunnel9
no shutdown
ip unnumbered GigabitEthernet0/0/0.9
no ip redirects
ipv6 unnumbered GigabitEthernet0/0/0.9
no ipv6 redirects
tunnel source GigabitEthernet0/0/0.9
tunnel mode sdwan
!
sdwan
interface GigabitEthernet0/0/0.9
  tunnel-interface
  encapsulation ipsec
  color private1
 1
 1
```

# インターフェイスプロパティの設定

### インターフェイス速度の設定

Cisco IOS XE SD-WAN デバイス が起動すると、Cisco SD-WAN ソフトウェアはルータに存在する SFP を自動検出し、それに応じてインターフェイス速度を設定します。次に、ソフトウェアは、接続のリモートエンドにあるデバイスとインターフェイス速度をネゴシエートして、インターフェイスの実際の速度を確立します。ルータに存在するハードウェアを表示するには、show hardware inventory コマンドを使用します。

各インターフェイスの実際の速度を表示するには、show interface コマンドを使用します。ここで、WAN クラウドに接続するインターフェイス [ge0/0] は 1000 Mbps(1Gbps、上記の出力で強調表示されている1GE PIM)で実行されており、ローカルサイトのデバイスに接続するインターフェイス [ge0/1] は、100 Mbps の速度をネゴシエートしました。

システムIPアドレスやループバックインターフェイスなどの非物理インターフェイスの場合、 インターフェイス速度はデフォルトで10 Mbps に設定されます。

インターフェイス上の2つのデバイスによってネゴシエートされた速度を無効にするには、自動ネゴシエーションを無効にして、目的の速度を設定します。

Cisco vSmart コントローラ および Cisco vManage システムの場合、初期インターフェイス速度 は1000 Mbps であり、動作速度はインターフェイスのリモートエンドにあるデバイスとネゴシ エートされます。コントローラインターフェイスの速度は、仮想化プラットフォーム、使用さ れる NIC、およびソフトウェアに存在するドライバによって異なる場合があります。

### インターフェイス MTU の設定

デフォルトでは、すべてのインターフェイスのMTUは1500バイトです。これはインターフェ イスで変更できます。

Cisco IOS XE リリース 17.4.1a より前のリリースでは、MTU の範囲は 576 ~ 2000 バイトです。

Cisco IOS XE リリース 17.4.1a 以降のリリースでは、MTU の範囲は 1 GE インターフェイスで 576 ~ 9216 バイトです。この MTU 範囲は、Cisco IOS XE リリース 17.5.1a 以降の 10 GE およ び 100 GE インターフェイスでもサポートされています。

インターフェイスの MTU を表示するには、show interface コマンドを入力します。

Cisco vBond オーケストレーション、Cisco vManage、および Cisco vSmart コントローラデバイ スでは、ICMP を使用して Path MTU (PMTU) ディスカバリを実行するようにインターフェイ スを設定できます。PMTU ディスカバリが有効になっている場合、デバイスは、パケット フ ラグメンテーションを排除または最小限に抑えるために、インターフェイスでサポートされる 最大 MTU サイズを自動的にネゴシエートします。

Cisco IOS XE SD-WAN デバイス デバイスの Cisco SD-WAN BFD ソフトウェアは、各トランス ポート接続(つまり、各TLOCまたは色)でPMTUディスカバリを自動的に実行します。BFD PMTUディスカバリはデフォルトで有効になっていて、無効にせずに使用することをお勧めし ます。PMTU ディスカバリを実行するように BFD を明示的に設定するには、bfd color pmtu-discovery コンフィギュレーションコマンドを使用します。ただし、代わりに ICMP を使 用して PMTU ディスカバリを実行することも選択できます。vEdge クラウドルータ

BFD はデータプレーンプロトコルであるため、Cisco vBond オーケストレーション、Cisco vManage、および Cisco vSmart コントローラデバイスでは実行されません。

### TCP MSS と [Clear Dont Fragment] の設定

| 機能名                                | リリース情報                                                 | 説明                                                                                                    |
|------------------------------------|--------------------------------------------------------|----------------------------------------------------------------------------------------------------|
| TCP MSS の設定                        | Cisco IOS XE リリース 17.5.1a<br>Cisco vManage リリース 20.5.1 | この機能により、Cisco<br>SD-WAN トンネルインター<br>フェイスの両方向で Cisco IOS<br>XE SD-WAN デバイス の TCP<br>MSS 調整サポートが追加され<br>ます。                                                                                |
| [Clear Dont Fragment] オプショ<br>ンの設定 | Cisco IOS XE リリース 17.5.1a<br>Cisco vManage リリース 20.5.1 | この機能は、Cisco SD-WANト<br>ンネルで送信されるパケット<br>の IPv4 パケットヘッダーの<br>Don't Fragment ビットをクリア<br>するオプションを提供しま<br>す。[Don't Fragment] 設定をク<br>リアすると、インターフェイ<br>スMTUより大きいパケットは<br>送信前にフラグメント化され<br>ます。 |

### 表 **2**:機能の履歴

TCP 最大セグメントサイズ (MSS) は、TCP ヘッダーまたは IP ヘッダーをカウントせずに、 通信デバイスが単一の TCP セグメントで受信できるデータの最大量をバイト単位で指定する パラメータです。MSS は、TCP ハンドシェイク中の TCP SYN パケットで最初に TCP MSS と して指定されます。MSS 値が小さいと、IP フラグメンテーションが減少するかまたは排除さ れ、オーバーヘッドが大きくなります。

デバイスを通過する TCP SYN パケットの MSS を設定できます。デフォルトでは、MSS は、 TCP SYN パケットが決してフラグメント化されないように、インターフェイスまたはトンネ ルの最大伝送ユニット (MTU) に基づいて動的に調整されます。インターフェイスを介して送 信されるデータの場合、MSS は、インターフェイス MTU、IP ヘッダー長、および最大 TCP ヘッダー長を加算して計算されます。

#### 制限事項

• TCP MSS 値は、Cisco SD-WAN トンネルインターフェイスに対してのみ調整できます。

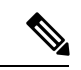

 (注) Cisco IOS XE リリース 17.9.1a および Cisco vManage リリース 20.9.1
 以降、サービス VPN の場合、またはネットワークアドレス変換 (NAT) ダイレクトインターネットアクセス (DIA) を使用する 場合に TCP MSS 値を調整できます。TCP MSS 値を調整すると、 TCP セッションのドロップを防ぐことができます。

NAT DIA の詳細については、『*Cisco SD-WAN NAT Configuration Guide, Cisco IOS XE* リリース *17.x*』を参照してください。

• [Clear Dont Fragment] オプションは、Cisco SD-WAN トンネルインターフェイスでのみ使用 できます。

### TCP MSS と [Clear Dont Fragment] の設定

- 1. Cisco vManage メニューから、[Configuration] > [Templates] を選択します。
- 2. [Feature Templates] をクリックします。

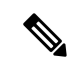

- (注) Cisco vManage リリース 20.7.x 以前のリリースでは、[Feature Templates] のタイトルは [Feature] です。
- 新しいCLIアドオン機能テンプレートを作成するか、次のいずれかのテンプレートを編集 します。次の機能テンプレートのいずれかを使用して、TCPMSSを構成し、Dont Fragment をクリアできます。
  - VPN Ethernet インターフェイス
  - VPN インターフェイス DSL IPoE
  - VPN インターフェイス DSL PPoA
  - VPN インターフェイス DSL PPPoE

- VPN インターフェイス マルチリンク
- VPN インターフェイス T1/E1
- セルラーインターフェイス

新しい CLI アドオン機能テンプレートの作成の詳細については、「Create a CLI Add-on Feature Templates」を参照してください。

- 4. [Tunnel] をクリックします。
- 5. TCP MSS を設定するには、[Tunnel TCP MSS] で、Cisco IOS XE SD-WAN デバイス を通過 する TPC SYN パケットの MSS を指定します。デフォルトでは、MSS はインターフェイス またはトンネル MTU に基づいて動的に調整され、TCP SYN パケットがフラグメント化さ れることはありません。範囲:552~1460 バイト、デフォルト:なし

TCP MSS は、ルータを通過する最初の TCP ヘッダーを含むすべてのパケットに影響しま す。設定すると、TCP MSS は、スリーウェイハンドシェイクで交換される MSS に対して 検査されます。構成された設定がヘッダーの MSS よりも低い場合、ヘッダーの MSS は低 くなります。MSS ヘッダーの値がすでに TCP MSS よりも低い場合は、変更されずに通過 します。トンネルの最後にあるホストは、2つのホストの低い方の設定を使用します。TCP MSS を設定する場合は、最小パス MTU より 40 バイト小さく設定する必要があります。

[Clear-Dont-Fragment] オプションをクリックして、インターフェイスから送信されるパケットの IPv4 パケットヘッダーの Dont Fragment ビットをクリアします。Don't Fragment ビットがクリアされると、そのインターフェイスの MTU より大きいパケットは送信前にフラグメント化されます。

```
(注)
```

- ) フラグメンテーションが必要で、Dont Fragment ビットが設定されている場合に、 [Clear-Dont-Fragment]はDont Fragment ビットをクリアします。フラグメンテーションを必要としないパケットの場合、Don't Fragment ビットは影響を受けません。
- **7.** [Save] または [Update] をクリックします。

### CLI を使用した TCP MSS の設定

次のコマンドを使用して、CLI で TCP MSS を構成します。

```
Device(config)#interface Tunnel 1
Device(config-if)#ip unnumbered GigabitEthernet1
Device(config-if)#ip tcp adjust-mss 1460
```

#### TCP MSS 構成の確認

次に、show platform hardware qfp active feature sdwan datapath session summary コマンドのサンプル出力を示します。

Device#show platform hardware qfp active feature sdwan datapath session summarySrc IPDst IPSrc Port Dst PortEncapUidbBfd Discrim PMTU

| 10.1.15.25 | 10.1.14.14 | 12347 | 12346 | IPSEC | 65526 | 10007 | 1446 |
|------------|------------|-------|-------|-------|-------|-------|------|
| 10.1.15.25 | 10.0.5.21  | 12347 | 12357 | IPSEC | 65526 | 10009 | 1446 |
| 10.1.15.25 | 10.0.5.11  | 12347 | 12347 | IPSEC | 65526 | 10008 | 1446 |
| 10.1.15.25 | 10.1.16.16 | 12347 | 12366 | IPSEC | 65526 | 10006 | 1446 |

### CLI での [Clear Dont Fragment] の設定

次のコマンドを使用して、CLI を使用して [Clear Dont Fragment] オプションを設定します。

```
Device(config)#interface Tunnel 1
Device(config-if)#ip unnumbered GigabitEthernet1
Device(config-if)#ip clear-dont-fragment
```

#### CLI での Dont Fragment 設定の確認

次に、[Clear-dont-fragment]が有効かどうかを確認する **show platform software interface rp active name Tunnel1** コマンドの出力例を示します。

Device# show platform software interface rp active name Tunnell | include dont IP Clear-dont-fragment: TRUE

次に、[Clear-dont-fragment] が有効な場合の実行コンフィギュレーションを表示する show running-config interface Tunnel1 コマンドの出力例を示します。

Device# show running-config interface Tunnell Building configuration...

Current configuration : 132 bytes ! interface Tunnel1 ip unnumbered GigabitEthernet1 ip clear-dont-fragment tunnel source GigabitEthernet1 tunnel mode sdwan end

### トランスポート回線の帯域幅のモニタリング

トランスポート回線の帯域幅使用量をモニタリングして、帯域幅使用量の傾向を判断できま す。帯域幅使用量が最大値に近づき始めた場合、通知を送信するようにソフトウェアを設定で きます。通知は、Cisco vManage NMS、SNMPトラップ、および syslog メッセージに送信され る Netconf 通知として送信されます。回線のキャパシティプランを行うときや、帯域幅使用量 に関する傾向情報を収集するときなど、帯域幅のモニタリングのためにこの機能を有効にする ことができます。また、この機能を有効にして、帯域幅使用量に関するアラートを受信するこ ともできます。たとえば、トランスポートインターフェイスがトラフィックで飽和状態になっ て顧客のトラフィックに影響を与える時期を判断する必要がある場合や、顧客が LTE トラン スポートのケースのように従量課金プランを利用している場合などです。

インターフェイス帯域幅をモニタリングするには、トランスポート回線で送受信されるトラ フィックの最大帯域幅を設定します。最大帯域幅は、通常、回線プロバイダーとネゴシエート された帯域幅です。帯域幅使用量が受信または送信トラフィックの設定値の85%を超えると、 SNMPトラップの形式で通知が生成されます。具体的には、インターフェイストラフィックは 10秒ごとにサンプリングされます。受信または送信された帯域幅が、連続する5分間にサンプ リングされた間隔の85%で設定値の85%を超えると、SNMPトラップが生成されます。最初 のトラップが生成された後、サンプリングは同じ頻度で続行されますが、通知は1時間に1回 に制限されます。次の1時間に10秒のサンプリング間隔の85%で帯域幅が値の85%を超える と、2つ目(およびそれ以降)のトラップが送信されます。1時間後にもう1つのトラップが 送信されない場合、通知間隔は5分に戻ります。

Cisco IOS XE SD-WAN デバイスおよび Cisco vManage NMS でトランスポート回線の帯域幅を モニタリングできます。

物理インターフェイスで受信したトラフィックの帯域幅が特定の帯域幅の85%を超えたとき に通知を生成するには、ダウンストリーム帯域幅を設定します。

物理インターフェイスで送信されるトラフィックの帯域幅が特定の帯域幅の85%を超えたときに通知を生成するには、アップストリーム帯域幅を設定します。

どちらの設定コマンドでも、帯域幅は1~2147483647(2<sup>32</sup>/2)-1 kbpsの範囲で指定できます。

設定された帯域幅を表示するには、**show interface detail** コマンドの出力で、bandwidth-downstream フィールドと bandwidth-upstream フィールドを確認します。このコマンドの rx-kbps および tx-kbps フィールドには、インターフェイスの現在の帯域幅使用量が表示されます。

# **Cisco vManage** を使用した DHCP サーバーの有効化

| 表 | 3 | : | 機能 | Ø | 履 | 歴 |
|---|---|---|----|---|---|---|
|---|---|---|----|---|---|---|

| 機能名             | リリース情報                                | 機能説明                                                                                |
|-----------------|---------------------------------------|-------------------------------------------------------------------------------------|
| DHCP オプションのサポート | Cisco IOS XE SD-WAN リリー<br>ス 16.12.1b | この機能により、DHCP サー<br>バーオプション 43 および 191<br>は、クライアントとサーバー<br>の交換でベンダー固有の情報<br>を設定できます。 |

すべての Cisco SD-WAN に DHCP サーバーテンプレートを使用します。

Cisco SD-WAN デバイスインターフェイスで DHCP サーバー機能を有効にして、サービス側 ネットワーク内のホストに IP アドレスを割り当てることができるようにします。

Cisco vManage テンプレートを使用して DHCP サーバーとして機能するように Cisco SD-WAN デバイスを設定するには、次の手順を実行します。

 このトピックの説明に従って、DHCPサーバー機能テンプレートを作成し、DHCPサーバー パラメータを設定します。 

- VPN-Interface-Ethernet および VPN-Interface-PPP-Ethernet のヘルプトピックの説明に従って、 1つ以上のインターフェイス機能テンプレートを作成します。
- 3. VPN 機能テンプレートを作成して、VPN パラメータを設定します。VPN のヘルプトピッ クを参照してください。

Cisco IOS XE SD-WAN デバイスインターフェイスを DHCP ヘルパーとして設定して、DHCP サーバーから受信したブロードキャスト DHCP 要求を転送するようにするには、該当するイン ターフェイステンプレートの [DHCP Helper] フィールドに、DHCP サーバーのアドレスを入力 します。

#### [Template] 画面に移動し、テンプレートに命名する

- 1. Cisco vManage メニューから、[Configuration] > [Templates] を選択します。
- 2. [Device Templates] をクリックし、[Create Template] をクリックします。
- (注) Cisco vManage リリース 20.7.x 以前のリリースでは、[Device Templates] のタイトルは [Device] です。
- 3. [Create Template] ドロップダウンリストから、[From Feature Template] を選択します。
- 4. [Device Model] ドロップダウンリストから、テンプレートを作成するデバイスのタイプ を選択します。
- 5. [Service VPN] をクリックするか、[Service VPN] セクションまでスクロールします。
- 6. [Service VPN] ドロップダウンリストをクリックします。
- 7. [Additional VPN Templates] から、[VPN Interface] をクリックします。
- 8. [Sub-Templates] ドロップダウンリストから、[DHCP Server] を選択します。
- 9. [DHCP Server] ドロップダウンリストから、[Create Template] をクリックします。 [DHCP-Server] テンプレートフォームが表示されます。

このフォームには、テンプレートに名前を付けるためのフィールドと、DHCP サーバー パラメータを定義するためのフィールドが含まれています。

**10.** [Template Name] に、テンプレートの名前を入力します。

名前の最大長は128文字で、英数字のみを使用できます。

**11.** [Template Description] に、テンプレートの説明を入力します。

説明の最大長は2048文字で、英数字のみを使用できます。

初めて機能テンプレートを開くと、デフォルト値を持つパラメータごとに、その範囲が[Default] に設定され(チェックマークで示される)、デフォルト設定またはデフォルト値が表示されま

す。デフォルト値を変更するか、値を入力するには、[Scope] ドロップダウンリストをクリックします。

### DHCP サーバーの最小限の設定

DHCP サーバー機能を設定するには、[Basic Configuration]を選択して、次のパラメータを設定 します。DHCP サーバーを設定する場合、アスタリスクの付いたパラメータは必須です。

#### 表 4:

| パラメータ名               | 説明                                                                                                    |
|----------------------|----------------------------------------------------------------------------------------------------|
| Address Pool*        | ルータインターフェイスが DHCP サーバーとして機能するサービス側ネットワークのアドレスプールの IPv4 プレフィックス範囲を、prefix/length の形式で入力します。                                                                                          |
| Exclude<br>Addresses | DHCP アドレスプールから除外する1つ以上のIP アドレスを入力します。<br>複数の個別のアドレスを指定するには、それらをカンマで区切ってリストし<br>ます。アドレスの範囲を指定するには、ハイフンで区切ります。                                                                        |
| Maximum Leases       | このインターフェイスに割り当てることができる IP アドレスの数を指定します。範囲:0~4294967295                                                                                                    |
| リース時間                | DHCP によって割り当てられた IP アドレスが有効である時間を指定します<br>範囲:0~4294967295 秒                                                                                                    |
| Offer Time           | DHCP クライアントに提供された IP アドレスがそのクライアントのために<br>予約される期間を指定します。デフォルトでは、提供された IP アドレスは、<br>DHCP サーバーがアドレスを使い果たすまで無期限に予約されます。その時<br>点で、アドレスは別のクライアントに提供されます。範囲:0~4294967295<br>秒、デフォルト:600 秒 |
| 管理ステート               | インターフェイスで DHCP 機能を有効にする場合は [Up]、無効にする場合<br>は [Down] を選択します。デフォルトでは、DHCP サーバー機能はインター<br>フェイスで無効になっています。                                                                              |

機能テンプレートを保存するには、[Save]をクリックします。

#### 静的リースの設定

静的リースを設定し、サービス側ネットワーク上のクライアントデバイスに静的 IP アドレス を割り当てるには、[Static Lease] をクリックし、[Add New Static Lease] をクリックして、次の パラメータを設定します。 表 5:

| パラメータ名               | 説明                                        |
|----------------------|-------------------------------------------|
| MACアドレス(MAC Address) | 静的IPアドレスが割り当てられるクライアントのMACアド<br>レスを入力します。 |
| IPアドレス               | クライアントに割り当てる静的 IP アドレスを入力します。             |
| ホストネーム               | クライアントデバイスのホスト名を入力します。                    |

静的リースを編集するには、鉛筆アイコンをクリックします。

静的リースを削除するには、ごみ箱アイコンをクリックします。

機能テンプレートを保存するには、[Save]をクリックします。

### 詳細オプションの設定

DHCP サーバーの詳細オプションを設定するには、[Advanced] をクリックし、次のパラメータ を設定します。

表*6:* 

| パラメータ名           | 説明                                                                                           |
|------------------|----------------------------------------------------------------------------------------------|
| インターフェイス MTU     | インターフェイス上のパケットの最大 MTU サイズを指定します。<br>範囲:68 ~ 65535 バイト                                        |
| ドメイン名            | DHCP クライアントがホスト名を解決するために使用するドメイン<br>名を指定します。                                                 |
| デフォルト ゲートウェ<br>イ | サービス側ネットワークのデフォルトゲートウェイの IP アドレス<br>を入力します。                                                  |
| DNS サーバー         | サービス側ネットワークの DNS サーバーの IP アドレスを1つ以上<br>入力します。複数のエントリがある場合は、カンマで区切ります。<br>最大 8 つのアドレスを指定できます。 |
| TFTP サーバ         | サービス側ネットワークの TFTP サーバーの IP アドレスを入力しま<br>す。1 つまたは2 つのアドレスを指定できます。2 つの場合、アド<br>レスはカンマで区切ってください |

機能テンプレートを保存するには、[Save]をクリックします。

#### CLI を使用した DHCP サーバーの設定

```
Device# config-transaction
Device(dhcp-config)# ip dhcp pool DHCP-POOL
Device(dhcp-config)# network 10.1.1.1 255.255.255.0
Device(dhcp-config)# default-router 10.1.1.2
Device(dhcp-config)# dns-server 172.16.0.1
```

```
Device(dhcp-config)# domain-name DHCP-DOMAIN
Device(dhcp-config)# exit
Device(config)ip dhcp excluded-address 10.1.1.2 10.1.1.10
Device(
```

リリース情報

リリース 15.2 の Cisco vManage で導入されました。

# PPPoE の設定

Point-to-Point Protocol over Ethernet (PPPoE) は、一般的な顧客宅内機器を介して、イーサネットローカルエリアネットワーク経由で複数のユーザーをリモートサイトに接続します。PPPoE は一般的に、デジタル加入者線 (DSL) などのブロードバンドアグリゲーションで使用されま す。PPPoE は、CHAP または PAP プロトコルによる認証を提供します。Cisco SD-WAN オー バーレイネットワークでは、Cisco SD-WAN デバイスが PPPoE クライアントを実行できます。 PPPoE サーバーコンポーネントはサポートされていません。

Cisco SD-WAN デバイスで PPPoE クライアントを設定するには、PPP 論理インターフェイスを 作成し、それを物理インターフェイスにリンクします。物理インターフェイスが起動すると、 PPPoE 接続が起動します。PPP インターフェイスは Cisco SD-WAN デバイス上の1つの物理イ ンターフェイスのみにリンクでき、物理インターフェイスは1つの PPP インターフェイスのみ にリンクできます。Cisco SD-WAN デバイスで複数の PPPoE インターフェイスをイネーブルに するには、複数の PPP インターフェイスを設定します。

Quality of Service (QoS) とシェーピングレートは、PPP インターフェイスではなく、PPPoE 対応の物理インターフェイスで設定することをお勧めします。

PPPoE 対応の物理インターフェイスでは、以下はサポートされていません。

- 802.1Q
- サブインターフェイス
- NAT、PMTU、およびトンネルインターフェイス。これらは PPP インターフェイスで設定 されているため、PPPoE 対応のインターフェイスでは使用できません。

PPPoE の Cisco SD-WAN 実装では、RFC 1962 で定義されている Compression Control Protocol (CCP) オプションはサポートされていません。

### vManage テンプレートからの PPPoE の設定

vManage テンプレートを使用して Cisco IOS XE SD-WAN デバイスで PPPoE を設定するには、 3 つの機能テンプレートと1 つのデバイステンプレートを作成します。

- VPN-Interface-PPP 機能テンプレートを作成して、PPP 仮想インターフェイスの PPP パラ メータを設定します。
- VPN-Interface-PPP-Ethernet 機能テンプレートを作成して、PPPoE 対応インターフェイスを 設定します。

- ・必要に応じて、VPN機能テンプレートを作成して、VPN0の既定の構成を変更します。
- VPN-Interface-PPP、VPN-Interface-PPP-Ethernet、および VPN 機能テンプレートを組み込ん だデバイステンプレートを作成します。

**VPN-Interface-PPP**機能テンプレートを作成して、**PPP**仮想インターフェイスの**PPP**パラメータ を設定します。

- 1. Cisco vManage メニューから、[Configuration] > [Templates] を選択します。
- 2. [機能テンプレート]をクリックし、[テンプレートの追加]をクリックします。

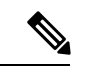

(注) Cisco vManage リリース 20.7.x 以前では、[Feature Templates] のタイトルは [Feature] です。

- 3. Cisco IOS XE SD-WAN デバイスクラウドまたはルータモデルを選択します。
- 4. [VPN-Interface-PPP] テンプレートを選択します。
- 5. テンプレートで、次のパラメータを設定します。

### 表 7:

| パラメータフィールド                              | 手順                                                                                                    |
|-----------------------------------------|----------------------------------------------------------------------------------------------------|
| テンプレート名                                 | テンプレートの名前を入力します。最大 128 文字の英数字を使用で<br>きます。                                                                                                    |
| 説明                                      | テンプレートの説明を入力します。最大2048文字の英数字を使用で<br>きます。                                                                                                    |
| シャットダウン                                 | [No] をクリックして、PPP 仮想インターフェイスを有効にします。                                                                                                    |
| Interface Name                          | PPPインターフェイスの番号を入力します。1~31で指定できます。                                                                                                    |
| 説明(Description)(任<br>意)                 | PPP 仮想インターフェイスの説明を入力します。                                                                                                    |
| 認証プロトコル<br>(Authentication<br>Protocol) | CHAP または PAP のいずれかを選択して 1 つの認証プロトコルを設定するか、PAP と CHAP を選択して両方を設定します。CHAP の場合は、ISP から提供されたホスト名とパスワードを入力します。PAP の場合は、ISP から提供されたユーザー名とパスワードを入力します。PAP と CHAP の両方を設定する場合、両方に同じユーザー名とパスワードを使用するには、[Same Credentials for PAP and CHAP] を クリックします。 |
| AC Name(オプショ<br>ン)                      | [PPP] タブを選択し、[AC Name] フィールドに、インターネットへの<br>接続をルーティングするために PPPoE が使用するアクセスコンセン<br>トレータの名前を入力します。                                                                                                    |

| パラメータフィールド | 手順                                                                                                    |
|------------|----------------------------------------------------------------------------------------------------|
| IP MTU     | [Advanced] をクリックし、[IP MTU] フィールドで、IP MTU が物理<br>インターフェイスの MTUよりも少なくとも8バイト少ないことを確<br>認します。PPP インターフェイスの最大 MTU は 1492 バイトです。<br>PPPoE サーバーで Maximum Receive Unit (MRU) が指定されていな<br>い場合、PPP インターフェイスの MTU 値が MRU として使用されま<br>す。 |
|            | Cisco vManage リリース 20.9.1 以降では、設定がデバイスにプッシュ<br>されるときに、指定された IP MTU 値に基づいて 8 バイトのオーバー<br>ヘッドが推定されます。                                                                                                    |
| Save       | 機能テンプレートを保存するには、[Save] をクリックします。                                                                                                    |

VPN-Interface-PPP-Ethernet 機能テンプレートを作成して物理インターフェイスで PPPoE クライ アントを有効にするには、次の手順を実行します。

- 1. Cisco vManage メニューから、[Configuration] > [Templates] を選択します。
- 2. [機能テンプレート]をクリックし、[テンプレートの追加]をクリックします。

(注) Cisco vManage リリース 20.7.x 以前では、[Feature Templates] のタイトルは [Feature] です。

3. クラウドまたはルータモデルを選択します。

- 4. [VPN-Interface-PPP-Ethernet] テンプレートを選択します。
- 5. テンプレートで、次のパラメータを設定します。

| パラメータフィールド          | 手順                                                 |
|---------------------|----------------------------------------------------|
| テンプレート名             | テンプレートの名前を入力します。最大 128 文字の英数字を使<br>用できます。          |
| 説明                  | テンプレートの説明を入力します。最大 2048 文字の英数字を使<br>用できます。         |
| シャットダウン             | [No] をクリックして、PPPoE 対応インターフェイスを有効にします。              |
| Interface Name      | PPP インターフェイスに関連付ける VPN 0 の物理インターフェ<br>イスの名前を入力します。 |
| 説明(Description)(任意) | PPPoE 対応インターフェイスの説明を入力します。                         |

| パラメータフィールド         | 手順                                                                              |  |
|--------------------|---------------------------------------------------------------------------------|--|
| IP Configuration   | 物理インターフェイスに IP アドレスを割り当てます。                                                     |  |
|                    | •DHCPを使用するには、[Dynamic]を選択します。DHCPか<br>ら学習したルートのデフォルトのアドミニストレーティブ<br>ディスタンスは1です。 |  |
|                    | • IP アドレスを直接設定するには、インターフェイスの IPv4<br>アドレスを入力します。                                |  |
| DHCPHelper (オプション) | ネットワーク内の DHCP サーバーの IP アドレスを 4 つまで入力<br>します。                                    |  |
| Save               | 機能テンプレートを保存するには、[Save] をクリックします。                                                |  |

**VPN** 機能テンプレートを作成して、**VPN 0**、トランスポート **VPN** で **PPPoE** 対応インターフェ イスを設定するには、次の手順を実行します。

- 1. Cisco vManage メニューから、[Configuration] > [Templates] を選択します。
- 2. [機能テンプレート]をクリックし、[テンプレートの追加]をクリックします。

(注)

) Cisco vManage リリース 20.7.x 以前では、[Feature Templates] のタイトルは [Feature] です。

- 3. クラウドまたはルータモデルを選択します。
- 4. [VPN] テンプレートを選択します。
- 5. テンプレートで、次のパラメータを設定します。

| パラメータフィールド                 | 手順                                         |
|----------------------------|--------------------------------------------|
| テンプレート名                    | テンプレートの名前を入力します。最大 128 文字の英数字を使用で<br>きます。  |
| 説明                         | テンプレートの説明を入力します。最大 2048 文字の英数字を使用で<br>きます。 |
| VPN 識別子                    | <b>VPN</b> 識別子 0 を入力します。                   |
| 名前                         | VPN の名前を入力します。                             |
| Other interface parameters | 必要なインターフェイスプロパティを設定します。                    |
| Save                       | 機能テンプレートを保存するには、[Save] をクリックします。           |

**VPN-Interface-PPP、VPN-Interface-PPP-Ethernet、**および**VPN**機能テンプレートを組み込んだデバイステンプレートを作成するには、次の手順を実行します。

- 1. Cisco vManage メニューから、[Configuration] > [Templates] を選択します。
- 2. [Device Templates] をクリックし、[Create Template] をクリックします。
- (注) Cisco vManage リリース 20.7.x 以前のリリースでは、[Device Templates] のタイトルは [Device] です。
- 3. [Create Template] ドロップダウンリストから、[From Feature Template] を選択します。
- **4.** [Device Model] ドロップダウンリストから、デバイステンプレートを作成するデバイスのタイプを選択します。

vManage NMS に、選択したデバイスタイプの機能テンプレートが表示されます。必須の テンプレートはアスタリスク(\*)で示されます。

- 5. デバイステンプレートの名前と説明を入力します。これらのフィールドは必須です。テ ンプレート名には特殊文字は使用できません。
- [Transport & Management VPN]の[VPN 0]で、使用可能なテンプレートのドロップダウン リストから、目的の機能テンプレートを選択します。使用可能なテンプレートのリスト は、以前に作成したテンプレートです。
- 7. [Additional VPN 0 Templates] で、[VPN Interface PPP]の横にあるプラス記号(+)をクリックします。
- 8. [VPN-Interface-PPP] および [VPN-Interface-PPP-Ethernet] フィールドから、使用する機能 テンプレートを選択します。
- 9. VPN 0 で複数の PPPoE 対応インターフェイスを設定するには、[Sub-Templates]の横にあるプラス記号(+)をクリックします。
- 10. デバイステンプレートに追加の機能テンプレートを含めるには、残りのセクションで機能テンプレートを順に選択し、使用可能なテンプレートのドロップダウンリストから目的のテンプレートを選択します。使用可能なテンプレートのリストは、以前に作成したテンプレートです。すべての必須機能テンプレート、および目的の任意の機能テンプレートのテンプレートを選択していることを確認してください。
- 11. デバイステンプレートを作成するには、[Create] をクリックします。

デバイステンプレートをデバイスにアタッチするには、次の手順を実行します。

- 1. Cisco vManage メニューから、[Configuration] > [Templates] を選択します。
- 2. [Device Templates] をクリックします。

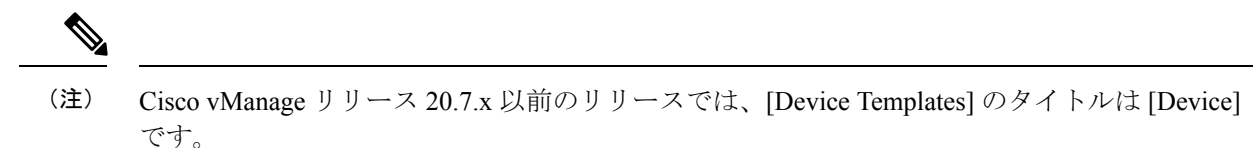

- 3. テンプレートを選択します。
- **4.** [...] をクリックして、[Attach Device] をクリックします。
- 5. デバイスを検索するか、左側の [Available Device(s)] 列からデバイスを選択します。
- 6. 右向きの矢印をクリックして、デバイスを右側の [Selected Devices] 列に移動します。
- 7. [Attach] をクリックします。

## PPPoE Over ATM の設定

#### 表 8:機能の履歴

| 機能名                | リリース情報                    | 説明                   |
|--------------------|---------------------------|----------------------|
| PPPoE over ATM の設定 | Cisco IOS XE リリース 17.4.1a | この機能は、Cisco IOS XE   |
|                    | Cisco vManage リリース 20.4.1 | SD-WAN デバイスでの        |
|                    |                           | PPPoEoA の設定をサポートし    |
|                    |                           | ます。PPPoEoA は AAL5MUX |
|                    |                           | カプセル化を使用しており、        |
|                    |                           | 他のカプセル化方法と比較し        |
|                    |                           | て効率が優れています。          |

ADSL をサポートする Cisco IOS XE SD-WAN デバイスで PPPoE over ATM インターフェイス (PPPoEoA)を設定できます。PPPoEoA は、ATM Adaptation Layer 5 Multiplexed Encapsulation (AAL5MUX) カプセル化を使用して、ATM 相手先固定接続(PVC)上で PPPoE を伝送し、 AAL5 LLC/SNAP カプセル化よりも効率が向上します。

PPPoEoA over AAL5MUX は、多重化(MUX)カプセル化を使用して、音声パケットの伝送に 必要なセルの数を減らすことにより、サブネットワークアクセスプロトコル(SNAP)カプセ ル化の帯域幅使用量を削減します。PPPoEoA over ATM AAL5MUX 機能を VoIP 環境に導入す ると、スループットと帯域幅の使用率が向上します。

### PPPoE Over ATM でサポートされるプラットフォーム

次のプラットフォームは、PPPoE over ATM をサポートしています。

- Cisco 1100 4G/6G シリーズ サービス統合型ルータ。
- Cisco 1100 シリーズ サービス統合型ルータ。

- Cisco 1109 シリーズ サービス統合型ルータ。
- Ciscolllx シリーズ サービス統合型ルータ。
- Ciscollllx シリーズ サービス統合型ルータ。
- Cisco 1120 シリーズ サービス統合型ルータ。
- Cisco 1160 シリーズ サービス統合型ルータ。

### Cisco vManage を使用した PPPoE Over ATM の設定

デバイス CLI テンプレートを使用して、Cisco vManage で PPPoE を設定できます。

- 1. Cisco vManage メニューから、[Configuration] > [Templates] を選択します。
- 2. [Device Templates] から、[Create Template] をクリックします。
- (注) Cisco vManage リリース 20.7.x 以前のリリースでは、[Device Templates] のタイトルは [Device] です。
- 3. [Create Template] ドロップダウンリストから、[CLI Template] を選択します。
- 4. [Device Model] ドロップダウンリストから、テンプレートを作成するデバイスのタイプ を選択します。
- 5. [Template Name] に、テンプレートの名前を入力します。名前の最大長は128 文字で、英数字のみを使用できます。
- **6.** [Template Description] に、テンプレートの説明を入力します。説明の最大長は 2048 文字 で、英数字のみを使用できます。
- 7. [Device configuration] を選択します。このオプションを使用すると、show sdwan running-config コマンドの出力に表示される IOS-XE 設定コマンドを指定できます。
- 8. (オプション) 接続されたデバイスの実行構成をロードするには、[Load Running config from reachable device] リストからそのデバイスを選択し、[Search] をクリックします。
- 9. [CLI Configuration] で、手入力するか、カットアンドペーストするか、ファイルをアップ ロードして、設定を入力します。PPPoEoAの設定は、「CLI での PPPoE Over ATM の設 定」セクションにあります。
- 実際の設定値を変数に変換するには、値を選択して[Create Variable]をクリックします。 変数名を入力し、[Create Variable]をクリックします。{{variable-name}};の形式で変数名 を直接入力することもできます。たとえば、{{hostname}}です。
- 11. [Add] をクリックします。新しいデバイステンプレートが [Device Template] テーブルに 表示されます。[Type] 列には、デバイステンプレートが CLI テキストから作成されたこ とを示す「CLI」が表示されます。
### CLI での PPPoE Over ATM の設定

このセクションでは、CLI で PPPoE over ATM を設定するための CLI 設定例を示します。

```
Device (config) # interface atm number
Device(config) # no ip address
Device (config) # interface atm number point-to-point
Device(config) # no atm enable-ilmi-trap
Device(config)# encapsulation aal5mux pppoe-client
Device(config) # pppoe-client dial-pool-number number
Device (config) # interface Dialer dialer-rotary-group-number
Device (config) # mtu bytes
Device(config)# ip address negotiated
Device(config-if)# encapsulation encapsulation-type
Device(config) # load-interval seconds
Device (config) # dialer pool number
Device(config) # dialer-group group-number
Device (config) # ppp mtu adaptive
Device(config) # ppp chap hostname hostname
Device(config) # ppp chap password secret
Device(config) # ppp ipcp address required
Device (config) # ppp link reorders
```

### **PPPoE Over ATM** インターフェイスの設定例

次に、ATM インターフェイスでの PPPoE の設定例を示します。

```
Device(config)# interface ATM0/1/0
Device(config) # no ip address
Device(config)# no atm enable-ilmi-trap
ļ
Device (config) # interface ATM0/1/0.10 point-to-point
Device(config) # no atm enable-ilmi-trap
Device(config)# cdp enable
Device(config) # pvc 22/62
Device(config) # ubr 1045
Device(config-if) # encapsulation aal5mux pppoe-client
Device (config) # pppoe-client dial-pool-number 120
1
Device (config) # interface Dialer 120
Device (config) # mtu 1492
Device(config) # ip address negotiated
Device(config) # ip nat outside
Device(config-if) # encapsulation ppp
Device (config) # load-interval 30
Device (config) # dialer pool 120
Device(config) # dialer-group 1
Device(config) # ppp mtu adaptive
Device (config) # ppp chap hostname test@cisco.com
Device(config) # ppp chap password 0 cisco
Device(config) # ppp ipcp address required
Device (config) # ppp link reorders
1
```

## VRRP の設定

Ŵ

(注) VRRP が機能するには、x710 NIC に t->system-> vrrp-advt-with-phymac コマンドが 設定されている必要があります。

Virtual Router Redundancy Protocol (VRRP) は、スイッチおよび他の IP エンドステーションに 冗長ゲートウェイサービスを提供する LAN 側のプロトコルです。Cisco SD-WAN ソフトウェ アでは、VPN内のインターフェイス(通常はサブインターフェイス)でVRRPを設定します。

VRRP はサービス側 VPN (VPN 0 および 512 が予約済み) でのみサポートされており、サブイ ンターフェイスを使用する場合は、VPN 0 で VRRP 物理インターフェイスを設定する必要があ ります。

VRRPインターフェイス(またはサブインターフェイス)ごとに、IPアドレスを割り当て、そのインターフェイスを VRRP グループに配置します。

グループ番号は仮想ルータを識別します。ルータには最大512のグループを設定できます。一般的な VRRP トポロジでは、2つの物理ルータが単一の仮想ルータとして機能するように構成 するため、これら両方のルータのインターフェイスに同じグループ番号を設定します。

各仮想ルータ ID に対して1つの IP アドレスを設定する必要があります。

各 VRRP グループ内では、プライオリティ値の高いルータ がプライマリ VRRP として選択さ れます。デフォルトでは、各仮想ルータの IP アドレスのデフォルトプライマリ選択プライオ リティは 100 であるため、より高い IP アドレスのルータがプライマリとして選択されます。 プライオリティ値は、1 ~ 254 の値に設定して変更できます。

プライマリ VRRP は、まだ動作していることを示すアドバタイズメント メッセージを定期的 に送信します。バックアップルータが3つの連続した VRRP アドバタイズメントを失うと、プ ライマリ VRRP がダウンしていると見なされ、新しいプライマリ VRRP が選択されます。デ フォルトでは、これらのメッセージは1秒ごとに送信されます。VRRP アドバタイズメントの 時間は、1~3600 秒の値に変更できます。

デフォルトでは、VRRPは、どのルータがプライマリ仮想ルータであるかを判別するために、 VRRP が実行されているインターフェイスの状態を使用します。このインターフェイスは、 ルータのサービス(LAN)側にあります。プライマリVRRPのインターフェイスがダウンする と、VRRP プライオリティ値に基づいて新しいプライマリVRRP 仮想ルータが選択されます。 VRRP は LAN インターフェイスで実行されるため、ルータがすべての WAN 制御接続を失っ た場合、ルータが VRRP に機能的に参加できない場合でも、LAN インターフェイスは稼働の 状態を示したままになります。VRRP の WAN 側の接続を考慮するには、次のいずれかを設定 します。

 ・プライマリ VRRP 仮想ルータを決定するときに、WAN 接続で実行されているオーバーレ イ管理プロトコル (OMP) セッションを追跡します。 プライマリ VRRP ルータですべての OMP セッションが失われた場合、VRRP は1 つ以上のア クティブな OMP セッションを持つすべてのゲートウェイの中から新しいデフォルトゲートウェ イを選択します。これは、選択されたゲートウェイの VRRP プライオリティが現在のプライマ リ VRRP ルータよりも低い場合にも実行されます。このオプションでは、OMP 状態がアップ からダウンに変化すると、VRRP フェールオーバーが発生します。この変化は、OMP ホール ドタイマーが期限切れになったときに発生します(デフォルトの OMP ホールドタイマー間隔 は 60 秒です)。ホールドタイマーが期限切れになり、新しいプライマリ VRRP が選択される までは、すべてのオーバーレイトラフィックがドロップされます。OMP セッションが回復す ると、ローカル VRRP インターフェイスは、Cisco vSmart コントローラから OMP ルートを学 習およびインストールする前でも、自身をプライマリ VRRP として主張します。ルータが学習 されるまでは、トラフィックもドロップされます。

•OMP セッションとリモートプレフィックスのリストの両方を追跡します。

すべての OMP セッションが失われた場合、track-omp オプションで説明されているように、 VRRP フェールオーバーが発生します。さらに、リスト内のすべてのプレフィックスへの到達 可能性が失われた場合、VRRP フェールオーバーは、OMP ホールドタイマーが期限切れにな るのを待たずにすぐに発生するため、ルータがプライマリ VRRP を決定する間にドロップさ れるオーバーレイトラフィックの量が最小限に抑えられます。

先ほど説明したように、IEEE 802.1Qプロトコルは各パケットの長さに4バイトを追加します。 したがって、パケットを送信するには、VPN 0 の物理インターフェイスの MTU サイズを増や すか(デフォルトの MTU は 1500 バイトです)、VRRP インターフェイスの MTU サイズを減 らします。

## 動的インターフェイスの設定

| 機能名           | リリース情報                                                | 説明                                                                                                    |
|---------------|-------------------------------------------------------|----------------------------------------------------------------------------------------------------|
| 動的インターフェイスの設定 | Cisco IOS XE リリース 17.3.2<br>Cisco vManage リリース 20.3.2 | この機能を使用すると、サ<br>ポートされているデバイスの<br>動的インターフェイスを設定<br>できます。動的インターフェ<br>イスにより、デバイスはリア<br>ルタイムで最適なパスを選択<br>できます。<br>この機能は、Cisco<br>C8500-12X4QC ルータにのみ<br>適用されます。 |

表 **9**:機能の履歴

サポートされているデバイスの動的インターフェイスを設定できます。動的インターフェイス により、デバイスはリアルタイムで最適なパスを選択できます。

動的インターフェイスの設定は、次の一般的な手順で構成されます。

- 1. 動的インターフェイスモード機能テンプレートを作成します。この手順の一部として、デバイスのベイのモードを定義します。
- 2. 制御接続のインターフェイスを設定します。
- 3. 動的インターフェイスモード機能テンプレートをデバイステンプレートに関連付けます。

#### 動的インターフェイスモード機能テンプレートの作成

動的インターフェイスモード機能テンプレートを作成するときは、デバイスのベイのモードを 定義するテンプレートを作成します。

ベイ1、ベイ2、またはその両方のモードを設定できます。

ベイ0のモードは自動的に設定され、変更できません。ベイ1のモードを100Gに設定すると、 ベイ0の10Gインターフェイスは適用されないため、ベイ0は無効になります。

- 1. Cisco vManage メニューから、[Configuration] > [Templates] を選択します。
- 2. [Device Templates] をクリックします。

# 

- (注) Cisco vManage リリース 20.7.x 以前のリリースでは、[Device Templates] のタイトルは [Device] です。
- 3. [Create Template] ドロップダウンリストをクリックし、[Feature Template] を選択します。
- 4. [Device Model] ドロップダウンリストから、テンプレートを作成するデバイスを選択します。
- [Template Name] に、テンプレートの名前を入力します。
   このフィールドには、英大文字と小文字、0~9の数字、ハイフン(-)、下線(\_)を 使用できます。
- 6. [Description] にテンプレートの説明を入力します。

このフィールドには任意の文字とスペースを使用できます。

- **7.** [Additional Templates] から、[Dynamic Interface Mode] ドロップダウンリストを選択し、 [Create Template] をクリックします。
- 8. [Template Name] に、テンプレートの名前を入力します。

このフィールドには、英大文字と小文字、0~9の数字、ハイフン(-)、下線(\_)を 使用できます。

9. [Description] にテンプレートの説明を入力します。

このフィールドには任意の文字とスペースを使用できます。

**10.** [Bay1]、[Bay2]、または両方のフィールドで目的の値を選択して、ベイ1、ベイ2、または両方のベイのモードを設定します。

ベイ0のデフォルト値は変更できません。

**11.** [Save] をクリックします。

#### 制御接続のインターフェイスを構成する

このセクションでは、「動的インターフェイスモード機能テンプレートの作成」で設定したベイで動作するように、既存の制御接続用の新しいVPN0インターフェイスを設定する方法について説明します。また、インターフェイスのIPv4ルートを設定する方法についても説明します。

- 1. Cisco vManage メニューから、[Configuration] > [Templates] を選択します。
- 2. [Device Templates] をクリックします。

# 

- (注) Cisco vManage リリース 20.7.x 以前のリリースでは、[Device Templates] のタイトルは [Device] です。
- 3. インターフェイスを設定するテンプレートの[...]をクリックし、[Edit]を選択します。
- **4.** [Transport & Management VPN] をクリックし、次のアクションを実行してベイのインター フェイスを作成します。
  - 1. [Additional VPN 0 Template] で [VPN Interface] をクリックします。
  - **2.** 表示される新しい [VPN Interface Ethernet] メニューを選択し、[Create Template] をクリックします。
  - [Template Name] に、テンプレートの名前を入力します。
     このフィールドには、英大文字と小文字、0~9の数字、ハイフン(-)、下線(\_)を 使用できます。
  - 4. [Description] にテンプレートの説明を入力します。

このフィールドには任意の文字とスペースを使用できます。

- 5. 「動的インターフェイスモード機能テンプレートの作成」の説明に従って、設定した ベイに制御接続を追加します。
- 5. [Basic Configuration] を選択し、次のアクションを実行します。
  - [Interface Name] にインターフェイスの名前を入力します。
     この例に示す形式で名前を入力します。「FortyGigabitEthernet0/1/0」。
  - 2. 必要に応じてこのタブの他のオプションを設定します。
- 6. [Tunnel]から、[Tunnel Interface]を[On]に設定します。
- 7. [Save] をクリックします。

- 8. [IPv4 Route]を選択し、次のアクションを実行して、VPN0 テンプレートの IPv4 ルートを 設定します。
  - **1.** [New IPv4 Route] をクリックします。
  - 2. [Prefix] に、IPv4 ルートのプレフィックスを入力します。
  - 3. [Gateway] で、[Next Hop] を選択します。
  - 4. [Next Hop] で必要に応じて項目を構成し、[Add] をクリックします。
  - 5. [Save] をクリックします。
- 9. [更新 (Update)] をクリックします。

#### 動的インターフェイスモード機能テンプレートとデバイステンプレートの関連付け

動的インターフェイスモード機能テンプレートを作成したら、それをデバイステンプレートに 関連付け、デバイステンプレートをデバイスに接続します。手順については、「機能テンプ レートからのデバイステンプレートの作成」を参照してください。

# VPN イーサネット インターフェイスの設定

- ステップ1 Cisco vManage メニューから、[Configuration] > [Templates] を選択します。
- ステップ2 [Device Templates] をクリックし、[Create Template] をクリックします。
  - (注) Cisco vManage リリース 20.7.x 以前のリリースでは、[Device Templates] のタイトルは [Device] で す。
- ステップ3 [Create Template] ドロップダウンリストから、[From Feature Template] を選択します。
- ステップ4 [Device Model] ドロップダウンリストから、テンプレートを作成するデバイスのタイプを選択します。
- ステップ5 VPN0または VPN 512 のテンプレートを作成するには、次の手順を実行します。
  - **1.** [Transport & Management VPN] をクリックするか、[Transport & Management VPN] セクションまでスクロールします。
  - 2. [Additional VPN 0 Templates] で、[Cisco VPN Interface Ethernet] をクリックします。
  - 3. From the VPN Interface drop-down list, click Create Template.[Cisco VPN Interface Ethernet] テンプレー トフォームが表示されます。

このフォームには、テンプレートに名前を付けるためのフィールドと、VPN インターフェイス イーサ ネット パラメータを定義するためのフィールドが含まれています。

**ステップ6** [Template Name] に、テンプレートの名前を入力します。名前の最大長は 128 文字で、英数字のみを使用できます。

**ステップ7** [Template Description] に、テンプレートの説明を入力します。説明の最大長は 2048 文字で、英数字のみを 使用できます。

## 基本的なインターフェイス機能の設定

VPN で基本的なインターフェイス機能を設定するには、[Basic Configuration]を選択し、次のパラメータを設定します。

# 

(注)

インターフェイスを設定する場合、アスタリスクの付いたパラメータは必須です。

| パラメータ名          | IPv4 また<br>は IPv6 | オプション                      | Description                                                      |
|-----------------|-------------------|----------------------------|------------------------------------------------------------------|
| [Shutdown] *    | インター              | フェイスを有                     | 効にするには[No]をクリックします。                                              |
| Interface name* | インター              | フェイスの名                     | 前を入力します。                                                         |
|                 | Cisco IOS<br>す。   | XE SD-WAN                  | デバイス については、次のことを行う必要がありま                                         |
|                 | ・イン<br>Gigat      | ターフェイス<br>pitEthernet0/0/  | 名を完全にスペルアウトします(たとえば、<br>0)。                                      |
|                 | •使用<br>て、・<br>ルト  | していない場<br>それらがシャ<br>値が設定され | 合でも、すべてのルータのインターフェイスを設定し<br>ットダウン状態で設定され、それらのすべてのデフォ<br>るようにします。 |
| Description     | インター              | フェイスの説                     | 明を入力します。                                                         |
| [IPv4 / IPv6]   | [IPv4]をク<br>クリック  | クリックして、<br>して、IPv6 イ       | 、IPv4 VPN インターフェイスを設定します。[IPv6]を<br>ンターフェイスを設定します。               |

I

| パラメータ名                          | IPv4また<br>はIPv6      | オプション                                                                                                    | Description                                                                                                    |
|---------------------------------|----------------------|----------------------------------------------------------------------------------------------------|----------------------------------------------------------------------------------------------------|
| Dynamic                         | インター<br>ントとし<br>受信する | フェイスを Dynamic Host Configuration Protocol(DHCP)クライア<br>て設定し、インターフェイスが DHCP サーバーから IP アドレスを<br>ようにするには、[Dynamic] を選択します。 |                                                                                                    |
|                                 | 両方                   | DHCP<br>Distance                                                                                                    | 必要に応じて、DHCP サーバーから学習したルート<br>のアドミニストレーティブ ディスタンス値を入力し<br>ます。デフォルトは1です。                                                                   |
|                                 | IPv6                 | DHCP Rapid<br>Commit                                                                                                    | 必要に応じて、DHCP Rapid Commit をサポートする<br>ように DHCP IPv6 ローカルサーバーを設定して、ビ<br>ジーな環境でクライアントの設定と確認を高速化で<br>きるようにします。                                |
|                                 |                      |                                                                                                    | [On] をクリックして、DHCP 高速コミットを有効に<br>します。                                                                                                    |
|                                 |                      |                                                                                                    | [Off]をクリックして、通常のコミットプロセスの使<br>用を続行します。                                                                                                   |
| [Static]                        | [Static] を           | クリックして                                                                                                    | 、変更しない IP アドレスを入力します。                                                                                                    |
|                                 | IPv4                 | IPv4アドレ<br>ス (IPv4<br>Address)                                                                                          | 静的 IPv4 アドレスを入力します。                                                                                                    |
|                                 | IPv6                 | [IPv6アド<br>レス(IPv6<br>Address)]                                                                                         | 静的 IPv6 アドレスを入力します。                                                                                                    |
| Secondary IP<br>Address         | IPv4                 | [Add] をクリ<br>リ IPv4 アド                                                                                                  | ックして、サービス側インターフェイスのセカンダ<br>レスを最大4つ入力します。                                                                                                 |
| [IPv6アドレス<br>(IPv6<br>Address)] | IPv6                 | [Add] をクリ<br>リ IPv6 アド                                                                                                  | ックして、サービス側インターフェイスのセカンダ<br>レスを2つまで入力します。                                                                                                 |
| DHCP Helper                     | 両方                   | インターフ:<br>は、ネット!<br>切って8つま<br>指定された1<br>ト)DHCP 要                                                                        | ェイスをルータの DHCP ヘルパーとして指定するに<br>フーク内の DHCP サーバーの IP アドレスをカンマで区<br>で入力します。DHCP ヘルパーインターフェイスは、<br>DHCP サーバーから受信した BootP(ブロードキャス<br>要求を転送します。 |
| Block<br>Non-Source IP          | Yes / No             | [Yes] をクリ<br>ターフェイン<br>ンターフェー<br>クを許可する                                                                                 | ックして、トラフィックのソース IP アドレスがイン<br>スの IP プレフィックス範囲と一致する場合にのみ、イ<br>イスにトラフィックを転送させます。他のトラフィッ<br>5 には、[No] をクリックします。                             |

機能テンプレートを保存するには、[Save] をクリックします。

### トンネルインターフェイスの作成

Cisco IOS XE SD-WAN デバイスでは、最大8つのトンネルインターフェイスを設定できます。 つまり、各 Cisco IOS XE SD-WAN デバイス ルータに最大8つの TLOC を設定できます。Cisco vSmart コントローラ および Cisco vManage では、1つのトンネルインターフェイスを設定でき ます。

オーバーレイネットワークが機能できるようにコントロールプレーンがそれ自体を確立するに は、VPN0でWANトランスポートインターフェイスを設定する必要があります。WANイン ターフェイスは、オーバーレイへのトンネルトラフィックのフローを有効にします。WANイ ンターフェイスをトンネルインターフェイスとして設定しないと、次の表に示されている他の パラメータを追加できません。

トンネルインターフェイスを設定するには、[Interface Tunnel] を選択し、次のパラメータを設定します。

|                                                                                | והי                                                                                                    |
|--------------------------------------------------------------------------------|----------------------------------------------------------------------------------------------------|
| トンネルインター [Or<br>フェイス                                                           | )n]をクリックして、トンネルインターフェイスを作成します。                                                                                                    |
| 色 TL                                                                           | LOC の色を選択します。                                                                                                    |
| ポートホップ<br>ポー<br>は<br>な-<br>効パ<br>は、<br>http<br>18.                             | ートホッピングを有効にするには[On]をクリックし、無効にするに<br>[Off]をクリックします。ポートホッピングがグローバルに有効に<br>っている場合は、個々の TLOC(トンネルインターフェイス)で無<br>にできます。ポートホッピングをグローバルレベルで制御するに<br>、[System] 設定テンプレートを使用します。<br>tps://sdwan-docs.cisco.com/Product_Documentation/vManage_Help/Release_<br>3.3/Configuration/Templates/System                                                                                                    |
| vM                                                                             | フォルト・有効<br>Manage NMS と Cisco vSmart コントローラ のデフォルト:無効                                                                                                    |
| TCP MSS TC<br>パッ<br>イン<br>す。<br>は<br>え<br>ホン<br>最/<br>Cis<br>を<br>オ<br>ネ/<br>ン | CP MSS は、ルータを通過する最初の TCP ヘッダーを含むすべての<br>ゲットに影響します。設定すると、TCP MSS は3 ウェイハンドシェ<br>クで交換される MSS と比較されます。構成済みの TCP MSS 設定が<br>ッダーの MSS よりも小さい場合、ヘッダーの MSS の値が減少しま<br>で。MSS ヘッダー値がすでに TCP MSS よりも小さい場合、パケット<br>変更されずに通過します。トンネルの終端にあるホストは、2 つの<br>ストの小さい方の設定を使用します。TCP MSS を設定する場合は、<br>小パス MTU より 40 バイト小さく設定する必要があります。<br>isco IOS XE SD-WAN デバイス を通過する TPC SYN パケットの MSS<br>指定します。デフォルトでは、MSS はインターフェイスまたはトン<br>ル MTU に基づいて動的に調整され、TCP SYN パケットがフラグメ<br>ト化されることはありません。範囲:552~1460 バイト、デフォル |

| パラメータ名              | 説明                                                                                                    |
|---------------------|----------------------------------------------------------------------------------------------------|
| Clear-Dont-Fragment | Don't Fragment が設定されているインターフェイスに到着するパケットの [Clear-Dont-Fragment] を設定します。これらのパケットが MTU が許可するサイズより大きい場合、それらはドロップされます。Don't Fragment ビットをクリアすると、パケットはフラグメント化されて送信されます。 |
|                     | [On] をクリックして、インターフェイスから送信されるパケットの<br>IPv4 パケットヘッダーの Dont Fragment ビットをクリアします。Dont<br>Fragment ビットがクリアされると、インターフェイスの MTU より大<br>きいパケットは送信前にフラグメント化されます。             |
|                     | <ul> <li>(注) [Clear-Dont-Fragment]はDont Fragment ビットをクリアし、<br/>Dont Fragment ビットが設定されます。フラグメンテーションを必要としないパケットの場合、Dont Fragment ビット<br/>は影響を受けません。</li> </ul>       |
| サービスの許可             | サービスごとに [On] または [Off] を選択して、インターフェイスで<br>サービスを許可または禁止します。                                                                                                    |

追加のトンネルインターフェイスパラメータを設定するには、[Advanced Options] をクリック します。

| パラメータ名                      | 説明                                                                                    |
|-----------------------------|---------------------------------------------------------------------------------------|
| 通信事業者                       | トンネルに関連付けるキャリア名またはプライベートネットワーク識別<br>子を選択します。                                          |
|                             | 值:carrier1、carrier2、carrier3、carrier4、carrier5、carrier6、carrier7、<br>carrier8、default |
|                             | デフォルト:default                                                                         |
| NAT 更新間隔                    | DTLS または TLS WAN トランスポート接続で送信される NAT リフレッ<br>シュパケットの間隔を入力します。                         |
|                             | 範囲:1~60秒                                                                              |
|                             | デフォルト:5秒                                                                              |
| Hello 間隔(Hello<br>Interval) | DTLS または TLS WAN トランスポート接続で送信される Hello パケットの間隔を入力します。                                 |
|                             | 範囲:100~10000ミリ秒                                                                       |
|                             | デフォルト:1000 ミリ秒 (1秒)                                                                   |

| パラメータ名    | 説明                                                                                 |
|-----------|------------------------------------------------------------------------------------|
| Hello 許容度 | トランスポートトンネルのダウンを宣言する前に、DTLS または TLS<br>WAN トランスポート接続で Hello パケットを待機する時間を入力しま<br>す。 |
|           | 範囲:12~60秒                                                                          |
|           | デフォルト:12秒                                                                          |

### キャリア名とトンネルインターフェイスの関連付け

キャリア名またはプライベートネットワーク識別子をトンネルインターフェイスに関連付ける には、carrier コマンドを使用します。*carrier-name* には default および、carrier1 ~ carrier8 を 指定できます。

Device(config)# interface Tunnel 0
Device(config-if)# ip unnumbered GigabitEthernet1
Device(config-if)# ipv6 unnumbered GigabitEthernet2
Device(config-if)# tunnel source GigabitEthernet1
Device(config-if)# tunnel mode sdwan
Device(config-if)# exit
Device(config)# sdwan
Device(config-sdwan)# int GigabitEthernet1
Device(config-interface-GigabitEthernet1)# tunnel-interface
Device(config-tunnel-interface)# carrier default

### トンネルグループの作成

デフォルトでは、WAN エッジルータは色に関係なく、ネットワーク内の他のすべての TLOC とのトンネルを構築しようとします。トンネル設定の下で色を指定して restrict オプションを 使用すると、TLOC は同じ色の TLOC へのトンネルの構築のみに制限されます。restrict オプ ションの詳細については、「Configure Interfaces in the WAN Transport VPN(VPN0)」を参照して ください。

トンネルグループ機能は restrict オプションに似ていますが、トンネルグループ ID がトンネル の下で割り当てられると、同じトンネルグループ ID を持つ TLOC のみが色に関係なく相互に トンネルを形成できるため、柔軟性が向上します。

TLOC がトンネルグループ ID に関連付けられている場合、トンネルグループ ID に関連付けられていないネットワーク内の他の TLOC とのトンネルを引き続き形成します。

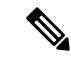

(注) restrict オプションは、この機能と組み合わせて使用できます。使用すると、インターフェイス で定義されたトンネルグループ ID と restrict オプションを持つインターフェイスは、同じトン ネルグループ ID とカラーを持つ他のインターフェイスとだけトンネルを形成します。

### CLI を使用した Cisco IOS XE SD-WAN デバイス でのトンネルグループの設定

Cisco IOS XE SD-WANデバイスでトンネルグループを設定するには、次の手順を実行します。

Device(config)# sdwan
Device(config-sdwan)# interface GigabitEthernet2

Device(config-interface-GigabitEthernet2)# **tunnel-interface** Device(config-tunnel-interface)#**group** Group ID

### トンネルインターフェイスでのキープアライブトラフィックの制限

デフォルトでは、Cisco IOS XE SD-WAN デバイス は1秒に1回、Hello パケットを送信して、 2 つのデバイス間のトンネルインターフェイスがまだ動作しているかどうかを判断し、トンネ ルを維持します。hello 間隔と hello 許容度の組み合わせによって、DTLS または TLS トンネル のダウンを宣言するまでの待機時間が決まります。デフォルトの hello 間隔は1秒で、デフォ ルトの許容値は12秒です。これらのデフォルト値では、Hello パケットが11秒以内に受信さ れない場合、トンネルは12秒時点でダウンが宣言されます。

DTLS または TLS トンネルの両端で hello 間隔、hello 許容度、またはその両方が異なる場合、 トンネルは次のように間隔と許容度を選択します。

- 2つのコントローラデバイス間のトンネル接続の場合、トンネルは2つのデバイス間の接続に対して、小さい方の hello 間隔と大きい方の許容間隔を使用します。(コントローラデバイスは、vBond コントローラ、vManage NMS、および vSmart コントローラです。) この選択は、コントローラのいずれかに低速の WAN 接続がある場合に行われます。hello 間隔と許容時間は、コントローラデバイスのペアごとに個別に選択されます。
- Cisco IOS XE SD-WAN デバイスと任意のコントローラデバイス間のトンネル接続の場合、 トンネルはルータに設定されている hello 間隔と許容時間を使用します。この選択は、ト ンネルを介して送信されるトラフィックの量を最小限に抑え、リンクのコストがリンクを 通過するトラフィックの量の関数である状況を可能にするために行われます。hello間隔と 許容時間は、Cisco IOS XE SD-WAN デバイス とコントローラデバイス間のトンネルごと に個別に選択されます。

トンネルインターフェイスのキープアライブトラフィックの量を最小限に抑えるには、トンネ ルインターフェイスの Hello パケット間隔と許容度を増やします。

Device(config-tunnel-interface)# hello-interval milliseconds
Device(config-tunnel-interface)# hello-tolerance seconds

デフォルトの hello 間隔は 1000 ミリ秒で、100 ~ 600000 ミリ秒(10分)の範囲の時間にする ことができます。デフォルトの hello 許容度は 12 秒で、12 ~ 600 秒(10分)の範囲の時間に することができます。hello 許容間隔は、OMPホールド時間の半分以下にする必要があります。 デフォルトの OMP ホールド時間は 60 秒で、omp timers holdtime コマンドで設定します。

### インターフェイスの NAT デバイスとしての設定

NAT の設定方法については、『*Cisco SD-WAN NAT Configuration Guide, Cisco IOS XE* リリース *17.x*』を参照してください。

### アクセスリストと **OoS** パラメータの適用

サービスの品質(QoS)は、サービスの実行方法を決定するのに役立ちます。QoSを設定する ことにより、WAN上のアプリケーションのパフォーマンスを向上させます。インターフェイ スのシェーピングレートを設定し、QoSマップ、書き換えルール、アクセスリスト、およびポ リサーをインターフェイスに適用するには、[ACL/QoS]をクリックして、次のパラメータを設 定します。

| パラメータ名              | 説明                                                              |
|---------------------|-----------------------------------------------------------------|
| 成形率                 | インターフェイスの集約トラフィック転送速度を回線速度よりも低く設<br>定します(キロビット/秒(kbps)単位)。      |
| QoS マップ(QoS<br>Map) | インターフェイスから送信されるパケットに適用する QoS マップの名<br>前を指定します。                  |
| リライトルール             | [On] をクリックし、インターフェイスに適用する書き換えルールの名<br>前を指定します。                  |
| 入力 ACL – IPv4       | [On] をクリックして、インターフェイスで受信される IPv4 パケットに<br>適用するアクセスリストの名前を指定します。 |
| 出力 ACL – IPv4       | [On] をクリックし、インターフェイスで送信される IPv4 パケットに適<br>用するアクセスリストの名前を指定します。  |
| 入力 ACL – IPv6       | [オン]をクリックして、インターフェイスで受信される IPv6 パケット<br>に適用するアクセス リストの名前を指定します。 |
| 出力 ACL – IPv6       | [オン]をクリックし、インターフェイスで送信される IPv6 パケットに<br>適用するアクセス リストの名前を指定します。  |
| 入力ポリサー              | [On] をクリックして、インターフェイスで受信されるパケットに適用<br>するポリサーの名前を指定します。          |
| 出力ポリサー              | [オン]をクリックして、インターフェイスで送信されるパケットに適用<br>するポリサーの名前を指定します。           |

機能テンプレートを保存するには、[Save] をクリックします。

### ARP テーブルエントリの追加

アドレス解決プロトコル(ARP)は、リンク層アドレス(デバイスのMACアドレスなど)を 割り当てられたインターネット層アドレスに関連付けるのに役立ちます。動的マッピングが機 能していない場合は、静的ARPアドレスを設定します。インターフェイスで静的ARPテーブ ルエントリを設定するには、ARPを選択します。次に、[Add New ARP]をクリックして、次の パラメータを設定します。

| パラメータ名 | Description                                            |
|--------|--------------------------------------------------------|
| IPアドレス | ARP エントリの IP アドレスをドット付き 10 進表記または完全修飾ホ<br>スト名として入力します。 |

| パラメータ名   | Description                 |
|----------|-----------------------------|
| MAC アドレス | MACアドレスをコロン区切りの16進表記で入力します。 |

ARP 設定を保存するには、[Add] をクリックします。

機能テンプレートを保存するには、[Save] をクリックします。

### VRRP の設定

複数のルータがデフォルトゲートウェイの冗長性のために共通の仮想 IP アドレスを共有でき るようにする Virtual Router Redundancy Protocol (VRRP) をインターフェイスで実行するには、 [VRRP] タブを選択します。次に、[Add New VRRP] をクリックして、次のパラメータを設定し ます。

| パラメータ名               | 説明                                                                                                    |  |
|----------------------|----------------------------------------------------------------------------------------------------|--|
| グループ ID(Group<br>ID) | 仮想ルータIDを入力します。これは、仮想ルータの数値識別子です。<br>最大 24 のグループを設定できます。                                                                                                   |  |
|                      | 範囲:1~255                                                                                                    |  |
| プライオリティ              | <ul> <li>ルータの優先度を入力します。最も優先順位が高いルータがプライマリ</li> <li>リ VRRP ルータとして選択されます。2つのルータの優先順位が同じ場合、IP アドレスの高い方がプライマリ VRRP ルータとして選択されます。</li> <li>範囲:1~254</li> </ul> |  |
|                      | デフォルト:100                                                                                                    |  |
| Timer (ミリ秒)          | プライマリ VRRP ルータが VRRP アドバタイズメント メッセージを<br>送信する頻度を指定します。下位ルータが3回連続して VRRP アドバ<br>タイズメントに失敗すると、新しいプライマリ VRRP ルータが選択さ<br>れます。                                 |  |
|                      | 範囲:100~40950 ミリ秒                                                                                                    |  |
|                      | デフォルト:100 ミリ秒                                                                                                    |  |
|                      | (注) Cisco IOS XE SD-WAN デバイスの VRRP 機能テンプレー<br>トのタイマーが 100 ミリ秒の場合、LAN インターフェイ<br>スのトラフィックが多いと VRRP は失敗します。                                                 |  |

| パラメータ名                         | 説明                                                                                                    |
|--------------------------------|----------------------------------------------------------------------------------------------------|
| Track OMP<br>Track Prefix List | デフォルトでは、VRRPは、どのルータがプライマリ仮想ルータであ<br>るかを判別するのに、実行されているサービス(LAN)インターフェ<br>イスの状態を使用します。ルータがすべてのWAN制御接続を失った<br>場合、ルータが VRRPに機能的に参加できない場合でも、LANイン<br>ターフェイスは稼働の状態を示したままになります。VRRPのWAN<br>側の接続を考慮するには、次のいずれかを構成します。                                                                                                    |
|                                | [Track OMP]: [On] をクリックすると、VRRP は WAN 接続で実行さ<br>れているオーバーレイ管理プロトコル (OMP) セッションをトラッ<br>キングします。プライマリ VRRP ルータがすべての OMP セッション<br>を失った場合、VRRP は、少なくとも 1 つのアクティブな OMP セッ<br>ションを持つものから新しいデフォルトゲートウェイを選択します。                                                                                                    |
|                                | [Track Prefix List]: OMP セッションと、ローカルルータで設定された<br>プレフィックスリストで定義されているリモートプレフィックスのリ<br>ストの両方をトラッキングします。プライマリ VRRP ルータがすべて<br>の OMP セッションを失った場合、[Track OMP] オプションで説明さ<br>れているように、VRRP フェールオーバーが発生します。さらに、リ<br>スト内のすべてのプレフィックスへの到達可能性が失われた場合、<br>VRRP フェールオーバーは、OMP ホールドタイマーが期限切れにな<br>るのを待たずにすぐに発生するため、ルータがプライマリ VRRP ルー<br>タを決定する間にドロップされるオーバーレイトラフィックの量が最<br>小限に抑えられます。 |
| IP アドレス                        | 仮想ルータの IP アドレスを入力します。このアドレスは、ローカル<br>ルータと VRRPを実行しているピアの両方の構成済みインターフェイ<br>ス IP アドレスとは異なる必要があります。                                                                                                    |

### VRRP のプレフィックスリストを設定する

デバイスおよび機能テンプレートを使用して、VRRPのプレフィックス リスト トラッキング を設定できます。プレフィックスリストを設定するには、次の手順を実行します。

- 1. Cisco vManage のメニューから、[Configuration] > [Policy] の順に選択します。
- 2. [Localized Policy] をクリックします。
- 3. [Custom Options] ドロップダウンリストから、[Lists] をクリックします。
- 4. 左ペインで [Prefix] をクリックし、[New Prefix List] をクリックします。
- 5. [Prefix List Name] に、プレフィックスリストの名前を入力します。
- 6. [Internet Protocol] として [IPv4] を選択します。
- 7. [Add Prefix] で、プレフィックスエントリをカンマで区切って入力します。
- **8.** [Add] をクリックします。

- 9. [Next] をクリックし、[Forwarding Classes/QoS] を設定します。
- **10.** [Next] をクリックし、[Access Control Lists] を設定します。
- [Next] をクリックし、[Route Policy] ペインで、関連するルートポリシーを選択して [...] をクリックし、[Edit] をクリックして、新しく追加されたプレフィックスリストを追加 します。
- 12. [Match] ペインで [AS Path List] をクリックし、[Address] で新しく追加されたプレフィックスリストを選択します。
- **13.** [Save Match and Actions] をクリックします。
- **14.** [Next] をクリックし、[Policy Overview] 画面で [Policy Name] と [Policy Description] を入力 します。
- **15.** [Save Policy] をクリックします。

### デバイステンプレートでの VRRP のプレフィックスリストの設定

デバイステンプレートのVRRPおよびローカライズされたポリシーにプレフィックスリストを 設定するには、次の手順を実行します。

- 1. [Cisco vManage] メニューから、[Configuration] > [Templates] を選択します。
- 2. [Device Template] をクリックします。

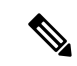

- (注) Cisco vManage リリース 20.7.x 以前のリリースでは、[Device Templates] のタイトルは [Device] です。
- 3. 関連するデバイステンプレートを選択して [...] をクリックし、[Edit] をクリックしてテ ンプレートの詳細を編集します。
- 4. [Policy] から、新しく追加されたプレフィックスリストを持つポリシーを選択します。
- **5.** [更新 (Update)] をクリックします。
- 6. [Feature Templates] をクリックします。
- 7. 関連するデバイステンプレートを選択して [...] をクリックし、[Edit] をクリックしてテ ンプレートの詳細を編集します。
- 8. [VRRP] をクリックします。
- **9.** 関連するグループ ID を選択し、ペンアイコンをクリックして、新しいプレフィックスリ ストを VRRP の詳細に関連付けます。
- **10.** [Track Prefix List] ドロップダウンリストをクリックし、新しく追加されたプレフィック スリスト名を入力します。
- **11.** [Save Changes] をクリックします。

- 12. [Update] をクリックして変更を保存します。
- **13.** [Device Templates] をクリックし、新しく追加されたプレフィックスリストを持つポリシーを選択します。
- **14.** [...] をクリックして、[Attach Devices] をクリックします。
- **15.** [Available Devices] で、関連するデバイスをダブルクリックして [Selected Devices] に移動し、[Attach] をクリックします。

### 詳細プロパティの設定

他のインターフェイスプロパティを設定するには、[Advanced]タブを選択し、次のパラメータを設定します。

| パラメータ名          | 説明                                                                                                    |
|-----------------|----------------------------------------------------------------------------------------------------|
| デュプレックス         | [full]または[half]を選択して、インターフェイスが全二重または半二重の<br>どちらのモードで動作するかを指定します。                                                                        |
|                 | デフォルト:full                                                                                                    |
| MAC アドレス        | インターフェイスに関連付けるMACアドレスを、コロン区切りの16進表<br>記で指定します。                                                                                          |
| IP MTU          | インターフェイス上のパケットの最大 MTU サイズを指定します。                                                                                                    |
|                 | 範囲:576~1804                                                                                                    |
|                 | デフォルト:1500 バイト                                                                                                    |
| PMTU ディスカ<br>バリ | [On] をクリックして、インターフェイスで Path MTU Discovery を有効にし<br>ます。PMTUは、パケットフラグメンテーションが発生しないように、イ<br>ンターフェイスがサポートする最大の MTU サイズを決定します。               |
| Flow Control    | インターフェイス上のデータの送信を一時的に停止するメカニズムである<br>双方向フロー制御の設定を選択します。                                                                                 |
|                 | 值: autonet、both、egress、ingress、none                                                                                                    |
|                 | デフォルト: autoneg                                                                                                    |
| TCP MSS         | ルータを通過する TPC SYN パケットの最大セグメントサイズ (MSS) を<br>指定します。デフォルトでは、MSS はインターフェイスまたはトンネル<br>MTU に基づいて動的に調整され、TCP SYN パケットがフラグメント化さ<br>れることはありません。 |
|                 |                                                                                                    |
|                 |                                                                                                    |

I

| パラメータ名                  | 説明                                                                                                    |
|-------------------------|----------------------------------------------------------------------------------------------------|
| 速度                      | 接続のリモートエンドが自動ネゴシエーションをサポートしていない場合<br>に使用する、インターフェイスの速度を指定します。                                                                                                    |
|                         | 値:10、100、1000、または10000 Mbps                                                                                                    |
| Clear-Dont-Fragment     | [On] をクリックして、インターフェイスから送信されるパケットの IPv4<br>パケットヘッダーの Don't Fragment (DF) ビットをクリアします。DF ビッ<br>トがクリアされると、そのインターフェイスの MTU より大きいパケット<br>は送信前にフラグメント化されます。                                                                    |
|                         | <ul> <li>(注) フラグメンテーションが必要で、DF ビットが設定されている<br/>場合に、Clear-Dont-Fragment は DF ビットをクリアします。フ<br/>ラグメンテーションを必要としないパケットの場合、DF ビッ<br/>トは影響を受けません。</li> </ul>                                                                   |
| 自動ネゴシエー<br>ション          | <ul> <li>(注) Cisco vManage リリース 20.6.1 より前のリリースでは、フィー<br/>ルドのデフォルト値は [On] です。自動ネゴシエーションをオ<br/>フにするには、[Off] をクリックします。</li> </ul>                                                                                         |
|                         | Cisco vManage リリース 20.6.1 以降、フィールドのデフォルトの動作は次のとおりです。                                                                                                    |
|                         | <ul> <li>ギガビット イーサネット インターフェイス タイプの場合、[Autonegotiation] フィールドはデフォルトで空白になっています。ただし、フィールドが空白の場合、自動ネゴシエーションは [On] に設定されます。</li> </ul>                                                                                      |
|                         | <ul> <li>・10 ギガビットイーサネットや 100 ギガビットイーサネットなどの他のインターフェイスタイプの場合、<br/>[Autonegotiation] フィールドはデフォルトで空白になっています。自動ネゴシエーションをオンまたはオフにするには、それぞれ [On] または [Off] をクリックします。</li> </ul>                                              |
| TLOC Extension          | WAN トランスポートに接続する同じルータ上の物理インターフェイスの<br>名前を入力します。次に、この構成により、このサービス側のインター<br>フェイスが WAN トランスポートにバインドされます。それ自体は WAN<br>に直接接続されておらず(通常、サイトには1つの WAN 接続しかないた<br>め)、同じサイトにあり、このサービス側インターフェイスに接続する2<br>番目のルータには、WAN への接続が提供されます。 |
|                         | L3 を介した TLOC 拡張は、Cisco IOS XE ルータでのみサポートされることに注意してください。Cisco IOS XE ルータに L3 を介した TLOC 拡張を設定する場合は、L3 インターフェイスの IP アドレスを入力します。                                                                                            |
| GRE Tunnel<br>Source IP | 拡張 WAN インターフェイスの IPv4 アドレスを入力します。                                                                                                    |

| パラメータ名        | 説明                                 |
|---------------|------------------------------------|
| Xconnect (IOS | WAN トランスポートに接続する同じルータ上の物理インターフェイスの |
| XE ルータ)       | 名前を入力します。                          |

機能テンプレートを保存するには、[Save]をクリックします。

# VPN インターフェイスブリッジ

すべての Cisco IOS XE SD-WAN デバイス クラウドおよび Cisco IOS XE SD-WAN デバイス に VPN インターフェイス ブリッジテンプレートを使用します。

統合ルーティングおよびブリッジング(IRB)により、異なるブリッジドメイン内の Cisco IOS XE SD-WAN デバイス が相互に通信できます。IRB を有効にするには、ブリッジドメインを VPN に接続する論理 IRB インターフェイスを作成します。VPN は、異なる VLAN 間でトラ フィックを交換できるようにするために必要なレイヤ3ルーティングサービスを提供します。 各ブリッジドメインは1つの IRB インターフェイスを持つことができ、1つの VPN に接続で きます。また、1つの VPN は、Cisco IOS XE SD-WAN デバイス 上の複数のブリッジに接続で きます。

Cisco vManage テンプレートを使用してブリッジインターフェイスを構成するには、次の手順 を実行します。

- この記事で説明されているように、論理 IRB インターフェイスのパラメータを構成する VPN インターフェイスブリッジ機能テンプレートを作成します。
- ブリッジングドメインのパラメータを設定するには、ブリッジングドメインごとにブリッジ機能テンプレートを作成します。ブリッジのヘルプトピックを参照してください。

#### [Template] 画面に移動し、テンプレートに命名する

- 1. Cisco vManage メニューから、[Configuration] > [Templates] を選択します。
- 2. [Device Templates] をクリックします。

# 

- (注) Cisco vManage リリース 20.7.x 以前のリリースでは、[Device Templates] のタイトルは [Device] です。
- 3. [Create Template] ドロップダウンリストから、[From Feature Template] を選択します。
- **4.** [Device Model] ドロップダウンリストから、テンプレートを作成するデバイスのタイプ を選択します。
- 5. [Service VPN] をクリックするか、[Service VPN] セクションまでスクロールします。
- 6. [Service VPN] ドロップダウンリストをクリックします。

- 7. [Additional VPN Templates] から、[VPN Interface Bridge] をクリックします。
- [VPN Interface Bridge] ドロップダウンリストから、[Create Template] をクリックします。
   VPN インターフェイス ブリッジ テンプレート フォームが表示されます。フォームの上部にはテンプレートに名前を付けるためのフィールドがあり、下部には VPN インターフェイス ブリッジ パラメータを定義するためのフィールドがあります。
- **9.** [Template Name] に、テンプレートの名前を入力します。名前の最大長は128 文字で、英数字のみを使用できます。
- **10.** [Template Description] に、テンプレートの説明を入力します。説明の最大長は 2048 文字 で、英数字のみを使用できます。

初めて機能テンプレートを開くと、デフォルト値を持つパラメータごとに、その範囲が[Default] に設定され(チェックマークで示される)、デフォルト設定またはデフォルト値が表示されま す。デフォルト値を変更するか、値を入力するには、パラメータフィールドの左側にある [Scope] ドロップダウンをクリックし、次のいずれかを選択します。

#### 表 10:

| パラメータの範囲                      | 範囲の説明                                                                                                    |
|-------------------------------|----------------------------------------------------------------------------------------------------|
| デバイス固有(ホス<br>トのアイコンで示さ<br>れる) | デバイス固有の値がパラメータに使用されます。デバイス固有のパラ<br>メータの場合、機能テンプレートに値を入力できません。Viptela デバ<br>イスをデバイステンプレートに添付するときに、値を入力します。                                                                                                    |
|                               | [Device Specific] をクリックすると、[Enter Key] ボックスが表示されま<br>す。このボックスには、作成する CSV ファイル内のパラメータを識別<br>する一意の文字列であるキーが表示されます。このファイルは、キーご<br>とに1つの列を含む Excel スプレッドシートです。ヘッダー行にはキー<br>名 (行ごとに1つのキー) が含まれます。その後の各行は、デバイスに<br>対応し、そのデバイスのキーの値を定義します。Viptela デバイスをデ<br>バイステンプレートに添付するときに、この CSV ファイルをアップロー<br>ドします。詳細については、「Create a Template Variables Spreadsheet」<br>を参照してください。 |
|                               | デフォルトのキーを変更するには、新しい文字列を入力し、[Enter Key]<br>ボックスの外にカーソルを移動します。                                                                                                    |
|                               | デバイス固有のパラメータの例としては、システム IP アドレス、ホス<br>ト名、GPS ロケーション、サイト ID などがあります。                                                                                                    |
| グローバル(地球の<br>アイコンで示され<br>る)   | パラメータの値を入力し、その値をすべてのデバイスに適用します。<br>デバイスのグループにグローバルに適用できるパラメータの例として<br>は、DNSサーバー、Syslogサーバー、インターフェイスMTUなどがあ<br>ります。                                                                                                    |

#### リリース情報

リリース 15.3 の Cisco vManage NMS で導入されました。リリース 18.2 では、ICMP リダイレ クトメッセージを無効にするためのサポートを追加します。

## ブリッジング インターフェイスの作成

ブリッジサーバーに使用するインターフェイスを設定するには、[Basic Configuration]を選択 し、次のパラメータを設定します。ブリッジを設定する場合、アスタリスクの付いたパラメー タは必須です。

表 11:

| パラメータ名                                           | 説明                                                                                                    |
|--------------------------------------------------|----------------------------------------------------------------------------------------------------|
| Shutdown*                                        | インターフェイスを有効にするには [No] をクリックします。                                                                                                    |
| Interface name*                                  | インターフェイスの名前を <b>irb</b> <i>number</i> の形式で入力します。IRB<br>インターフェイス番号は1~63 で、IRB が接続されているブリッ<br>ジドメインのブリッジ機能テンプレートで設定された VPN 識別子<br>と同じである必要があります。   |
| 説明                                               | インターフェイスの説明を入力します。                                                                                                    |
| IPv4 Address*                                    | ルータの IPv4 アドレスを入力します。                                                                                                    |
| DHCPヘルパー                                         | ネットワーク内のDHCPサーバーのIPアドレスをカンマで区切っ<br>て8つまで入力して、インターフェイスをDHCPヘルパーにしま<br>す。DHCPヘルパーインターフェイスは、指定されたDHCPサー<br>バーから受信したBOOTP(ブロードキャスト)DHCP要求を転送<br>します。 |
| Block Non-Source IP                              | [Yes]をクリックして、トラフィックのソース IP アドレスがイン<br>ターフェイスのIPプレフィックス範囲と一致する場合にのみ、イ<br>ンターフェイスにトラフィックを転送させます。                                                   |
| セカンダリ IP アドレス<br>(Cisco IOS XE SD-WAN<br>デバイス 上) | [Add] をクリックして、サービス側インターフェイスに最大4つ<br>のセカンダリ IPv4 アドレスを設定します。                                                                                      |

テンプレートを保存するには、[Save]をクリックします。

### アクセスリストの適用

#### アクセスリストの適用

アクセスリストをIRBインターフェイスに適用するには、[ACL]タブを選択し、次のパラメー タを設定します。ACLフィルタは、ブリッジドメインの内外で何が許可されるかを決定しま す。

#### 表 12:

| パラメータ名              | 説明                                                           |
|---------------------|--------------------------------------------------------------|
| 入力 ACL-IPv4         | [On] をクリックし、インターフェイスで受信されるパケットへの IPv4 アク<br>セスリストの名前を指定します。  |
| Egress ACL–<br>IPv4 | [On] をクリックして、インターフェイスで送信されるパケットへの IPv4 ア<br>クセスリストの名前を指定します。 |

機能テンプレートを保存するには、[Save] をクリックします。

### VRRP の設定

複数のルータがデフォルトゲートウェイの冗長性のために共通の仮想 IP アドレスを共有でき るようにする Virtual Router Redundancy Protocol (VRRP) をインターフェイスで実行するには、 [VRRP] を選択します。次に、[Add New VRRP] をクリックして、次のパラメータを設定しま す。

#### 表 *13 :*

| パラメータ名                | 説明                                                                                                    |
|-----------------------|----------------------------------------------------------------------------------------------------|
| グループ ID<br>(Group ID) | 仮想ルータ ID を入力します。これは、仮想ルータの数値識別子です。最大<br>24 のグループを設定できます。範囲:1~255                                                                                           |
| プライオリ<br>ティ           | ルータの優先度を入力します。最も優先順位が高いルータがプライマリVRRP<br>ルータとして選択されます。2 つの Cisco IOS XE SD-WAN デバイス の優先<br>順位が同じ場合、IPアドレスが大きい方がプライマリVRRPルータとして選<br>択されます。範囲:1~254、デフォルト:100 |

| パラメータ名                         | 説明                                                                                                    |
|--------------------------------|----------------------------------------------------------------------------------------------------|
| Timer (ミリ<br>秒)                | プライマリ VRRP ルータが VRRP アドバタイズメント メッセージを送信す<br>る頻度を指定します。下位ルータが 3 回連続して VRRP アドバタイズメント<br>に失敗すると、新しいプライマリ VRRP ルータが選択されます。                                                                                                    |
|                                | 範囲:100~40950 ミリ秒                                                                                                    |
|                                | デフォルト:100 ミリ秒                                                                                                    |
|                                | <ul> <li>(注) Cisco IOS XE SD-WAN デバイス の VRRP 機能テンプレートのタイマーが 100 ミリ秒の場合、LANインターフェイスのトラフィックが多いと VRRP は失敗します。</li> </ul>                                                                                                    |
| Track OMP<br>Track Prefix List | デフォルトでは、VRRP は、どの Cisco IOS XE SD-WAN デバイス がプライ<br>マリ仮想ルータであるかを判別するために、VRRP が実行されているサービ<br>ス (LAN) インターフェイスの状態を使用します。Cisco IOS XE SD-WAN デ<br>バイス がすべての WAN 制御接続を失うと、ルータが VRRP に機能的に参加<br>できない場合でも、LANインターフェイスは稼働の状態を示したままになり<br>ます。VRRPの WAN 側の接続を考慮するには、次のいずれかを設定します。                                                                                                    |
|                                | Track OMP: [On] をクリックすると、VRRP は WAN 接続で実行されている<br>オーバーレイ管理プロトコル (OMP) セッションをトラッキングします。プ<br>ライマリ VRRP ルータがすべての OMP セッションを失った場合、VRRP は、<br>少なくとも1つのアクティブな OMP セッションを持つものから新しいデフォ<br>ルトゲートウェイを選択します。                                                                                                    |
|                                | Track Prefix List: OMP セッションと、ローカルルータで設定されたプレフィッ<br>クスリストで定義されているリモートプレフィックスのリストの両方をト<br>ラッキングします。プライマリ VRRP ルータがすべての OMP セッションを<br>失った場合、[Track OMP] オプションで説明されているように、VRRP フェー<br>ルオーバーが発生します。さらに、リスト内のすべてのプレフィックスへの<br>到達可能性が失われた場合、VRRP フェールオーバーは、OMP ホールドタイ<br>マーが期限切れになるのを待たずにすぐに発生するため、Cisco IOS XE<br>SD-WAN デバイス がプライマリ VRRP ルータを決定する間にドロップされ<br>るオーバーレイトラフィックの量が最小限に抑えられます。 |
| IP アドレス                        | 仮想ルータの IP アドレスを入力します。このアドレスは、ローカル Cisco<br>IOS XE SD-WAN デバイス と VRRP を実行しているピアの両方の設定済みイ<br>ンターフェイス IP アドレスとは異なる必要があります。                                                                                                    |

VRRP 設定を保存するには、[Add] をクリックします。

機能テンプレートを保存するには、[Save]をクリックします。

### ARP テーブルエントリの追加

インターフェイスで静的アドレス解決プロトコル (ARP) テーブルエントリを構成するには、 [ARP]を選択します。次に、[Add New ARP] をクリックして、次のパラメータを設定します。

#### 表 14:

| パラメータ名       | Description                                   |
|--------------|-----------------------------------------------|
| IPアドレス       | ARPエントリのIPアドレスをドット付き10進表記または完全修飾ホスト名として入力します。 |
| MAC アドレ<br>ス | MACアドレスをコロン区切りの16進表記で入力します。                   |

ARP 設定を保存するには、[Add] をクリックします。

機能テンプレートを保存するには、[Save]をクリックします。

## 詳細プロパティの設定

他のインターフェイスプロパティを設定するには、[Advanced]をクリックし、次のパラメータ を設定します。

#### 表 *15 :*

| パラメータ名                    | 説明                                                                                                    |
|---------------------------|----------------------------------------------------------------------------------------------------|
| MAC アドレス<br>(MAC Address) | MACアドレスは、静的または動的に設定できます。静的 MACアドレス<br>は、ARP要求を介して学習された動的 MACアドレスとは対照的に、手動<br>で構成されます。ルータのインターフェイスに静的 MACを構成するか、<br>ルータのインターフェイスを識別する静的 MAC を指定できます。 |
|                           | インターフェイスに関連付ける MAC アドレスを、コロンで区切った 16<br>進表記で指定します。                                                                                                  |
| IP MTU                    | MTUと同様に、IP MTUはIP パケットにのみ影響します。IP パケットが<br>IP MTUを超過すると、パケットはフラグメント化されます。                                                                           |
|                           | インターフェイス上のパケットの最大MTUサイズを指定します。範囲:<br>576 ~ 1804、デフォルト:1500 バイト                                                                                      |

I

| パラメータ名              | 説明                                                                                                    |
|---------------------|----------------------------------------------------------------------------------------------------|
| TCP MSS             | TCP MSS は、ルータを通過する最初の TCP ヘッダーを含むすべてのパ<br>ケットに影響します。設定すると、TCP MSS は、スリーウェイハンドシェ<br>イクで交換される MSS に対して検査されます。構成された設定がヘッ<br>ダーの MSS よりも低い場合、ヘッダーの MSS は低くなります。ヘッダー<br>値がすでに低い場合は、変更されずにそのまま通過します。エンドホス<br>トは、2 つのホストの低い方の設定を使用します。TCP MSS を構成する<br>場合は、最小パス MTU より 40 バイト低く設定する必要があります。 |
|                     | Cisco IOS XE SD-WAN デバイス を通過する TPC SYN パケットの最大セ<br>グメントサイズ (MSS) を指定します。デフォルトでは、MSS はインター<br>フェイスまたはトンネル MTU に基づいて動的に調整され、TCP SYN パ<br>ケットがフラグメント化されることはありません。範囲:552~1460 バ<br>イト、デフォルト:なし                                                                                           |
| Clear-Dont-Fragment | DF ビットが設定されたインターフェイスにパケットが到着する場合は、<br>Clear-Dont-Fragment を設定します。これらのパケットが MTU が許可する<br>サイズよりも大きい場合、それらはドロップされます。DF ビットをクリ<br>アすると、パケットはフラグメント化されて送信されます。                                                                                                    |
|                     | [On] をクリックして、インターフェイスから送信されるパケットの IPv4<br>パケットヘッダーの Don't Fragment (DF) ビットをクリアします。DF ビッ<br>トがクリアされると、そのインターフェイスの MTU より大きいパケット<br>は送信前にフラグメント化されます。                                                                                                    |
|                     | <ul> <li>(注) フラグメンテーションが必要で、DFビットが設定されている<br/>場合に、Clear-Dont-Fragment は DF ビットをクリアします。<br/>フラグメンテーションを必要としないパケットの場合、DF<br/>ビットは影響を受けません。</li> </ul>                                                                                                    |
| ARP Timeout         | ARP タイムアウトは、ルータで ARP キャッシュを保持する期間を制御します。                                                                                                    |
|                     | 動的に学習された ARP エントリがタイムアウトするまでの時間を指定します。<br>範囲:0~2678400 秒 (744 時間) デフォルト:1200 秒 (20 分)                                                                                                    |
|                     |                                                                                                    |
| ICMP Redirect       | ICMP リダイレクトは、パケットが最適にルーティングされていないとき<br>に、ルータによって IP パケットの送信者に送信されます。                                                                                                    |
|                     | ICMP リダイレクトは、送信側ホストに対し、後続のパケットを別のゲー<br>トウェイ経由で同じ宛先に転送するように通知します。                                                                                                    |
|                     | インターフェイスで ICMP リダイレクトメッセージを無効にするには、<br>[Disable]をクリックします。デフォルトでは、インターフェイスは ICMP<br>リダイレクトメッセージを許可します。                                                                                                    |

機能テンプレートを保存するには、[Save]をクリックします。

# VPN インターフェイス DSL IPoE

Cisco IOS XE SD-WAN デバイスの IPoE テンプレートを使用します。

サービスプロバイダーのデジタル加入者線 (DSL) 機能をサポートするには、DSL インター フェイスを備えたルータに IPoE を設定します。

Cisco vManage テンプレートを使用して Cisco IOS XE SD-WAN デバイス に DSL インターフェ イスを設定するには、次の手順を実行します。

- この記事の説明に従って、IP-over-Ethernetインターフェイスのパラメータを設定するVPN インターフェイス DSL IPoE 機能テンプレートを作成します。
- 2. VPN 機能テンプレートを作成して、VPN パラメータを設定します。VPN のヘルプトピックを参照してください。

[Template] 画面に移動し、テンプレートに命名する

- 1. Cisco vManage メニューから、[Configuration] > [Templates] を選択します。
- 2. [Device Templates] をクリックし、[Create Template] をクリックします。

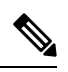

- (注) Cisco vManage リリース 20.7.x 以前のリリースでは、[Device Templates] のタイトルは [Device] です。
- 3. [Create Template] ドロップダウンリストから、[From Feature Template] を選択します。
- 4. [Device Model] ドロップダウンリストから、テンプレートを作成するデバイスのタイプを 選択します。
- **5.** [Transport & Management VPN] をクリックするか、[Transport & Management VPN] セクションまでスクロールします。
- 6. [Additional VPN 0 Templates] で、[VPN Interface DSL IPoE] をクリックします。
- [VPN Interface DSL IPoE] ドロップダウンリストから、[Create Template]を選択します。VPN インターフェイス DSL IPoE テンプレートフォームが表示されます。

このフォームには、テンプレートに名前を付けるためのフィールドと、IPoEインターフェ イスのパラメータを定義するためのフィールドが含まれています。

- 8. [Template Name] に、テンプレートの名前を入力します。名前の最大長は128文字で、英数 字のみを使用できます。
- 9. [Template Description] に、テンプレートの説明を入力します。説明の最大長は 2048 文字 で、英数字のみを使用できます。

初めて機能テンプレートを開くと、デフォルト値を持つパラメータごとに、その範囲が[Default] に設定され(チェックマークで示される)、デフォルト設定またはデフォルト値が表示されま す。デフォルト値を変更するか、値を入力するには、[Scope]ドロップダウンリストをクリッ クし、次のいずれかを選択します。

表 16:

| バイフ田右の値がパラィータに庙田されます。デバイフ田右のパラ                                                                                                    |
|----------------------------------------------------------------------------------------------------|
| ータの場合、機能テンプレートに値を入力できません。Viptela デバ<br>スをデバイステンプレートに添付するときに、値を入力します。                                                                                                    |
| Device Specific] をクリックすると、[Enter Key] ボックスが表示されま<br>っ このボックスには、作成する CSV ファイル内のパラメータを識別<br>る一意の文字列であるキーが表示されます。このファイルは、キーご<br>に1つの列を含む Excel スプレッドシートです。ヘッダー行にはキー<br>(行ごとに1つのキー)が含まれます。その後の各行は、デバイスに<br>応し、そのデバイスのキーの値を定義します。Viptela デバイスをデ<br>バイステンプレートに添付するときに、この CSV ファイルをアップロー<br>します。詳細については、「Create a Template Variables Spreadsheet」<br>参照してください。 |
| フォルトのキーを変更するには、新しい文字列を入力し、[Enter Key]<br>ジックスの外にカーソルを移動します。                                                                                                    |
| バイス固有のパラメータの例としては、システム IP アドレス、ホス<br>名、GPS ロケーション、サイト ID などがあります。                                                                                                    |
| ペラメータの値を入力し、その値をすべてのデバイスに適用します。<br>バイスのグループにグローバルに適用できるパラメータの例として<br>、、DNSサーバー、Syslogサーバー、インターフェイスMTUなどがあ<br>キャ                                                                                                    |
|                                                                                                    |

#### **IPoE** 機能の設定

基本的な IPoE 機能を設定するには、[Basic Configuration] をクリックして、次のパラメータを 設定します。必須パラメータはアスタリスクで示されています。

#### 表 17:

| パラメータ名                   | 説明                                                                               |
|--------------------------|----------------------------------------------------------------------------------|
| Shutdown*                | [No] をクリックして、VDSL コントローラ インターフェイスを有効にします。                                        |
| Controller VDSL<br>Slot* | コントローラ VDSLインターフェイスのスロット番号を、 <i>slot/subslot/port</i> の<br>形式で入力します(たとえば、0/2/0)。 |

| パラメータ名          | 説明                                                                                                    |
|-----------------|----------------------------------------------------------------------------------------------------|
| Mode*           | ドロップダウンから VDSL コントローラの動作モードを選択します。                                                                                                    |
|                 | • Auto: デフォルトのモード。                                                                                                    |
|                 | • ADSL1: ITU G.992.1 Annex A フルレートモードを使用します。これは、<br>1.3 Mbpsのダウンストリームレートと 1.8 Mbpsのアップストリームレー<br>トを提供します。                                      |
|                 | <ul> <li>ADSL2: ITU G.992.3 Annex A、Annex L、および Annex M を使用しま<br/>す。これは、12 Mbps のダウンストリームレートと 1.3 Mbps のアップ<br/>ストリームレートを提供します。</li> </ul>     |
|                 | <ul> <li>ADSL2+: ITU G.992.5 Annex A および Annex M を使用します。これは、<br/>24 Mbpsのダウンストリームレートと 3.3 Mbpsのアップストリームレー<br/>トを提供します。</li> </ul>              |
|                 | <ul> <li>ANSI: ITU G.991.1、G.992.3、および G992.5(Annex A および Annex M) で定義されている ADSL2/2+モード、および ITU-T G993.2 で定義 されている VDSL2 モードで動作します。</li> </ul> |
|                 | ・VDSL2:ITU-T G.993.2 で定義されている VDSL2 モードで動作します。<br>これは、最大 30 MHz の周波数を使用して、200 Mbps のダウンストリー<br>ムレートと 100 Mbps のアップストリームレートを提供します。              |
| VDSL モデムの<br>設定 | NIM モジュールの DSL モデムに送信するコマンドを入力します。コマンド<br>が有効な場合、コマンドが実行され、結果が Cisco vManage NMS に返され<br>ます。コマンドが有効でない場合、コマンドは実行されません。                         |
| SRA             | [Yes] をクリックして、インターフェイスでのシームレスなレート調整を有効にします。SRA は、現在の回線状態に基づいて回線速度を調整します。                                                                       |

機能テンプレートを保存するには、[Save]をクリックします。

#### イーサネット インターフェイスの設定

PPPoEを使用してイーサネットインターフェイスを設定すると、LAN上の複数のユーザーを リモートサイトに接続できます。VDSLコントローラでイーサネットインターフェイスを設定 するには、[Ethernet]をクリックして、次のパラメータを設定します。すべてのパラメータを 設定する必要があります。

#### 表 18:

| パラメータ名                     | 説明                                                                                    |
|----------------------------|---------------------------------------------------------------------------------------|
| Ethernet Interface<br>Name | イーサネットインターフェイスの名前を subslot/portの形式で入力しま<br>す(例:2/0)。スロット番号は常に0であるため、入力する必要はあ<br>りません。 |

| パラメータ名         | 説明                                                                                                    |
|----------------|----------------------------------------------------------------------------------------------------|
| VLAN ID        | イーサネットインターフェイスの VLAN 識別子を入力します。                                                                                                    |
| 説明             | インターフェイスの説明を入力します。                                                                                                    |
| Dynamic/Static | 動的または静的IPv4アドレスをイーサネットインターフェイスに割り<br>当てます。                                                                                                    |
| IPv4 Address   | イーサネットインターフェイスの静的 IPv4 アドレスを入力します。                                                                                                    |
| DHCP ヘルパー      | ネットワーク内の DHCP サーバーの IP アドレスをカンマで区切って 8<br>つまで入力して、インターフェイスを DHCP ヘルパーにします。DHCP<br>ヘルパーインターフェイスは、指定された DHCP サーバーから受信し<br>た BOOTP(ブロードキャスト)DHCP 要求を転送します。 |

機能テンプレートを保存するには、[Save] をクリックします。

#### トンネルインターフェイスの作成

IOS XE ルータでは、最大4つのトンネルインターフェイスを設定できます。つまり、各ルー タに最大4つの TLOC を設定できます。

オーバーレイネットワークが機能できるようにコントロールプレーンがそれ自体を確立するに は、VPN0でWANトランスポートインターフェイスを設定する必要があります。

マルチリンクインターフェイスのトンネルインターフェイスを設定するには、[Tunnel Interface] タブを選択し、次のパラメータを設定します。

表 *19 :* 

| パラメータ名           | 説明                               |
|------------------|----------------------------------|
| トンネルインター<br>フェイス | [On] をクリックして、トンネルインターフェイスを作成します。 |
| 色                | TLOC の色を選択します。                   |

I

г

| パラメータ名  | 説明                                                                                                    |
|---------|----------------------------------------------------------------------------------------------------|
| 制御接続    | デフォルトでは、制御接続は [On] に設定されており、TLOC の制御接続<br>を確立します。ルータに複数の TLOC がある場合は、[No] をクリックし<br>て、トンネルが TLOC の制御接続を確立しないようにします。                                   |
|         | <ul> <li>(注) 接続トラフィックでのデータ/パケットの損失を避けるために、デフォルトの10ミリ秒の hello-interval と12 秒の hello-tolerance パラメータを設定して、650~700 Kbps 以上の帯域幅を設定することをお勧めします。</li> </ul> |
|         | BFD セッションごとに、175 バイトの追加の平均サイズ BFD<br>パケットは、1.4 Kbps の帯域幅を消費します。                                                                                       |
|         | 双方向BFDパケットフローに必要な帯域幅の計算例を以下に<br>示します。                                                                                                    |
|         | •制御接続用にデバイスごとに 650 ~ 700 Kbps。                                                                                                    |
|         | ・デバイス上の BFD セッション(要求)ごとに 175 バイト<br>(または 1.4 Kbps)                                                                                                    |
|         | • デバイス上の BFD セッション(応答)ごとに 175 バイト<br>(または 1.4 Kbps)                                                                                                   |
|         | パス MTU ディスカバリ(PMTUD)が有効になっている場<br>合、30 秒ごと、トンネルごとに BFD パケットを送受信する<br>ための帯域幅:                                                                          |
|         | 1500 バイトの BFD 要求パケットは、30 秒ごと、トンネルご<br>とに送信されます。                                                                                                    |
|         | 1500 バイト * 8 ビット/1 バイト * 1 パケット/30 秒 = 400 bps<br>(要求)                                                                                                |
|         | 147 バイトの BFD パケットが応答として送信されます。                                                                                                    |
|         | 147 バイト * 8 ビット/1 バイト * 1 パケット/30 秒 = 40 bps(応<br>答)                                                                                                  |
|         | したがって、たとえば 775 BFD セッションを持つデバイスの<br>場合、次の帯域幅が必要です。                                                                                                    |
|         | 700k + $(1.4k*775)$ + $(400*775)$ + $(1.4k*775)$ + $(40*775)$<br>= $\sim 3.5$ MBps                                                                    |
| 最大制御接続数 | WAN トンネルインターフェイスが接続できる Cisco vSmart コントローラ<br>の最大数を指定します。トンネルが制御接続を確立しないようにするに<br>は、この数値を0に設定します。                                                     |
|         | 範囲:0~8。デフォルト:2                                                                                                    |

I

| パラメータ名                                      | 説明                                                                                                    |
|---------------------------------------------|----------------------------------------------------------------------------------------------------|
| Cisco vBond オーケ<br>ストレーションAs<br>STUN Server | [On] をクリックして NAT (STUN) のセッション トラバーサル ユーティ<br>リティを有効にし、ルータが NAT の背後にある場合にトンネルインター<br>フェイスがパブリック IP アドレスとポート番号を検出できるようにしま<br>す。                                                                                                    |
| コントローラグ<br>ループリストの除<br>外                    | トンネルインターフェイスの接続を許可しないCiscovSmartコントローラ<br>を設定します。範囲:0~100                                                                                                    |
| Cisco vManage<br>Connection<br>Preference   | トンネルインターフェイスを使用して Cisco vManage NMS と制御トラ<br>フィックを交換するための優先順位を設定します。範囲:0~8。デフォ<br>ルト:5                                                                                                    |
| ポートホップ                                      | ポートホッピングを有効にするには [On] をクリックし、無効にするには<br>[Off]をクリックします。ルータが NAT の背後にある場合、ポートホッピ<br>ングは、事前に選択された OMP ポート番号(ベースポートと呼ばれる)<br>のプールを循環して、接続の試行が失敗したときに他のルータとの DTLS<br>接続を確立します。デフォルトのベースポートは12346、12366、12386、<br>12406、および 12426 です。ベースポートを変更するには、ポートオフ<br>セット値を設定します。デフォルト:有効                                                                                                    |
| 低帯域幅リンク                                     | トンネルインターフェイスの特性を低帯域幅リンクにする場合に選択し<br>ます。                                                                                                    |
| TCP MSS                                     | TCP MSS は、ルータを通過する最初の TCP ヘッダーを含むすべてのパ<br>ケットに影響します。設定すると、TCP MSS は 3 ウェイハンドシェイク<br>で交換される MSS と比較されます。構成済みの TCP MSS 設定がヘッダー<br>の MSS よりも小さい場合、ヘッダーの MSS の値が減少します。MSS ヘッ<br>ダー値がすでに TCP MSS よりも小さい場合、パケットは変更されずに通<br>過します。トンネルの終端にあるホストは、2 つのホストの小さい方の設<br>定を使用します。TCP MSS を設定する場合は、最小パス MTU より 40 バ<br>イト小さく設定する必要があります。<br>Cisco IOS XE SD-WAN デバイス を通過する TPC SYN パケットの MSS を<br>指定します。デフォルトでは、MSS はインターフェイスまたはトンネル<br>MTUに基づいて動的に調整され、TCP SYN パケットがフラグメント化さ<br>れることはありません。範囲: 552 ~ 1460 バイト、デフォルト: なし |

|                     | パラメータ名                                                                                                    | 説明                                                                                                    |
|---------------------|----------------------------------------------------------------------------------------------------|----------------------------------------------------------------------------------------------------|
| Clear-Dont-Fragment | Don't Fragment が設定されているインターフェイスに到着するパケットの<br>[Clear-Dont-Fragment] を設定します。これらのパケットが MTU が許可す<br>るサイズより大きい場合、それらはドロップされます。Don't Fragment<br>ビットをクリアすると、パケットはフラグメント化されて送信されます。<br>[On] をクリックして、インターフェイスから送信されるパケットの IPv4<br>パケットヘッダーの Dont Fragment ビットをクリアします。Dont Fragment<br>ビットがクリアされると、インターフェイスの MTUより大きいパケット |                                                                                                    |
|                     |                                                                                                    | <ul> <li>(注) [Clear-Dont-Fragment]はDont Fragment ビットをクリアし、Dont Fragment ビットが設定されます。フラグメンテーションを必要としないパケットの場合、Dont Fragment ビットは影響を受けません。</li> </ul> |
|                     | サービスの許可                                                                                                    | サービスごとに[On]または[Off]を選択して、インターフェイスでサービ<br>スを許可または禁止します。                                                                                             |

追加のトンネルインターフェイスパラメータを設定するには、[Advanced Options] をクリックして、次のパラメータを設定します。

#### 表 **20**:

| パラメータ名           | 説明                                                                                                    |
|------------------|----------------------------------------------------------------------------------------------------|
| GRE              | トンネルインターフェイスで GRE カプセル化を使用します。デフォルト<br>では、GRE は無効になっています。                                               |
|                  | IPsec カプセル化と GRE カプセル化の両方を選択すると、トンネルイン<br>ターフェイス用に同じ IP アドレスとカラーを持つ 2 つの TLOC が作成さ<br>れますが、カプセル化が異なります。 |
| IPSec            | トンネルインターフェイスで IPsec カプセル化を使用します。デフォルト<br>では、IPsec が有効になっています。                                           |
|                  | IPsec カプセル化と GRE カプセル化の両方を選択すると、トンネルイン<br>ターフェイス用に同じ IP アドレスとカラーを持つ 2 つの TLOC が作成さ<br>れますが、カプセル化が異なります。 |
| IPsec Preference | トラフィックをトンネルに送信するための優先値を指定します。高い値が<br>低い値に優先します。                                                         |
|                  | 範囲:0~4294967295、デフォルト:0                                                                                 |

| パラメータ名                      | 説明                                                                                                    |
|-----------------------------|----------------------------------------------------------------------------------------------------|
| IPsec Weight                | 複数のTLOC間でトラフィックのバランスをとるために使用する重みを入<br>力します。値が大きいほど、より多くのトラフィックがトンネルに送信さ<br>れます。                                                                                                    |
|                             | 範囲:1~255、デフォルト:1                                                                                                    |
| 通信事業者                       | トンネルに関連付けるキャリア名またはプライベートネットワーク識別子<br>を選択します。                                                                                                    |
|                             | 値: carrier1、carrier2、carrier3、carrier4、carrier5、carrier6、carrier7、<br>carrier8、default、デフォルト: default                                                                                                    |
| ループバックトン<br>ネルのバインド         | ループバックインターフェイスにバインドする物理インターフェイスの名<br>前を入力します。                                                                                                    |
| ラストリゾート回<br>線               | トンネルインターフェイスをラストリゾート回線として使用する場合に選<br>択します。                                                                                                    |
|                             | <ul> <li>(注) ラストリゾート回線として設定されたインターフェイスはダウン状態になるため、制御接続の数の計算中にスキップされ、セルラーモデムは休止状態になり、トラフィックはこの回線経由で送信されません。</li> </ul>                                                                                                    |
|                             | セルラーインターフェイスを備えたエッジデバイスで設定がア<br>クティブ化されると、すべてのインターフェイスが制御および<br>BFD接続を確立するプロセスを開始します。1つまたは複数の<br>プライマリインターフェイスが BFD 接続を確立すると、ラス<br>トリゾート回線は自動的にシャットダウンします。                                                                                              |
|                             | すべてのプライマリインターフェイスがリモートエッジへの接続を失った場合にのみ、ラストリゾート回線がアクティブになり、エッジデバイスでBFDTLOCダウンアラームと制御TLOCダウンアラームがトリガーされます。ラストリゾートインターフェイスは、エッジデバイスのバックアップ回線として使用され、他のすべてのトランスポートリンクBFDセッションが失敗したときにアクティブ化されます。このモードでは、無線インターフェイスはオフになり、セルラーインターフェイスを介した制御またはデータ接続は存在しません。 |
| NAT 更新間隔                    | DTLS または TLS WAN トランスポート接続で送信される NAT リフレッ<br>シュパケットの間隔を入力します。範囲:1~60秒、デフォルト:5秒                                                                                                    |
| Hello 間隔(Hello<br>Interval) | DTLS または TLS WAN トランスポート接続で送信される Hello パケット<br>の間隔を入力します。範囲:100~10000 ミリ秒、デフォルト:1000 ミリ<br>秒 (1 秒)                                                                                                    |

| パラメータ名    | 説明                                                                          |
|-----------|-----------------------------------------------------------------------------|
| Hello 許容度 | トランスポートトンネルのダウンを宣言する前に、DTLSまたはTLSWAN<br>トランスポート接続で Hello パケットを待機する時間を入力します。 |
|           | 範囲:12~60秒、デフォルト:12秒                                                         |

#### インターフェイスをNAT デバイスとして設定する

ポート転送などのアプリケーションの NAT デバイスとして機能するようにインターフェイス を設定するには、[NAT]をクリックし、[On]をクリックして、次のパラメータを設定します。

#### 表 21:

| パラメータ名             | 説明                                                                                                    |
|--------------------|----------------------------------------------------------------------------------------------------|
| NAT                | [On] をクリックして、インターフェイスを NAT デバイスとして機能させます。                                                                 |
| Refresh Mode       | NAT マッピングを更新する方法(アウトバウンドまたは双方向(アウトバウ<br>ンドとインバウンド)のいずれか)を選択します。デフォルト:アウトバウン<br>ド                          |
| [UDP Timeout]      | UDP セッションを介した NAT 変換がいつタイムアウトするかを指定します。<br>範囲:1~65536 分、デフォルト:1分                                          |
| [TCP Timeout]      | TCP セッションを介した NAT 変換がいつタイムアウトするかを指定します。<br>範囲:1~65536分、デフォルト:60分(1時間)                                     |
| Block ICMP         | [On] を選択して、インバウンド ICMP エラーメッセージをブロックします。<br>デフォルトでは、NAT デバイスとして機能するルータは、これらのエラーメッ<br>セージを受け取ります。デフォルト:Off |
| Respond to<br>Ping | 接続のパブリック側から受信した NAT インターフェイスの IP アドレスへの ping 要求にルータが応答するようにするには、[On] を選択します。                              |

ポート転送ルールを作成するには、[Add New Port Forwarding Rule]をクリックし、次のパラメー タを設定します。最大128のポート転送ルールを定義して、外部ネットワークからの要求が内 部ネットワーク上のデバイスに到達できるようにすることができます。

#### 表 **22**:

| パラメータ名           | 説明                                                                 |
|------------------|--------------------------------------------------------------------|
| Port Start Range | ポート番号を入力して、ポートまたは対象の範囲の最初のポートを定義しま<br>す。範囲:0~65535                 |
| Port End Range   | 同じポート番号を入力してポート転送を1つのポートに適用するか、より大きい番号を入力してポートの範囲に適用します。範囲:0~65535 |

| パラメータ名       | 説明                                                                                                    |
|--------------|----------------------------------------------------------------------------------------------------|
| プロトコル        | ポート転送ルールを適用するプロトコル([TCP] または [UDP])を選択しま<br>す。TCP トラフィックと UDP トラフィックの両方で同じポートを一致させ<br>るには、2 つのルールを構成します。 |
| VPN          | 内部サーバーが存在するプライベート VPN を指定します。この VPN は、<br>オーバーレイネットワークの VPN 識別子の1つです。範囲:0~65530                          |
| プライベート<br>IP | ポート転送ルールに一致するトラフィックの転送先となる内部サーバーのIP<br>アドレスを指定します。                                                       |

ポート転送ルールを保存するには、[Add] をクリックします。

機能テンプレートを保存するには、[Save] をクリックします。

#### アクセスリストの適用

ACLを設定して、どのトラフィックが QoS を利用するかを選択します。ルータインターフェ イスに書き換えルール、アクセスリスト、およびポリサーを適用するには、[ACL]タブを選択 し、次のパラメータを設定します。

#### 表 **23**:

| パラメータ名       | 説明                                                          |
|--------------|-------------------------------------------------------------|
| Shaping rate | インターフェイスの集約トラフィック転送速度を、回線速度よりも低く設定<br>します(キロビット/秒(kbps)単位)。 |
| QoS マップ      | インターフェイスから送信されるパケットに適用するQoSマップの名前を指<br>定します。                |
| リライトルー       | [On]をクリックし、インターフェイスに適用する書き換えルールの名前を指                        |
| ル            | 定します。                                                       |
| 入力 ACL –     | [On] をクリックして、インターフェイスで受信される IPv4 パケットに適用                    |
| IPv4         | するアクセスリストの名前を指定します。                                         |
| 出力 ACL –     | [On] をクリックし、インターフェイスで送信される IPv4 パケットに適用す                    |
| IPv4         | るアクセスリストの名前を指定します。                                          |
| 入力 ACL –     | [On] をクリックして、インターフェイスで受信される IPv6 パケットに適用                    |
| IPv6         | するアクセスリストの名前を指定します。                                         |
| 出力 ACL –     | [On] をクリックし、インターフェイスで送信される IPv6 パケットに適用す                    |
| IPv6         | るアクセスリストの名前を指定します。                                          |
| 入力ポリサー       | [On]をクリックして、インターフェイスで受信されるパケットに適用するポ<br>リサーの名前を指定します。       |

| パラメータ名 | 説明                                                    |
|--------|-------------------------------------------------------|
| 出力ポリサー | [On]をクリックして、インターフェイスで送信されるパケットに適用するポ<br>リサーの名前を指定します。 |

機能テンプレートを保存するには、[Save] をクリックします。

#### その他のインターフェイスプロパティの設定

他のインターフェイスプロパティを設定するには、[Advanced] タブを選択し、次のプロパティを設定します。

表 24:

| パラメータ名                  | 説明                                                                                                    |
|-------------------------|----------------------------------------------------------------------------------------------------|
| Bandwidth<br>Upstream   | WAN トランスポート VPN (VPN 0) の物理インターフェイスで送信される<br>トラフィックの帯域幅が特定の制限を 85% 超えると (Cisco IOS XE SD-WAN<br>デバイス および Cisco vManage NMS のみ) 、Bandwidth Upstream により通<br>知が発行されます            |
|                         | 送信トラフィックについて、通知を生成する帯域幅を設定します。 範囲:<br>1~ (2 <sup>32</sup> /2) - 1 kbps                                                                                                    |
| Bandwidth<br>Downstream | WAN トランスポート VPN (VPN 0) の物理インターフェイスで受信される<br>トラフィックの帯域幅が特定の制限を85%超えると (Cisco IOS XE SD-WAN<br>デバイス および Cisco vManage NMS のみ) 、Bandwidth Downstream により<br>通知が発行されます            |
|                         | 受信トラフィックについて、通知を生成する帯域幅を設定します。 範囲:<br>1~ (2 <sup>32</sup> /2) - 1 kbps                                                                                                    |
| IP MTU                  | IP MTUはIPパケットに影響します。IPパケットがIP MTUを超過すると、<br>パケットはフラグメント化されます。                                                                                                    |
|                         | インターフェイス上のパケットの最大 MTU サイズを指定します。範囲:<br>576 ~ 1804、デフォルト:1500 バイト                                                                                                    |
| TCP MSS                 | 単一のTCP/IPv4データグラムでは、TCPの最大セグメントサイズ(MSS)<br>は、ホストが受け入れる最大データを定義します。このTCP/IPv4データグ<br>ラムは、IPv4 レイヤでフラグメント化されている可能性があります。MSS<br>値は、TCP SYN セグメント内でのみ TCP ヘッダー オプションとして送信<br>されます。 |
|                         | ルータを通過する TPC SYN パケットの最大セグメントサイズ (MSS) を指<br>定します。デフォルトでは、MSS はインターフェイスまたはトンネル MTU<br>に基づいて動的に調整され、TCP SYN パケットがフラグメント化されるこ<br>とはありません。範囲:552 ~ 1460 バイト、デフォルト:なし              |
I

| パラメータ名         | 説明                                                                                                    |
|----------------|----------------------------------------------------------------------------------------------------|
| TLOC Extension | TLOC拡張機能を使用してインターフェイスをバインドし、同じ物理サイト<br>にある別の Cisco IOS XE SD-WAN デバイス をローカルルータの WAN トラ<br>ンスポート インターフェイスに接続します (Cisco IOS XE SD-WAN デバイ<br>スのみ)。                                                                                                    |
|                | WANトランスポート回線に接続する同じルータ上の物理インターフェイス<br>の名前を入力します。次に、この構成により、このサービス側のインター<br>フェイスがWANトランスポートにバインドされます。それ自体はWANに<br>直接接続されておらず(通常、サイトには1つのWAN接続しかないた<br>め)、同じサイトにあり、このサービス側インターフェイスに接続する2<br>番目のルータには、WANへの接続が提供されます。                                                                                                    |
| Tracker        | インターフェイスステータスのトラッキングは、VPN 0 のトランスポート<br>インターフェイスで NAT を有効にして、最初にデータセンターのルータに<br>アクセスするのではなく、ルータからのデータトラフィックが直接インター<br>ネットに出られるようにする場合に役立ちます。この状況では、トランス<br>ポートインターフェイスで NAT を有効にすると、ローカルルータとデータ<br>センター間の TLOC が 2 つに分割され、1 つはリモートルータに、もう1 つ<br>はインターネットに送られます。                                                                  |
|                | トランスポートトンネルトラッキングを有効にすると、ソフトウェアはイ<br>ンターネットへのパスを定期的に調べて、インターネットが稼働している<br>かどうかを判断します。このパスがダウンしていることをソフトウェアが<br>検出すると、インターネットの宛先へのルートが撤回され、インターネッ<br>トに向かうトラフィックはデータセンターのルータを介してルーティング<br>されます。インターネットへのパスが再び機能していることをソフトウェ<br>アが検出すると、インターネットへのルートが再インストールされます。<br>インターネットに接続するトランスポートインターフェイスのステータス<br>をトラッキングするトラッカーの名前を入力します。 |

| パラメータ名                   | 説明                                                                                                    |
|--------------------------|----------------------------------------------------------------------------------------------------|
| IP<br>Directed-Broadcast | IP ダイレクトブロードキャストは、宛先アドレスが何らかのIP サブネット<br>の有効なブロードキャスト アドレスであるにもかかわらず、その宛先サブ<br>ネットに含まれないノードから発信される IP パケットです。                                                                                                    |
|                          | 宛先サブネットに直接接続されていないデバイスは、そのサブネット上の<br>ホストを宛先とするユニキャスト IP パケットを転送する場合と同じ方法で<br>IP ダイレクトブロードキャストを転送します。ダイレクトブロードキャス<br>トパケットが、宛先サブネットに直接接続されたデバイスに到着すると、<br>そのパケットはその宛先サブネット上でブロードキャストされます。パケッ<br>トの IP ヘッダー内の宛先アドレスはそのサブネットに設定された IP ブロー<br>ドキャスト アドレスに書き換えられ、パケットはリンク層ブロードキャス<br>トとして送信されます。 |
|                          | あるインターフェイスでダイレクトブロードキャストがイネーブルになっ<br>ている場合、着信した IP パケットが、そのアドレスに基づいて、そのイン<br>ターフェイスが接続されているサブネットを対象とするダイレクトブロー<br>ドキャストとして識別されると、そのパケットはそのサブネット上でブロー<br>ドキャストされます。                                                                                                    |

機能テンプレートを保存するには、[Save]をクリックします。

#### リリース情報

リリース 18.4.1 の Cisco vManage NMS で導入されました。

## VPN インターフェイス DSL PPPoA

サービスプロバイダーのデジタル加入者線 (DSL) 機能をサポートするには、DSLNIMモジュー ルを備えたルータに PPP-over-ATM インターフェイスを設定します。

Cisco IOS XE SD-WAN デバイス の VPN インターフェイス DSL PPPoA テンプレートを使用します。

サービスプロバイダーのデジタル加入者線 (DSL) 機能をサポートするには、DSLNIMモジュー ルを備えたルータに PPP-over-ATM インターフェイスを設定します。

CiscovManageテンプレートを使用してCiscoルータにDSLインターフェイスを設定するには、 次の手順を実行します。

- この記事の説明に従って、VPN インターフェイス DSL PPPoA 機能テンプレートを作成して、ATM インターフェイスパラメータを設定します。
- VPN 機能テンプレートを作成して、VPN パラメータを設定します。VPN のヘルプトピックを参照してください。

[Template] 画面に移動し、テンプレートに命名する

- 1. Cisco vManage メニューから、[Configuration] > [Templates] を選択します。
- 2. [Device Templates] をクリックします。
- (注) Cisco vManage リリース 20.7.x 以前のリリースでは、[Device Templates] のタイトルは [Device] です。
- 3. [Create Template] ドロップダウンリストから、[From Feature Template] を選択します。
- 4. [Device Model] ドロップダウンリストから、テンプレートを作成するデバイスのタイプを 選択します。
- **5.** [Transport & Management VPN] をクリックするか、[Transport & Management VPN] セクションまでスクロールします。
- 6. [Additional VPN 0 Templates] で、[VPN Interface DSL PPPoA] をクリックします。
- [VPN Interface DSL PPPoA] ドロップダウンリストから、[Create Template] をクリックしま す。VPNインターフェイスDSL PPPoA テンプレートフォームが表示されます。このフォー ムには、テンプレートに名前を付けるためのフィールドと、VPNインターフェイス PPPの パラメータを定義するためのフィールドが含まれています。
- **8.** [Template Name] に、テンプレートの名前を入力します。名前の最大長は128 文字で、英数 字のみを使用できます。
- **9.** [Template Description] に、テンプレートの説明を入力します。説明の最大長は 2048 文字 で、英数字のみを使用できます。

初めて機能テンプレートを開くと、デフォルト値を持つパラメータごとに、その範囲が[Default] に設定され(チェックマークで示される)、デフォルト設定またはデフォルト値が表示されま す。デフォルト値を変更するか、値を入力するには、パラメータフィールドの左側にある [Scope] ドロップダウンをクリックし、次のいずれかを選択します。

| 表 25 : |
|--------|
|--------|

| パラメータの範囲                      | 範囲の説明                                                                                                    |
|-------------------------------|----------------------------------------------------------------------------------------------------|
| デバイス固有(ホス<br>トのアイコンで示さ<br>れる) | デバイス固有の値がパラメータに使用されます。デバイス固有のパラ<br>メータの場合、機能テンプレートに値を入力できません。Viptela デバ<br>イスをデバイステンプレートに添付するときに、値を入力します。                                                                                                    |
|                               | [Device Specific] をクリックすると、[Enter Key] ボックスが表示されま<br>す。このボックスには、作成する CSV ファイル内のパラメータを識別<br>する一意の文字列であるキーが表示されます。このファイルは、キーご<br>とに1つの列を含む Excel スプレッドシートです。ヘッダー行にはキー<br>名 (行ごとに1つのキー) が含まれます。その後の各行は、デバイスに<br>対応し、そのデバイスのキーの値を定義します。Viptela デバイスをデ<br>バイステンプレートに添付するときに、この CSV ファイルをアップロー<br>ドします。詳細については、「Create a Template Variables Spreadsheet」<br>を参照してください。 |
|                               | デフォルトのキーを変更するには、新しい文字列を入力し、[Enter Key]<br>ボックスの外にカーソルを移動します。                                                                                                    |
|                               | デバイス固有のパラメータの例としては、システム IP アドレス、ホス<br>ト名、GPS ロケーション、サイト ID などがあります。                                                                                                    |
| グローバル(地球の<br>アイコンで示され<br>る)   | パラメータの値を入力し、その値をすべてのデバイスに適用します。<br>デバイスのグループにグローバルに適用できるパラメータの例として<br>は、DNSサーバー、Syslogサーバー、インターフェイスMTUなどがあ<br>ります。                                                                                                    |

## VDSLコントローラ機能の構成

VPN の基本的な VDSL コントローラ機能を設定するには、[Basic Configuration] を選択し、次のパラメータを設定します。必須パラメータはアスタリスクで示されています。

#### 表 **26**:

| パラメータ名                   | 説明                                                                                |
|--------------------------|-----------------------------------------------------------------------------------|
| Shutdown*                | [No] をクリックして、VDSL コントローラ インターフェイスを有効にします。                                         |
| Controller VDSL<br>Slot* | コントローラ VDSL インターフェイスのスロット番号を、 <i>slot/subslot/port</i> の<br>形式で入力します(たとえば、0/2/0)。 |

| パラメータ名          | 説明                                                                                                    |
|-----------------|----------------------------------------------------------------------------------------------------|
| Mode*           | ドロップダウンから VDSL コントローラの動作モードを選択します。                                                                                                    |
|                 | • [Auto] : デフォルトのモード。                                                                                                    |
|                 | • [ADSL1]: ITU G.992.1 Annex A フルレートモードを使用します。これ<br>は、1.3 Mbps のダウンストリームレートと 1.8 Mbps のアップストリー<br>ムレートを提供します。                                   |
|                 | <ul> <li>[ADSL2]: ITU G.992.3 Annex A、Annex L、および Annex M を使用しま<br/>す。これは、12 Mbps のダウンストリームレートと 1.3 Mbps のアップス<br/>トリームレートを提供します。</li> </ul>    |
|                 | • [ADSL2+]: ITU G.992.5 Annex A および Annex M を使用します。これ<br>は、24 Mbps のダウンストリームレートと 3.3 Mbps のアップストリーム<br>レートを提供します。                               |
|                 | <ul> <li>ANSI: ITU G.991.1、G.992.3、および G992.5 (Annex A および Annex M) で定義されている ADSL2/2+モード、および ITU-T G993.2 で定義 されている VDSL2 モードで動作します。</li> </ul> |
|                 | • VDSL2: ITU-T G.993.2 で定義されている VDSL2 モードで動作します。<br>これは、最大 30 MHz の周波数を使用して、200 Mbps のダウンストリー<br>ムレートと 100 Mbps のアップストリームレートを提供します。             |
| VDSL モデムの<br>設定 | NIM モジュールの DSL モデムに送信するコマンドを入力します。コマンド<br>が有効な場合、コマンドが実行され、結果が Cisco vManage NMS に返され<br>ます。コマンドが有効でない場合、コマンドは実行されません。                          |
| SRA             | デフォルトでは有効になっています。[No] をクリックして、インターフェ<br>イスでのシームレスなレート調整を無効にします。SRA は、現在の回線状<br>態に基づいて回線速度を調整します。                                                |

機能テンプレートを保存するには、[Save]をクリックします。

## ATM インターフェイスの設定

VDSLコントローラでATMインターフェイスを設定するには、[ATM]を選択し、次のパラメー タを設定します。すべてのパラメータを設定する必要があります。

#### 表 **27**:

| パラメータ名                | 説明                                                                               |
|-----------------------|----------------------------------------------------------------------------------|
| ATM Interface<br>Name | ATM インターフェイスの名前を subslot/port の形式で入力します(例:<br>2/0)。スロット番号は常に0であるため、入力する必要はありません。 |
| 説明                    | インターフェイスの説明を入力します。                                                               |

| パラメータ名             | 説明                                                                         |
|--------------------|----------------------------------------------------------------------------|
| VPI and VCI        | ATM 相手先固定接続(PVC)を vpi/vci の形式で作成します。仮想パス識別子(VPI)および仮想チャネル識別子(VCI)の値を入力します。 |
| カプセル化              | ATM PVC で使用する ATM アダプテーション層(AAL)およびカプセル<br>化のタイプをドロップダウンから選択します。           |
|                    | • AAL5 MUX: PVC を単一のプロトコル専用にします。                                           |
|                    | • AAL5 NLPID : NLPID 多重化を使用します。                                            |
|                    | •AAL5 SNAP:同じ PVC で2つ以上のプロトコルを多重化します。                                      |
| Dialer Pool Member | インターフェイスが属するダイヤラプールの番号を入力します。1~255<br>の値を指定できます。                           |
| VBR-NRT            | 可変ビットレート非リアルタイムパラメータを設定します。                                                |
|                    | • Peak Cell Rate: 48 ~ 25000 Kbps の値を入力します。                                |
|                    | • Sustainable Cell Rate:持続可能なセルレートを Kbps で入力します。                           |
|                    | • Maximum Burst Size:このサイズは1セルです。                                          |
| VBR-RT             | 可変ビット レート リアルタイム パラメータを設定します。                                              |
|                    | • Peak Cell Rate: 48 ~ 25000 Kbps の値を入力します。                                |
|                    | • Average Cell Rate:平均セルレートを Kbps で入力します。                                  |
|                    | • Maximum Burst Size:このサイズは1セルです。                                          |

機能テンプレートを保存するには、[Save] をクリックします。

## PPP 認証プロトコルの構成

PPP 認証プロトコルを構成するには、[PPP]を選択し、次のパラメータを設定します。

| パラメータ名                       | 説明                                                                                                    |
|------------------------------|----------------------------------------------------------------------------------------------------|
| 認証プロトコル                      | MLP で使用される認証プロトコルを選択します。                                                                                                    |
| (Authentication<br>Protocol) | • CHAP: インターネット サービス プロバイダー (ISP) から提供<br>されたホスト名とパスワードを入力します。ホスト名は最大 255<br>文字です。                                                       |
|                              | • PAP: ISP から提供されたユーザー名とパスワードを入力します。<br>ユーザー名は最大 255 文字です。                                                                               |
|                              | • PAP および CHAP:両方の認証プロトコルを設定します。それぞ<br>れのプロトコルのログイン情報を入力します。両方に同じユー<br>ザー名とパスワードを使用するには、[Same Credentials for PAP and<br>CHAP] をクリックします。 |

表 **28**:

機能テンプレートを保存するには、[Save]をクリックします。

#### トンネルインターフェイスの作成

Cisco IOS XE SD-WAN デバイスでは、最大4つのトンネルインターフェイスを設定できます。 つまり、各 Cisco IOS XE SD-WAN デバイス に最大4 つの TLOC を設定できます。

オーバーレイネットワークが機能できるようにコントロールプレーンがそれ自体を確立するに は、VPN 0 で WAN トランスポート インターフェイスを設定する必要があります。

マルチリンクインターフェイスのトンネルインターフェイスを設定するには、[Tunnel Interface] を選択し、次のパラメータを設定します。

表 **29**:

| パラメータ名            | 説明                                                                                                    |
|-------------------|----------------------------------------------------------------------------------------------------|
| トンネル インター<br>フェイス | [On] をクリックして、トンネルインターフェイスを作成します。                                                                                                    |
| 色                 | TLOC の色を選択します。                                                                                                    |
| 制御接続              | Cisco IOS XE SD-WAN デバイス に複数の TLOC がある場合は、[No] を<br>クリックして、トンネルが TLOC を確立しないようにします。デフォル<br>トは [On] で、TLOC の制御接続を確立します。                                |
|                   | <ul> <li>(注) データをドロップしない制御接続トラフィックの場合、</li> <li>hello-interval (10) および hello-tolerance (12) にデフォルトのパラメータを設定した、650~700 kbps 以上の帯域幅をお勧めします。</li> </ul> |

I

| パラメータ名                                       | 説明                                                                                                    |
|----------------------------------------------|----------------------------------------------------------------------------------------------------|
| 最大制御接続数                                      | WAN トンネルインターフェイスが接続できる Cisco vSmart コントロー<br>ラの最大数を指定します。トンネルが制御接続を確立しないようにする<br>には、この数値を0に設定します。                                                                                                    |
|                                              | 範囲:0~8、デフォルト:2                                                                                                    |
| Cisco vBond オーケ<br>ストレーション As<br>STUN Server | Session Traversal Utilities for NAT (STUN) を有効にし、Cisco IOS XE SD-WAN デバイス が NAT の背後にある場合に、トンネルインターフェイスでそのパブリック IP アドレスとポート番号を検出できるようにする場合は、[On] をクリックします。                                                                                                    |
| コントローラグルー<br>プリストの除外                         | トンネルインターフェイスの接続を許可しない Cisco vSmart コントロー<br>ラ を設定します。範囲:0~100                                                                                                    |
| Cisco vManage<br>Connection<br>Preference    | トンネルインターフェイスを使用して Cisco vManage NMS と制御トラ<br>フィックを交換するための優先順位を設定します。範囲:0~8、デフォ<br>ルト:5                                                                                                    |
| ポートホップ                                       | ポートホッピングを有効にするには [On] をクリックし、無効にするに<br>は [Off] をクリックします。ルータが NAT の背後にある場合、ポート<br>ホッピングは、事前に選択された OMP ポート番号(ベースポートと呼<br>ばれる)のプールを循環して、接続の試行が失敗したときに他のルータ<br>との DTLS 接続を確立します。デフォルトのベースポートは 12346、<br>12366、12386、12406、および 12426 です。ベースポートを変更するに<br>は、ポートオフセット値を設定します。デフォルト:有効                                           |
| 低帯域幅リンク                                      | トンネルインターフェイスの特性を低帯域幅リンクにする場合に選択し<br>ます。                                                                                                    |
| トンネル TCP MSS                                 | TCP MSS は、ルータを通過する最初の TCP ヘッダーを含むすべてのパ<br>ケットに影響します。設定すると、TCP MSS は3 ウェイハンドシェイク<br>で交換される MSS と比較されます。構成済みの TCP MSS 設定がヘッ<br>ダーの MSS よりも小さい場合、ヘッダーの MSS の値が減少します。<br>MSS ヘッダー値がすでに TCP MSS よりも小さい場合、パケットは変更<br>されずに通過します。トンネルの終端にあるホストは、2 つのホストの<br>小さい方の設定を使用します。TCP MSS を設定する場合は、最小パス<br>MTU より 40 バイト小さく設定する必要があります。 |
|                                              | Cisco IOS XE SD-WAN デバイス を通過する TPC SYN パケットの MSS<br>を指定します。デフォルトでは、MSS はインターフェイスまたはトンネ<br>ル MTU に基づいて動的に調整され、TCP SYN パケットがフラグメント<br>化されることはありません。範囲:552~1460バイト、デフォルト:な<br>し                                                                                                    |

| パラメータ名              | 説明                                                                                                    |
|---------------------|----------------------------------------------------------------------------------------------------|
| Clear-Dont-Fragment | Don't Fragment が設定されているインターフェイスに到着するパケット<br>の [Clear-Dont-Fragment] を設定します。これらのパケットが MTU が許<br>可するサイズより大きい場合、それらはドロップされます。Don't Fragment<br>ビットをクリアすると、パケットはフラグメント化されて送信されま<br>す。 |
|                     | [On]をクリックして、インターフェイスから送信されるパケットのIPv4<br>パケットヘッダーのDont Fragment ビットをクリアします。Dont Fragment<br>ビットがクリアされると、インターフェイスのMTUより大きいパケッ<br>トは送信前にフラグメント化されます。                                 |
|                     | <ul> <li>(注) [Clear-Dont-Fragment] は Dont Fragment ビットをクリアし、<br/>Dont Fragment ビットが設定されます。フラグメンテーショ<br/>ンを必要としないパケットの場合、Dont Fragment ビットは<br/>影響を受けません。</li> </ul>               |
| サービスの許可             | サービスごとに [On] または [Off] を選択して、インターフェイスでサー<br>ビスを許可または禁止します。                                                                                                    |

追加のトンネルインターフェイスパラメータを設定するには、[Advanced Options] をクリック して、次のパラメータを設定します。

表 *30 :* 

| パラメータ名           | 説明                                                                                                    |
|------------------|----------------------------------------------------------------------------------------------------|
| GRE              | トンネルインターフェイスで GRE カプセル化を使用します。デフォルト<br>では、GRE は無効になっています。                                               |
|                  | IPsec カプセル化と GRE カプセル化の両方を選択すると、トンネルイン<br>ターフェイス用に同じ IP アドレスとカラーを持つ2 つの TLOC が作成さ<br>れますが、カプセル化が異なります。  |
| IPSec            | トンネルインターフェイスで IPsec カプセル化を使用します。デフォルト<br>では、IPsec が有効になっています。                                           |
|                  | IPsec カプセル化と GRE カプセル化の両方を選択すると、トンネルイン<br>ターフェイス用に同じ IP アドレスとカラーを持つ 2 つの TLOC が作成さ<br>れますが、カプセル化が異なります。 |
| IPsec Preference | トラフィックをトンネルに送信するための優先値を指定します。高い値が<br>低い値に優先します。                                                         |
|                  | 範囲:0~4294967295。デフォルト:0                                                                                 |

I

| パラメータ名                      | 説明                                                                                                    |  |  |
|-----------------------------|----------------------------------------------------------------------------------------------------|--|--|
| IPsec Weight                | 複数のTLOC間でトラフィックのバランスをとるために使用する重みを入<br>力します。値が大きいほど、より多くのトラフィックがトンネルに送信さ<br>れます。                                                                                                    |  |  |
|                             | 範囲:1~255。デフォルト:1                                                                                                    |  |  |
| 通信事業者                       | トンネルに関連付けるキャリア名またはプライベートネットワーク識別子<br>を選択します。                                                                                                    |  |  |
|                             | 値 : carrier1、carrier2、carrier3、carrier4、carrier5、carrier6、carrier7、<br>carrier8、デフォルト。デフォルト : デフォルト                                                                                                    |  |  |
| ループバックトン<br>ネルのバインド         | ループバックインターフェイスにバインドする物理インターフェイスの名<br>前を入力します。                                                                                                    |  |  |
| ラストリゾート回<br>線               | トンネルインターフェイスをラストリゾート回線として使用する場合に選<br>択します。                                                                                                    |  |  |
|                             | (注) ラストリゾート回線として設定されたインターフェイスはダウ<br>ン状態になるため、制御接続の数の計算中にスキップされ、セ<br>ルラーモデムは休止状態になり、トラフィックはこの回線経由<br>で送信されません。                                                                                                    |  |  |
|                             | セルラーインターフェイスを備えたエッジデバイスで設定がア<br>クティブ化されると、すべてのインターフェイスが制御および<br>BFD接続を確立するプロセスを開始します。1つまたは複数の<br>プライマリインターフェイスが BFD 接続を確立すると、ラス<br>トリゾート回線は自動的にシャットダウンします。                                                                                                    |  |  |
|                             | すべてのプライマリインターフェイスがリモートエッジへの接<br>続を失った場合にのみ、ラストリゾート回線がアクティブにな<br>り、エッジデバイスでBFDTLOCダウンアラームと制御TLOC<br>ダウンアラームがトリガーされます。ラストリゾートインター<br>フェイスは、エッジデバイスのバックアップ回線として使用さ<br>れ、他のすべてのトランスポートリンク BFD セッションが失<br>敗したときにアクティブ化されます。このモードでは、無線イ<br>ンターフェイスはオフになり、セルラーインターフェイスを介<br>した制御またはデータ接続は存在しません。 |  |  |
| NAT 更新間隔                    | DTLS または TLS WAN トランスポート接続で送信される NAT リフレッシュパケットの間隔を入力します。範囲:1~60秒。デフォルト:5秒。                                                                                                    |  |  |
| Hello 間隔(Hello<br>Interval) | <ul> <li>DTLS または TLS WAN トランスポート接続で送信される Hello パケットの間隔を入力します。範囲:100~10000 ミリ秒。デフォルト:1000 ミリ<br/>秒(1秒)</li> </ul>                                                                                                    |  |  |

| パラメータ名    | 説明                                                                          |
|-----------|-----------------------------------------------------------------------------|
| Hello 許容度 | トランスポートトンネルのダウンを宣言する前に、DTLSまたはTLSWAN<br>トランスポート接続で Hello パケットを待機する時間を入力します。 |
|           | 範囲:12~60秒。デフォルト:12秒。                                                        |

## アクセスリストの適用

ルータインターフェイスに書き換えルール、アクセスリスト、およびポリサーを適用するには、[ACL]を選択し、次のパラメータを設定します。

表 *31 :* 

| パラメータ名       | 説明                                                          |
|--------------|-------------------------------------------------------------|
| Shaping rate | インターフェイスの集約トラフィック転送速度を、回線速度よりも低く設定<br>します(キロビット/秒(kbps)単位)。 |
| QoS マップ      | インターフェイスから送信されるパケットに適用するQoSマップの名前を指<br>定します。                |
| リライトルー       | [On]をクリックし、インターフェイスに適用する書き換えルールの名前を指                        |
| ル            | 定します。                                                       |
| 入力 ACL -     | [On] をクリックして、インターフェイスで受信される IPv4 パケットに適用                    |
| IPv4         | するアクセスリストの名前を指定します。                                         |
| 出力 ACL –     | [On] をクリックし、インターフェイスで送信される IPv4 パケットに適用す                    |
| IPv4         | るアクセスリストの名前を指定します。                                          |
| 入力 ACL –     | [On] をクリックして、インターフェイスで受信される IPv6 パケットに適用                    |
| IPv6         | するアクセスリストの名前を指定します。                                         |
| 出力 ACL –     | [On] をクリックし、インターフェイスで送信される IPv6 パケットに適用す                    |
| IPv6         | るアクセスリストの名前を指定します。                                          |
| 入力ポリサー       | [On]をクリックして、インターフェイスで受信されるパケットに適用するポ<br>リサーの名前を指定します。       |
| 出力ポリサー       | [On]をクリックして、インターフェイスで送信されるパケットに適用するポ<br>リサーの名前を指定します。       |

機能テンプレートを保存するには、[Save] をクリックします。

## その他のインターフェイスプロパティの設定

他のインターフェイスプロパティを設定するには、[Advanced]を選択し、次のプロパティを設定します。

| パラメータ名                 | 説明                                                                                                    |  |
|------------------------|----------------------------------------------------------------------------------------------------|--|
| PMTUディスカバリ             | [On] をクリックしてインターフェイスでパス MTU ディスカバリを有効<br>にし、パケットのフラグメント化を必要とせずにサポートされる最大の<br>MTU サイズをルータで判別できるようにします。                                                                                                    |  |
| TCP MSS                | Cisco IOS XE SD-WAN デバイス を通過する TPC SYN パケットの最大<br>グメントサイズ (MSS) を指定します。デフォルトでは、MSS はイン<br>ターフェイスまたはトンネル MTU に基づいて動的に調整され、TCP<br>SYNパケットがフラグメント化されることはありません。範囲:552~<br>1460 バイト。デフォルト:なし。                                                              |  |
| Dont Fragment のク<br>リア | [On]をクリックして、インターフェイスから送信されるパケットのIPv4<br>パケットヘッダーの Don't Fragment ビットをクリアします。DF ビット<br>がクリアされると、そのインターフェイスの MTU より大きいパケット<br>は送信前にフラグメント化されます。                                                                                                    |  |
| 静的入力 QoS               | 着信トラフィックに使用するキュー番号を選択します。範囲:0~7                                                                                                    |  |
| 自動ネゴシエーショ<br>ン         | [Off] をクリックして、自動ネゴシエーションをオフにします。デフォ<br>ルトでは、インターフェイスは自動ネゴシエーションモードで実行され<br>ます。                                                                                                    |  |
| TLOC Extension         | WAN トランスポート回線に接続する同じルータ上の物理インターフェ<br>イスの名前を入力します。次に、この構成により、このサービス側のイ<br>ンターフェイスが WAN トランスポートにバインドされます。それ自体<br>は WAN に直接接続されておらず(通常、サイトには1つの WAN 接続<br>しかないため)、同じサイトにあり、このサービス側インターフェイス<br>に接続する2番目の Cisco IOS XE SD-WAN デバイス には、WAN への<br>接続が提供されます。 |  |

機能テンプレートを保存するには、[Save]をクリックします。

#### リリース情報

リリース 18.3 の Cisco vManage NMS で導入されました。

## VPN インターフェイス DSL PPPoE

Cisco IOS XE SD-WAN デバイス の VPN インターフェイス DSL PPPoE テンプレートを使用します。

サービスプロバイダーのデジタル加入者線 (DSL) 機能をサポートするには、DSLNIMモジュー ルを備えたルータに PPP-over-Ethernet インターフェイスを構成します。 Cisco vManage テンプレートを使用して Cisco ルータに DSL インターフェイスを設定するには、 次の手順を実行します。

- この記事で説明されているように、PPP-over-Ethernet インターフェイスのパラメータを構成する VPN インターフェイス DSL PPPoE 機能テンプレートを作成します。
- 2. VPN 機能テンプレートを作成して、VPN パラメータを設定します。VPN のヘルプトピッ クを参照してください。

#### [Template] 画面に移動し、テンプレートに命名する

- 1. Cisco vManage メニューから、[Configuration] > [Templates] を選択します。
- 2. [Device Templates] をクリックします。

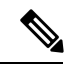

- (注) Cisco vManage リリース 20.7.x 以前のリリースでは、[Device Templates] のタイトルは [Device] です。
- 3. [Create Template] ドロップダウンリストから、[From Feature Template] を選択します。
- 4. [Device Model] ドロップダウンリストから、テンプレートを作成するデバイスのタイプを 選択します。
- **5.** [Transport & Management VPN] をクリックするか、[Transport & Management VPN] セクションまでスクロールします。
- 6. [Additional VPN 0 Templates] で、[VPN Interface DSL PPPoE] をクリックします。
- [VPN Interface DSL PPPoE] ドロップダウンリストから、[Create Template] をクリックしま す。VPNインターフェイスDSL PPPoEテンプレートフォームが表示されます。このフォー ムには、テンプレートに名前を付けるためのフィールドと、PPPoEインターフェイスのパ ラメータを定義するためのフィールドが含まれています。
- **8.** [Template Name] に、テンプレートの名前を入力します。名前の最大長は128 文字で、英数 字のみを使用できます。
- 9. [Template Description] に、テンプレートの説明を入力します。説明の最大長は 2048 文字 で、英数字のみを使用できます。

初めて機能テンプレートを開くと、デフォルト値を持つパラメータごとに、その範囲が[Default] に設定され(チェックマークで示される)、デフォルト設定またはデフォルト値が表示されま す。デフォルト値を変更するか、値を入力するには、パラメータフィールドの左側にある [Scope] ドロップダウンをクリックし、次のいずれかを選択します。

| パラメータの範囲                      | 範囲の説明                                                                                                    |
|-------------------------------|----------------------------------------------------------------------------------------------------|
| デバイス固有(ホス<br>トのアイコンで示さ<br>れる) | デバイス固有の値がパラメータに使用されます。デバイス固有のパラ<br>メータの場合、機能テンプレートに値を入力できません。Viptela デバ<br>イスをデバイステンプレートに添付するときに、値を入力します。                                                                                                    |
|                               | [Device Specific] をクリックすると、[Enter Key] ボックスが表示されま<br>す。このボックスには、作成する CSV ファイル内のパラメータを識別<br>する一意の文字列であるキーが表示されます。このファイルは、キーご<br>とに1つの列を含む Excel スプレッドシートです。ヘッダー行にはキー<br>名 (行ごとに1つのキー) が含まれます。その後の各行は、デバイスに<br>対応し、そのデバイスのキーの値を定義します。Viptela デバイスをデ<br>バイステンプレートに添付するときに、このCSV ファイルをアップロー<br>ドします。詳細については、「Create a Template Variables Spreadsheet」<br>を参照してください。 |
|                               | デフォルトのキーを変更するには、新しい文字列を入力し、[Enter Key]<br>ボックスの外にカーソルを移動します。                                                                                                    |
|                               | デバイス固有のパラメータの例としては、システム IP アドレス、ホス<br>ト名、GPS ロケーション、サイト ID などがあります。                                                                                                    |
| グローバル(地球の<br>アイコンで示され<br>る)   | パラメータの値を入力し、その値をすべてのデバイスに適用します。<br>デバイスのグループにグローバルに適用できるパラメータの例として<br>は、DNSサーバー、Syslogサーバー、インターフェイス MTU などがあ<br>ります。                                                                                                    |

## VDSLコントローラ機能の構成

VPN の基本的な VDSL コントローラ機能を設定するには、[Basic Configuration] を選択し、次のパラメータを設定します。必須パラメータはアスタリスクで示されています。

(注) 展開に DSL を備えたデバイスが含まれている場合は、これらのテンプレートが使用されていない場合でも、DSL インターフェイス テンプレートを Cisco vManage に含める必要があります。

#### 表 **34**:

| パラメータ名    | 説明                                        |
|-----------|-------------------------------------------|
| Shutdown* | [No] をクリックして、VDSL コントローラ インターフェイスを有効にします。 |

| パラメータ名                      | 説明                                                                                                    |
|-----------------------------|----------------------------------------------------------------------------------------------------|
| Controller VDSL<br>Slot*    | コントローラ VDSL インターフェイスのスロット番号を、 <i>slot/subslot/port</i> の形式で入力します(たとえば、0/2/0)。                                                                     |
| Mode*                       | ドロップダウンから VDSL コントローラの動作モードを選択します。                                                                                                    |
|                             | • [Auto] : デフォルトのモード。                                                                                                    |
|                             | • [ADSL1]: ITU G.992.1 Annex A フルレートモードを使用します。これ<br>は、1.3 Mbps のダウンストリームレートと 1.8 Mbps のアップストリー<br>ムレートを提供します。                                     |
|                             | • [ADSL2]: ITU G.992.3 Annex A、Annex L、および Annex M を使用しま<br>す。これは、12 Mbps のダウンストリームレートと 1.3 Mbps のアップ<br>ストリームレートを提供します。                          |
|                             | • [ADSL2+]: ITU G.992.5 Annex A および Annex M を使用します。これ<br>は、24 Mbps のダウンストリームレートと 3.3 Mbps のアップストリー<br>ムレートを提供します。                                 |
|                             | <ul> <li>[ANSI]: ITU G.991.1、G.992.3、および G992.5 (Annex A および Annex M) で定義されている ADSL2/2+モード、および ITU-T G993.2 で定義 されている VDSL2 モードで動作します。</li> </ul> |
|                             | • [VDSL2]: ITU-T G.993.2 で定義されている VDSL2 モードで動作しま<br>す。これは、最大 30 MHz の周波数を使用して、200 Mbps のダウンス<br>トリームレートと 100 Mbps のアップストリームレートを提供します。             |
| VDSL Modem<br>Configuration | NIMモジュールのDSLモデムに送信するコマンドを入力します。コマンド<br>が有効な場合、コマンドが実行され、結果が Cisco vManage NMS に返され<br>ます。コマンドが有効でない場合、コマンドは実行されません。                               |
| SRA                         | [Yes]をクリックして、インターフェイスでのシームレスなレート調整を有効にします。SRAは、現在の回線状態に基づいて回線速度を調整します。                                                                            |

機能テンプレートを保存するには、[Save]をクリックします。

## VDSL コントローラのイーサネット インターフェイスを設定する

VDSL コントローラでイーサネットインターフェイスを設定するには、[Ethernet]を選択し、 次のパラメータを設定します。すべてのパラメータを設定する必要があります。

| 機能名                             | リリース情報                                                        | 説明                                                                                                    |
|---------------------------------|---------------------------------------------------------------|----------------------------------------------------------------------------------------------------|
| DSL でのダイヤラ<br>インターフェイスの<br>サポート | Cisco IOS XE リリー<br>ス 17.3.2<br>Cisco vManage リ<br>リース 20.3.1 | この機能により、Cisco IOS XE SD-WAN デバイス<br>のダイヤラインターフェイスを介した Point-to-Point<br>Protocol (PPP) セッションの追跡が可能になりま<br>す。<br>ダイヤラインターフェイスは、Point-to-Point Protocol<br>over Ethernet (PPPoE)、Point-to-Point Protocol over<br>Asynchronous Transfer Mode (PPPoA)の展開におけ<br>るデジタル加入者線 (DSL) で使用されます。ダイ<br>ヤラインターフェイスは、PPPセッションのステー<br>タスに関係なく、常に稼働しています。これによ<br>り、ダイヤラインターフェイスの使用中に、IPSLA<br>やルーティングフェールオーバーが機能するため<br>の追跡などの追加設定の必要性を回避できます。 |
|                                 |                                                               | 次のコマンドを追加して、PPPセッションがダウン<br>したときにダイヤラインターフェイスをダウンさせ<br>る、dialer down-with-vInterface を設定します。                                                                                                    |

#### 表 35:機能の履歴

## 表 *36 :*

| パラメータ名                     | 説明                                                                                    |
|----------------------------|---------------------------------------------------------------------------------------|
| Ethernet Interface<br>Name | イーサネットインターフェイスの名前を subslot/portの形式で入力しま<br>す(例:2/0)。スロット番号は常に0であるため、入力する必要はあ<br>りません。 |
| VLAN ID                    | イーサネットインターフェイスの VLAN 識別子を入力します。                                                       |
| 説明                         | インターフェイスの説明を入力します。                                                                    |
| Dialer Pool Member         | インターフェイスが属するダイヤラプールの番号を入力します。1~<br>255の値を指定できます。                                      |
| PPP Max Payload            | PPP リンク制御プロトコル(LCP)ネゴシエーション中にネゴシエート<br>される最大受信ユニット(MRU)値を入力します。範囲:64~1792<br>バイト      |
| Dialer IP                  | ダイヤラインターフェイスの IP プレフィックスを設定します。このプ<br>レフィックスは、インターフェイスが呼び出す宛先のノードのプレ<br>フィックスです。      |
|                            | • [Negotiated]: IPCP ネゴシエーション中に取得されたアドレスを使用します。                                       |

機能テンプレートを保存するには、[Save] をクリックします。

## PPP 認証プロトコルの構成

PPP 認証プロトコルを構成するには、[PPP]を選択し、次のパラメータを設定します。

表 **37**:

| パラメータ名                                  | 説明                                                                                                    |
|-----------------------------------------|----------------------------------------------------------------------------------------------------|
| 認証プロトコル<br>(Authentication<br>Protocol) | <ul> <li>MLP で使用される認証プロトコルを選択します。</li> <li>・CHAP: インターネット サービス プロバイダー (ISP) から提供<br/>されたホスト名とパスワードを入力します。ホスト名は最大 255<br/>文字です。</li> </ul> |
|                                         | • [PAP]: ISP から提供されたユーザー名とパスワードを入力しま<br>す。ユーザー名は最大 255 文字です。                                                                              |
|                                         | <ul> <li>PAPおよびCHAP:両方の認証プロトコルを設定します。それぞれのプロトコルのログイン情報を入力します。両方に同じユーザー名とパスワードを使用するには、[PAP と CHAP に同じ資格情報]をクリックします。</li> </ul>             |

機能テンプレートを保存するには、[Save] をクリックします。

#### トンネルインターフェイスの作成

IOS XE ルータでは、最大4つのトンネルインターフェイスを設定できます。つまり、各ルータに最大4つの TLOC を設定できます。

オーバーレイネットワークが機能できるようにコントロールプレーンがそれ自体を確立するに は、VPN 0 で WAN トランスポート インターフェイスを設定する必要があります。

マルチリンクインターフェイスのトンネルインターフェイスを設定するには、[Tunnel Interface] タブを選択し、次のパラメータを設定します。

表 **38**:

| パラメータ名           | 説明                               |
|------------------|----------------------------------|
| トンネルインター<br>フェイス | [On] をクリックして、トンネルインターフェイスを作成します。 |
| 色                | TLOC の色を選択します。                   |

I

| パラメータ名  | 説明                                                                                                    |
|---------|----------------------------------------------------------------------------------------------------|
| 制御接続    | デフォルトでは、制御接続はオンに設定されており、TLOCの制御接続を<br>確立します。ルータに複数の TLOC がある場合は、[いいえ] をクリック<br>して、トンネルが TLOC の制御接続を確立しないようにします。                          |
|         | <ul> <li>(注) 接続トラフィックでのデータ/パケットの損失を避けるために、デフォルトの1秒の hello インターバルと12秒の hello トレランスパラメータを設定して、最低650~700 Kbpsの帯域幅を設定することをお勧めします。</li> </ul> |
|         | BFD セッションごとに、175 バイトの追加の平均サイズ BFD<br>パケットは、1.4 Kbps の帯域幅を消費します。                                                                          |
|         | 双方向 BFD パケット フローに必要な帯域幅の計算例を以下<br>に示します。                                                                                                 |
|         | •制御接続用にデバイスごとに 650 – 700 Kbps。                                                                                                    |
|         | ・デバイス上の BFD セッション (要求) ごとに 175 バイト<br>(または 1.4 Kbps)                                                                                     |
|         | ・デバイス上の BFD セッション (応答) ごとに 175 バイト<br>(または 1.4 Kbps)                                                                                     |
|         | パス MTU ディスカバリ (PMTUD) が有効になっている場合、<br>30 秒ごとにトンネルごとに BFD パケットを送受信するため<br>の帯域幅:                                                           |
|         | 1500 バイトの BFD 要求パケットは、トンネルごとに 30 秒ご<br>とに送信されます。                                                                                         |
|         | 1500 バイト * 8 ビット/1 バイト * 1 パケット/30 秒 = 400 bps<br>(リクエスト)                                                                                |
|         | 147 バイトの BFD パケットが応答として送信されます。                                                                                                    |
|         | 147バイト×8ビット/1バイト×1パケット/30秒=40bps(レスポ<br>ンス)                                                                                              |
|         | したがって、たとえば 775 BFD セッションを持つデバイスの<br>場合、次の帯域幅が必要です。                                                                                       |
|         | 700k + (1.4k*775) + (400 *775) + (1.4k*775) + (40 *775) = ~3.5<br>MBps                                                                   |
| 最大制御接続数 | WAN トンネルインターフェイスが接続できるの最大数を指定します。<br>Cisco vSmart コントローラトンネルが制御接続を確立しないようにするに<br>は、この数値を0に設定します。                                         |
|         | 範囲:0~8、デフォルト:2                                                                                                    |

| パラメータ名                                      | 説明                                                                                                    |
|---------------------------------------------|----------------------------------------------------------------------------------------------------|
| Cisco vBond オーケ<br>ストレーションAs<br>STUN Server | [On] をクリックして NAT (STUN) のセッション トラバーサル ユーティ<br>リティを有効にし、ルータが NAT の背後にある場合にトンネルインター<br>フェイスがパブリック IP アドレスとポート番号を検出できるようにしま<br>す。                                                                                                    |
| コントローラグ<br>ループリストの除<br>外                    | トンネル インターフェイスの接続を許可しない Cisco vSmart コントロー<br>ラ を設定します。 範囲:0~100                                                                                                    |
| Cisco vManage<br>Connection<br>Preference   | トンネルインターフェイスを使用して Cisco vManage NMS と制御トラ<br>フィックを交換するための優先順位を設定します。範囲:0~8、デフォ<br>ルト:5                                                                                                    |
| ポートホップ                                      | [On] をクリックしてポートホッピングを有効にするか、[Off] をクリック<br>して無効にします。ルータが NAT の背後にある場合、ポートホッピング<br>は、事前に選択された OMP ポート番号(ベースポートと呼ばれる)のプー<br>ルを循環して、接続の試行が失敗したときに他のルータとの DTLS 接続<br>を確立します。デフォルトのベース ポートは 12346、12366、12386、<br>12406、および 12426 です。ベース ポートを変更するには、ポート オフ<br>セット値を設定します。デフォルト: 有効                                                                                                    |
| 低帯域幅リンク                                     | トンネルインターフェイスを低帯域幅リンクとして特徴付ける場合に選<br>択します。                                                                                                    |
| トンネルTCPMSS                                  | TCP MSS は、ルータを通過する最初の TCP ヘッダーを含むすべてのパ<br>ケットに影響します。設定すると、TCPMSS は、スリーウェイハンドシェ<br>イクで交換される MSS に対して検査されます。構成された TCP MSS 設<br>定がヘッダーの MSS よりも低い場合、ヘッダーの MSS は低くなります。<br>MSS ヘッダー値がすでに TCP MSS よりも低い場合、パケットは変更され<br>ずに通過します。トンネルの最後にあるホストは、2 つのホストの低い方<br>の設定を使用します。TCP MSS を設定する場合は、最小パス MTU より<br>40 バイト小さく設定する必要があります。<br>Cisco IOS XE SD-WAN デバイス を通過する TPC SYN パケットの MSS を<br>指定します。デフォルトでは、MSS はインターフェイスまたはトンネル<br>MTUに基づいて動的に調整され、TCP SYN パケットがフラグメント化さ<br>れることはありません。範囲: 552 ~ 1460 バイト、デフォルト:なし |

| パラメータ名              | 説明                                                                                                    |
|---------------------|----------------------------------------------------------------------------------------------------|
| Clear-Dont-Fragment | Don't Fragment が設定されているインターフェイスに到着するパケットの<br>[Clear-Dont-Fragment] を設定します。これらのパケットが MTU が許可す<br>るサイズより大きい場合、それらはドロップされます。Don't Fragment<br>ビットをクリアすると、パケットはフラグメント化されて送信されます。 |
|                     | [On] をクリックして、インターフェイスから送信されるパケットの IPv4<br>パケットヘッダーの Dont Fragment ビットをクリアします。Dont Fragment<br>ビットがクリアされると、インターフェイスのMTUより大きいパケット<br>は送信前にフラグメント化されます。                         |
|                     | <ul> <li>(注) [Clear-Dont-Fragment]はDont Fragment ビットをクリアし、Dont Fragment ビットが設定されます。フラグメンテーションを必要としないパケットの場合、Dont Fragment ビットは影響を受けません。</li> </ul>                           |
| サービスの許可             | サービスごとに[On]または[On]を選択して、インターフェイスでサービ<br>スを許可または禁止します。                                                                                                    |

追加のトンネルインターフェイスパラメータを設定するには、[Advanced Options] をクリックして、次のパラメータを設定します。

## 表 *39 :*

| パラメータ名           | 説明                                                                                                    |
|------------------|----------------------------------------------------------------------------------------------------|
| GRE              | トンネルインターフェイスで GRE カプセル化を使用します。デフォルト<br>では、GRE は無効になっています。                                              |
|                  | IPsec カプセル化と GRE カプセル化の両方を選択すると、トンネルイン<br>ターフェイス用に同じ IP アドレスとカラーを持つ2つの TLOC が作成さ<br>れますが、カプセル化が異なります。  |
| IPSec            | トンネルインターフェイスで IPsec カプセル化を使用します。デフォルト<br>では、IPsec は有効になっています。                                          |
|                  | IPsec カプセル化と GRE カプセル化の両方を選択すると、トンネルイン<br>ターフェイス用に同じ IP アドレスとカラーを持つ2 つの TLOC が作成さ<br>れますが、カプセル化が異なります。 |
| IPsec Preference | トラフィックをトンネルに誘導するための優先値を指定します。高い値が<br>低い値に優先します。                                                        |
|                  | 範囲:0~4294967295、デフォルト:0                                                                                |

| パラメータ名                      | 説明                                                                                                    |
|-----------------------------|----------------------------------------------------------------------------------------------------|
| IPsec の重み                   | 複数のTLOC間でトラフィックのバランスをとるために使用する重みを入<br>力します。値が大きいほど、より多くのトラフィックがトンネルに送信さ<br>れます。                                                                                                    |
|                             | 範囲:1~255、デフォルト:1                                                                                                    |
| 通信事業者                       | トンネルに関連付けるキャリア名またはプライベートネットワーク識別子<br>を選択します。                                                                                                    |
|                             | 値: carrier1、carrier2、carrier3、carrier4、carrier5、carrier6、carrier7、<br>carrier8、default、デフォルト: default                                                                                                    |
| ループバックトン<br>ネルのバインド         | ループバックインターフェイスにバインドする物理インターフェイスの名<br>前を入力します。                                                                                                    |
| ラストリゾート回<br>線               | トンネルインターフェイスを最終手段の回線として使用する場合に選択し<br>ます。                                                                                                    |
|                             | (注) ラストリゾート回線として構成されたインターフェイスはダウンすると予想され、制御接続の数の計算中にスキップされ、セルラーモデムは休止状態になり、トラフィックは回線上で送信されません。                                                                                                    |
|                             | セルラーインターフェイスを備えたエッジデバイスで設定がア<br>クティブ化されると、すべてのインターフェイスが制御および<br>BFD接続を確立するプロセスを開始します。1つ以上のプライ<br>マリインターフェイスが BFD 接続を確立すると、最終手段の<br>回線は自動的にシャットダウンします。                                                                                                    |
|                             | すべてのプライマリインターフェイスがリモートエッジへの接<br>続を失った場合にのみ、ラストリゾート回線がアクティブにな<br>り、エッジデバイスで BFD TLOC ダウンアラームと制御 TLOC<br>ダウンアラームがトリガーされます。ラストリゾートインター<br>フェイスは、エッジデバイスのバックアップ回線として使用さ<br>れ、他のすべてのトランスポートリンク BFD セッションが失<br>敗したときにアクティブ化されます。このモードでは、無線イ<br>ンターフェイスはオフになり、セルラーインターフェイスを介<br>した制御またはデータ接続は存在しません。 |
| NAT 更新間隔                    | DTLS または TLS WAN トランスポート接続で送信される NAT リフレッ<br>シュパケットの間隔を入力します。 範囲:1~60秒。デフォルト:5秒。                                                                                                    |
| Hello 間隔(Hello<br>Interval) | DTLS または TLS WAN トランスポート接続で送信される Hello パケット<br>の間隔を入力します。範囲:100~10000 ミリ秒。デフォルト:1000 ミリ<br>秒 (1 秒)                                                                                                    |

| パラメータ名    | 説明                                                                          |
|-----------|-----------------------------------------------------------------------------|
| Hello 許容度 | トランスポートトンネルのダウンを宣言する前に、DTLSまたはTLSWAN<br>トランスポート接続で Hello パケットを待機する時間を入力します。 |
|           | 範囲:12~60秒。デフォルト:12秒。                                                        |

## インターフェイスをNAT デバイスとして設定する

ポート転送などのアプリケーションの NAT デバイスとして機能するようにインターフェイス を設定するには、[NAT] を選択し、[On] をクリックして、次のパラメータを設定します。

#### 表 40:

| パラメータ名             | 説明                                                                                                    |
|--------------------|----------------------------------------------------------------------------------------------------|
| NAT                | [On] をクリックして、インターフェイスを NAT デバイスとして機能させます。                                                                 |
| Refresh Mode       | NAT マッピングを更新する方法(アウトバウンドまたは双方向(アウトバウ<br>ンドとインバウンド)のいずれか)を選択します。デフォルト:アウトバウン<br>ド                          |
| [UDP Timeout]      | UDP セッションを介した NAT 変換がいつタイムアウトするかを指定します。<br>範囲:1~65536 分、デフォルト:1分                                          |
| [TCP Timeout]      | TCP セッションを介した NAT 変換がいつタイムアウトするかを指定します。<br>範囲:1~65536分、デフォルト:60分(1時間)                                     |
| Block ICMP         | [On] を選択して、インバウンド ICMP エラーメッセージをブロックします。<br>デフォルトでは、NAT デバイスとして機能するルータは、これらのエラーメッ<br>セージを受け取ります。デフォルト:Off |
| Respond to<br>Ping | 接続のパブリック側から受信した NAT インターフェイスの IP アドレスへの ping 要求にルータが応答するようにするには、[On] を選択します。                              |

ポート転送ルールを作成するには、[Add New Port Forwarding Rule]をクリックし、次のパラメー タを設定します。最大128のポート転送ルールを定義して、外部ネットワークからの要求が内 部ネットワーク上のデバイスに到達できるようにすることができます。

## 表 41*:*

| パラメータ名           | 説明                                                                 |
|------------------|--------------------------------------------------------------------|
| Port Start Range | ポート番号を入力して、ポートまたは対象の範囲の最初のポートを定義しま<br>す。範囲:0~65535                 |
| Port End Range   | 同じポート番号を入力してポート転送を1つのポートに適用するか、より大きい番号を入力してポートの範囲に適用します。範囲:0~65535 |

| パラメータ名       | 説明                                                                                                    |
|--------------|----------------------------------------------------------------------------------------------------|
| プロトコル        | ポート転送ルールを適用するプロトコル([TCP] または[UDP])を選択しま<br>す。TCP トラフィックと UDP トラフィックの両方で同じポートを一致させ<br>るには、2 つのルールを構成します。 |
| VPN          | 内部サーバーが存在するプライベート VPN を指定します。この VPN は、<br>オーバーレイネットワークの VPN 識別子の1つです。範囲:0~65530                         |
| プライベート<br>IP | ポート転送ルールに一致するトラフィックを転送する内部サーバーのIPアドレスを指定します。                                                            |

ポート転送ルールを保存するには、[Add] をクリックします。

機能テンプレートを保存するには、[Save] をクリックします。

#### アクセスリストの適用

ルータインターフェイスに書き換えルール、アクセスリスト、およびポリサーを適用するには、ACLを選択し、次のパラメータを設定します。

## 表 **42**:

| パラメータ名   | 説明                                                          |
|----------|-------------------------------------------------------------|
| 成形率      | インターフェイスの集約トラフィック転送速度を、回線速度よりも低く設定<br>します(キロビット/秒(kbps)単位)。 |
| QoS マップ  | インターフェイスから送信されるパケットに適用するQoSマップの名前を指<br>定します。                |
| リライトルー   | [On]をクリックし、インターフェイスに適用する書き換えルールの名前を指                        |
| ル        | 定します。                                                       |
| 入力 ACL – | [On] をクリックして、インターフェイスで受信される IPv4 パケットに適用                    |
| IPv4     | するアクセスリストの名前を指定します。                                         |
| 出力 ACL – | [On] をクリックし、インターフェイスで送信される IPv4 パケットに適用す                    |
| IPv4     | るアクセスリストの名前を指定します。                                          |
| 入力 ACL – | [オン]をクリックして、インターフェイスで受信される IPv6 パケットに適用                     |
| IPv6     | するアクセス リストの名前を指定します。                                        |
| 出力 ACL – | [オン]をクリックし、インターフェイスで送信される IPv6パケットに適用す                      |
| IPv6     | るアクセス リストの名前を指定します。                                         |
| 入力ポリサー   | [On]をクリックして、インターフェイスで受信されるパケットに適用するポ<br>リサーの名前を指定します。       |

| パラメータ名 | 説明                                                    |
|--------|-------------------------------------------------------|
| 出力ポリサー | [On]をクリックして、インターフェイスで送信されるパケットに適用するポ<br>リサーの名前を指定します。 |

機能テンプレートを保存するには、[Save] をクリックします。

## その他のインターフェイスプロパティの設定

他のインターフェイスプロパティを設定するには、[Advanced] タブを選択し、次のプロパティを設定します。

表 **43**:

| パラメータ名                  | 説明                                                                                                    |
|-------------------------|----------------------------------------------------------------------------------------------------|
| Bandwidth Upstream      | 送信トラフィックについて、通知を生成する帯域幅を設定します。範<br>囲:1~ (2 <sup>32</sup> /2) – 1 kbps                                                                                                    |
| Bandwidth<br>Downstream | 受信トラフィックについて、通知を生成する帯域幅を設定します。範<br>囲:1~ (2 <sup>32</sup> /2) – 1 kbps                                                                                                    |
| IP MTU                  | インターフェイス上のパケットの最大 MTU サイズを指定します。範囲:576~1804。デフォルト:1500 バイト。                                                                                                    |
| TCP MSS                 | ルータを通過する TPC SYN パケットの最大セグメントサイズ (MSS)<br>を指定します。デフォルトでは、MSS はインターフェイスまたはトン<br>ネル MTUに基づいて動的に調整され、TCP SYN パケットがフラグメン<br>ト化されることはありません。範囲:552~1460バイト。デフォルト:<br>なし。                                                         |
| Dont Fragment のク<br>リア  | [オン]をクリックして、インターフェイスから送信されるパケットの<br>IPv4 パケット ヘッダーの Don't Fragment ビットをクリアします。DF<br>ビットがクリアされると、そのインターフェイスの MTU より大きいパ<br>ケットは送信前にフラグメント化されます。                                                                             |
| TLOC Extension          | WAN トランスポート回線に接続する同じルータ上の物理インターフェ<br>イスの名前を入力します。次に、この構成により、このサービス側のイ<br>ンターフェイスが WAN トランスポートにバインドされます。それ自体<br>は WAN に直接接続されておらず(通常、サイトには1つの WAN 接続<br>しかないため)、同じサイトにあり、このサービス側インターフェイス<br>に接続する2番目のルータには、WAN への接続が提供されます。 |
| トラッカー                   | インターネットに接続するトランスポート インターフェイスのステー<br>タスをトラッキングするトラッカーの名前を入力します。                                                                                                    |

機能テンプレートを保存するには、[Save] をクリックします。

#### リリース情報

リリース 18.3 の Cisco vManage NMS で導入されました。

# VPN インターフェイス イーサネット PPPoE

Cisco IOS XE SD-WAN デバイスの PPPoE テンプレートを使用します。

Cisco IOS XE ルータで PPPoE over GigabitEthernet インターフェイスを設定して、PPPoE クライ アントをサポートします。

Cisco vManage テンプレートを使用して Cisco ルータにインターフェイスを設定するには、次の手順を実行します。

- 1. このセクションの説明に従って、VPN インターフェイス イーサネット PPPoE 機能テンプ レートを作成して、イーサネット PPPoE インターフェイスパラメータを設定します。
- 2. VPN 機能テンプレートを作成して、VPN パラメータを設定します。VPN のヘルプトピッ クを参照してください。

#### [Template] 画面に移動し、テンプレートに命名する

- 1. Cisco vManage メニューから、[Configuration] > [Templates] を選択します。
- 2. [Device Templates] をクリックし、[Create Template] をクリックします。

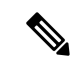

- (注) Cisco vManage リリース 20.7.x 以前のリリースでは、[Device Templates] のタイトルは [Device] です。
- 3. [Create Template] ドロップダウンリストから、[From Feature Template] を選択します。
- 4. [Device Model] ドロップダウンリストから、テンプレートを作成するデバイスのタイプを 選択します。
- **5.** [Transport & Management VPN] をクリックするか、[Transport & Management VPN] セクションまでスクロールします。
- 6. [Additional VPN 0 Templates] で、[VPN Interface Ethernet PPPoE] をクリックします。
- 7. [VPN Interface Ethernet PPPoE] ドロップダウンリストから、[Create Template] をクリックします。VPN インターフェイスイーサネット PPPoE テンプレートフォームが表示されます。

このフォームには、テンプレートに名前を付けるためのフィールドと、イーサネットPPPoE パラメータを定義するためのフィールドが含まれています。

#### 8. [Template Name] に、テンプレートの名前を入力します。

名前の最大長は128文字で、英数字のみを使用できます。

[Template Description] に、テンプレートの説明を入力します。
 説明の最大長は 2048 文字で、英数字のみを使用できます。

初めて機能テンプレートを開くと、デフォルト値を持つパラメータごとに、その範囲が[Default] に設定され(チェックマークで示される)、デフォルト設定またはデフォルト値が表示されま す。デフォルト値を変更するか、値を入力するには、[Scope]ドロップダウンリストをクリッ クし、次のいずれかを選択します。

#### 表 44:

| パラメータの範囲                      | 範囲の説明                                                                                                    |
|-------------------------------|----------------------------------------------------------------------------------------------------|
| デバイス固有(ホス<br>トのアイコンで示さ<br>れる) | デバイス固有の値がパラメータに使用されます。デバイス固有のパラ<br>メータの場合、機能テンプレートに値を入力できません。Cisco SD-WAN<br>デバイスをデバイステンプレートに添付するときに、値を入力します。                                                                                                    |
|                               | [Device Specific] をクリックすると、[Enter Key] ボックスが表示されま<br>す。このボックスには、作成する CSV ファイル内のパラメータを識別<br>する一意の文字列であるキーが表示されます。このファイルは、キーご<br>とに1つの列を含む Excel スプレッドシートです。ヘッダー行にはキー<br>名 (行ごとに1つのキー) が含まれます。その後の各行は、デバイスに<br>対応し、そのデバイスのキーの値を定義します。Cisco SD-WAN デバイ<br>スをデバイステンプレートに添付するときに、このCSV ファイルをアッ<br>プロードします。詳細については、「Create a Template Variables<br>Spreadsheet」を参照してください。 |
|                               | デフォルトのキーを変更するには、新しい文字列を入力し、[Enter Key]<br>ボックスの外にカーソルを移動します。                                                                                                    |
|                               | デバイス固有のパラメータの例としては、システム IP アドレス、ホス<br>ト名、GPS ロケーション、サイト ID などがあります。                                                                                                    |
| グローバル(地球の<br>アイコンで示され<br>る)   | パラメータの値を入力し、その値をすべてのデバイスに適用します。<br>デバイスのグループにグローバルに適用できるパラメータの例として<br>は、DNSサーバー、Syslogサーバー、インターフェイス MTU などがあ<br>ります。                                                                                                    |

## **PPPoE** 機能の設定

基本的な PPPoE 機能を設定するには、[Basic Configuration] をクリックして、次のパラメータ を設定します。必須パラメータはアスタリスクで示されています。

| パラメータ名              | 説明                                                                                  |
|---------------------|-------------------------------------------------------------------------------------|
| Shutdown*           | [No] をクリックして、GigabitEthernet インターフェイスを有効にします。                                       |
| Ethernet Interface  | GigabitEthernet インターフェイスの名前を入力します。                                                  |
| Iname               | IOS XE ルータの場合、インターフェイス名を完全に入力する必要があります(たとえば、GigabitEthernet0/0/0)。                  |
| VLAN ID             | サブインターフェイスの VLAN タグ。                                                                |
| 説明                  | Ethernet-PPPoE 対応インターフェイスの説明を入力します。                                                 |
| Dialer Pool Member  | インターフェイスが属するダイヤラプールの番号を入力します。                                                       |
|                     | 範囲:100~255。                                                                         |
| PPP Maximum Payload | PPPリンク制御プロトコル (LCP) ネゴシエーション中にネゴシエート<br>される最大受信ユニット (MRU) 値を入力します。範囲:64~1792<br>バイト |

表 **45**:

機能テンプレートを保存するには、[Save]をクリックします。

## PPP 認証プロトコルの設定

PPP 認証プロトコルを設定するには、[PPP] をクリックして、次のパラメータを設定します。 必須パラメータはアスタリスクで示されています。

表 *46 :* 

| パラメータ名                         | 説明                                                                                                    |
|--------------------------------|----------------------------------------------------------------------------------------------------|
| PPP Authentication<br>Protocol | MLP で使用される認証プロトコルを選択します。                                                                                                    |
|                                | <ul> <li>・CHAP:インターネットサービスプロバイダー(ISP)から提供されたホスト名とパスワードを入力します。ホスト名は最大255文字です。</li> </ul>                                                  |
|                                | • PAP: ISP から提供されたユーザー名とパスワードを入力します。<br>ユーザー名は最大 255 文字です。                                                                               |
|                                | • PAP および CHAP:両方の認証プロトコルを設定します。それぞれ<br>のプロトコルのログイン情報を入力します。両方に同じユーザー名<br>とパスワードを使用するには、[Same Credentials for PAP and CHAP]<br>をクリックします。 |

機能テンプレートを保存するには、[Save]をクリックします。

#### トンネルインターフェイスの作成

IOS XE ルータでは、最大4つのトンネルインターフェイスを設定できます。つまり、各ルータに最大4つの TLOC を設定できます。

オーバーレイネットワークが機能できるようにコントロールプレーンがそれ自体を確立するに は、VPN 0 で WAN トランスポート インターフェイスを設定する必要があります。

マルチリンクインターフェイスのトンネルインターフェイスを設定するには、[Tunnel Interface] を選択し、次のパラメータを設定します。

#### 表 47*:*

| パラメータ名            | 説明                               |
|-------------------|----------------------------------|
| トンネル インター<br>フェイス | [On] をクリックして、トンネルインターフェイスを作成します。 |
| 色                 | TLOC の色を選択します。                   |

| パラメータ名  | 説明                                                                                                    |
|---------|----------------------------------------------------------------------------------------------------|
| 制御接続    | デフォルトでは、制御接続は [On] に設定されており、TLOC の制御接<br>続を確立します。ルータに複数の TLOC がある場合は、[No] をクリッ<br>クして、トンネルが TLOC の制御接続を確立しないようにします。                        |
|         | <ul> <li>(注) 接続トラフィックでのデータ/パケットの損失を避けるために、デフォルトの1秒の hello インターバルと12秒の helloトレランスパラメータを設定して、最低 650 ~ 700 Kbpsの帯域幅を設定することをお勧めします。</li> </ul> |
|         | BFDセッションごとに、175バイトの追加の平均サイズBFD<br>パケットは、1.4 Kbpsの帯域幅を消費します。                                                                                |
|         | 双方向 BFD パケットフローに必要な帯域幅の計算例を以下<br>に示します。                                                                                                    |
|         | •制御接続用にデバイスごとに 650 ~ 700 Kbps。                                                                                                    |
|         | ・デバイス上の BFD セッション(要求)ごとに 175 バイ<br>ト(または 1.4 Kbps)                                                                                         |
|         | ・デバイス上の BFD セッション(応答)ごとに 175 バイ<br>ト(または 1.4 Kbps)                                                                                         |
|         | パス MTU ディスカバリ(PMTUD)が有効になっている場<br>合、30秒ごと、トンネルごとに BFD パケットを送受信する<br>ための帯域幅:                                                                |
|         | 1500 バイトの BFD 要求パケットは、30 秒ごと、トンネル<br>ごとに送信されます。                                                                                            |
|         | 1500 バイト * 8 ビット/1 バイト * 1 パケット/30 秒 = 400 bps<br>(要求)                                                                                     |
|         | 147 バイトの BFD パケットが応答として送信されます。                                                                                                    |
|         | 147 バイト * 8 ビット/1 バイト * 1 パケット/30 秒 = 40 bps<br>(応答)                                                                                       |
|         | したがって、たとえば 775 BFD セッションを持つデバイス<br>の場合、次の帯域幅が必要です。                                                                                         |
|         | 700k + (1.4k*775) + (400*775) + (1.4k*775) + (40*775)<br>= $\sim 3.5$ MBps                                                                 |
| 最大制御接続数 | WAN トンネルインターフェイスが接続できる Cisco vSmart コントロー<br>ラ の最大数を指定します。トンネルが制御接続を確立しないようにす<br>るには、この数値を0に設定します。                                         |
|         | 範囲:0~8、デフォルト:2                                                                                                    |

| パラメータ名                                       | 説明                                                                                                    |
|----------------------------------------------|----------------------------------------------------------------------------------------------------|
| Cisco vBond オーケ<br>ストレーション As<br>STUN Server | [On]をクリックしてNAT (STUN)のセッショントラバーサルユーティ<br>リティを有効にし、ルータがNATの背後にある場合にトンネルインター<br>フェイスがパブリック IP アドレスとポート番号を検出できるようにし<br>ます。                                                                                                    |
| コントローラグルー<br>プリストの除外                         | トンネルインターフェイスの接続を許可しない Cisco vSmart コントロー<br>ラ を設定します。範囲:0~100                                                                                                    |
| Cisco vManage<br>Connection Preference       | トンネルインターフェイスを使用して Cisco vManage NMS と制御トラ<br>フィックを交換するための優先順位を設定します。範囲:0~8、デフォ<br>ルト:5                                                                                                    |
| ポートホップ                                       | ポートホッピングを有効にするには [On] をクリックし、無効にするに<br>は [Off] をクリックします。ルータが NAT の背後にある場合、ポート<br>ホッピングは、事前に選択された OMP ポート番号(ベースポートと呼<br>ばれる)のプールを循環して、接続の試行が失敗したときに他のルータ<br>との DTLS 接続を確立します。デフォルトのベースポートは 12346、<br>12366、12386、12406、および 12426 です。ベースポートを変更するに<br>は、ポートオフセット値を設定します。デフォルト:有効 |
| 低帯域幅リンク                                      | トンネルインターフェイスの特性を低帯域幅リンクにする場合に選択します。                                                                                                    |
| サービスの許可                                      | サービスごとに [On] または [Off] を選択して、インターフェイスでサー<br>ビスを許可または禁止します。                                                                                                    |

追加のトンネルインターフェイスパラメータを設定するには、[Advanced Options] をクリック して、次のパラメータを設定します。

## 表 **48**:

| パラメータ名 | 説明                                                                                           |
|--------|----------------------------------------------------------------------------------------------|
| GRE    | トンネルインターフェイスでGREカプセル化を使用します。デフォルトで<br>は、GRE は無効になっています。                                      |
|        | IPsec カプセル化とGRE カプセル化の両方を選択すると、トンネルインターフェイス用に同じ IP アドレスとカラーを持つ2つの TLOC が作成されますが、カプセル化が異なります。 |
| IPSec  | トンネルインターフェイスで IPsec カプセル化を使用します。デフォルト<br>では、IPsec が有効になっています。                                |
|        | IPsecカプセル化とGREカプセル化の両方を選択すると、トンネルインターフェイス用に同じIPアドレスとカラーを持つ2つのTLOCが作成されますが、カプセル化が異なります。       |

I

| パラメータ名                  | 説明                                                                                                    |
|-------------------------|----------------------------------------------------------------------------------------------------|
| IPsec Preference        | トラフィックをトンネルに送信するための優先値を指定します。高い値が<br>低い値に優先します。                                                                                                    |
|                         | 範囲:0~4294967295。デフォルト:0                                                                                                    |
| IPsec Weight            | 複数の TLOC 間でトラフィックのバランスをとるために使用する重みを入<br>力します。値が大きいほど、より多くのトラフィックがトンネルに送信さ<br>れます。                                                                                                    |
|                         | 範囲:1~255。デフォルト:1                                                                                                    |
| 通信事業者                   | トンネルに関連付けるキャリア名またはプライベートネットワーク識別子<br>を選択します。                                                                                                    |
|                         | 値: carrier1、carrier2、carrier3、carrier4、carrier5、carrier6、carrier7、<br>carrier8、デフォルト。デフォルト:デフォルト                                                                                                    |
| ループバックト<br>ンネルのバイン<br>ド | ループバックインターフェイスにバインドする物理インターフェイスの名<br>前を入力します。                                                                                                    |
| ラストリゾート<br>回線           | トンネルインターフェイスをラストリゾート回線として使用する場合に選択します。                                                                                                    |
|                         | (注) ラストリゾート回線として設定されたインターフェイスはダウ<br>ン状態になるため、制御接続の数の計算中にスキップされ、セ<br>ルラーモデムは休止状態になり、トラフィックはこの回線経由<br>で送信されません。                                                                                                    |
|                         | セルラーインターフェイスを備えたエッジデバイスで設定がア<br>クティブ化されると、すべてのインターフェイスが制御および<br>BFD接続を確立するプロセスを開始します。1つまたは複数の<br>プライマリインターフェイスが BFD 接続を確立すると、ラス<br>トリゾート回線は自動的にシャットダウンします。                                                                                                    |
|                         | すべてのプライマリインターフェイスがリモートエッジへの接<br>続を失った場合にのみ、ラストリゾート回線がアクティブにな<br>り、エッジデバイスでBFDTLOCダウンアラームと制御TLOC<br>ダウンアラームがトリガーされます。ラストリゾートインター<br>フェイスは、エッジデバイスのバックアップ回線として使用さ<br>れ、他のすべてのトランスポートリンク BFD セッションが失<br>敗したときにアクティブ化されます。このモードでは、無線イ<br>ンターフェイスはオフになり、セルラーインターフェイスを介<br>した制御またはデータ接続は存在しません。 |
|                         | <ul><li>(注) プライマリインターフェイスルートでのアドミニストレーティ<br/>ブディスタンス値の設定はサポートされていません。</li></ul>                                                                                                    |

| パラメータ名                      | 説明                                                                                                  |
|-----------------------------|----------------------------------------------------------------------------------------------------|
| NAT 更新間隔                    | DTLS または TLS WAN トランスポート接続で送信される NAT リフレッ<br>シュパケットの間隔を入力します。範囲:1~60秒。デフォルト:5秒                      |
| Hello 間隔(Hello<br>Interval) | DTLS または TLS WAN トランスポート接続で送信される Hello パケットの<br>間隔を入力します。範囲:100 ~ 10000 ミリ秒。デフォルト:1000 ミリ秒<br>(1秒)  |
| Hello 許容度                   | トランスポートトンネルのダウンを宣言する前に、DTLSまたはTLS WAN<br>トランスポート接続で Hello パケットを待機する時間を入力します。<br>範囲:12~60秒。デフォルト:12秒 |
|                             |                                                                                                    |

## インターフェイスをNAT デバイスとして設定する

ポート転送などのアプリケーションの NAT デバイスとして機能するようにインターフェイス を設定するには、[NAT] を選択し、[On] をクリックして、次のパラメータを設定します。

#### 表 **49**:

| パラメータ名             | 説明                                                                                                    |
|--------------------|----------------------------------------------------------------------------------------------------|
| NAT                | [On] をクリックして、インターフェイスを NAT デバイスとして機能させます。                                                                |
| Refresh Mode       | NAT マッピングを更新する方法(アウトバウンドまたは双方向(アウトバウ<br>ンドとインバウンド)のいずれか)を選択します。デフォルト:アウトバウン<br>ド                         |
| [UDP Timeout]      | UDP セッションを介した NAT 変換がいつタイムアウトするかを指定します。<br>範囲:1~65536 分。デフォルト:1分                                         |
| [TCP Timeout]      | TCP セッションを介した NAT 変換がいつタイムアウトするかを指定します。<br>範囲:1~65536 分。デフォルト:60 分(1 時間)                                 |
| Block ICMP         | [On] を選択して、インバウンド ICMP エラーメッセージをブロックします。<br>デフォルトでは、NATデバイスとして機能するルータは、これらのエラーメッ<br>セージを受け取ります。デフォルト:Off |
| Respond to<br>Ping | 接続のパブリック側から受信した NAT インターフェイスの IP アドレスへの<br>ping 要求にルータが応答するようにするには、[On] を選択します。                          |

ポート転送ルールを作成するには、[Add New Port Forwarding Rule]をクリックし、次のパラメー タを設定します。最大128のポート転送ルールを定義して、外部ネットワークからの要求が内 部ネットワーク上のデバイスに到達できるようにすることができます。

| 表复∶ | 表 | 50 | : |
|-----|---|----|---|
|-----|---|----|---|

| パラメータ名           | 説明                                                                                                    |
|------------------|----------------------------------------------------------------------------------------------------|
| Port Start Range | ポート番号を入力して、ポートまたは対象の範囲の最初のポートを定義しま<br>す。範囲:0~65535                                                       |
| Port End Range   | 同じポート番号を入力してポート転送を1つのポートに適用するか、より大きい番号を入力してポートの範囲に適用します。範囲:0~65535                                       |
| プロトコル            | ポート転送ルールを適用するプロトコル([TCP] または [UDP])を選択しま<br>す。TCP トラフィックと UDP トラフィックの両方で同じポートを一致させ<br>るには、2 つのルールを構成します。 |
| VPN              | 内部サーバーが存在するプライベート VPN を指定します。この VPN は、<br>オーバーレイネットワークの VPN 識別子の1つです。範囲:0~65530                          |
| プライベート<br>IP     | ポート転送ルールに一致するトラフィックの転送先となる内部サーバーのIP<br>アドレスを指定します。                                                       |

ポート転送ルールを保存するには、[Add] をクリックします。

機能テンプレートを保存するには、[Save]をクリックします。

## アクセスリストの適用

ルータインターフェイスに書き換えルール、アクセスリスト、およびポリサーを適用するには、[ACL]をクリックし、次のパラメータを設定します。

表 51:

| パラメータ名       | 説明                                                          |
|--------------|-------------------------------------------------------------|
| Shaping rate | インターフェイスの集約トラフィック転送速度を、回線速度よりも低く設定<br>します(キロビット/秒(kbps)単位)。 |
| QoS マップ      | インターフェイスから送信されるパケットに適用するQoSマップの名前を指<br>定します。                |
| リライトルー       | [On]をクリックし、インターフェイスに適用する書き換えルールの名前を指                        |
| ル            | 定します。                                                       |
| 入力 ACL -     | [On] をクリックして、インターフェイスで受信される IPv4 パケットに適用                    |
| IPv4         | するアクセスリストの名前を指定します。                                         |
| 出力 ACL –     | [On] をクリックし、インターフェイスで送信される IPv4 パケットに適用す                    |
| IPv4         | るアクセスリストの名前を指定します。                                          |
| 入力 ACL -     | [On] をクリックして、インターフェイスで受信される IPv6 パケットに適用                    |
| IPv6         | するアクセスリストの名前を指定します。                                         |

| パラメータ名           | 説明                                                             |
|------------------|----------------------------------------------------------------|
| 出力 ACL –<br>IPv6 | [On] をクリックし、インターフェイスで送信される IPv6 パケットに適用す<br>るアクセスリストの名前を指定します。 |
| 入力ポリサー           | [On]をクリックして、インターフェイスで受信されるパケットに適用するポ<br>リサーの名前を指定します。          |
| 出力ポリサー           | [On]をクリックして、インターフェイスで送信されるパケットに適用するポ<br>リサーの名前を指定します。          |

機能テンプレートを保存するには、[Save]をクリックします。

## その他のインターフェイスプロパティの設定

他のインターフェイスプロパティを設定するには、[Advanced]をクリックし、次のプロパティ を設定します。

#### 表 **52**:

| パラメータ名                  | 説明                                                                                                    |
|-------------------------|----------------------------------------------------------------------------------------------------|
| Bandwidth Upstream      | 送信トラフィックについて、通知を生成する帯域幅を設定します。 範<br>囲:1~ (2 <sup>32</sup> /2)-1 kbps                                                                                                    |
| Bandwidth<br>Downstream | 受信トラフィックについて、通知を生成する帯域幅を設定します。 範<br>囲:1~ (2 <sup>32</sup> /2)-1 kbps                                                                                                    |
| IP MTU                  | インターフェイス上のパケットの最大MTUサイズを指定します。範囲:<br>576 ~ 1804。デフォルト:1500 バイト                                                                                                    |
| TCP MSS                 | ルータを通過する TPC SYN パケットの最大セグメントサイズ (MSS)<br>を指定します。デフォルトでは、MSS はインターフェイスまたはトンネ<br>ル MTU に基づいて動的に調整され、TCP SYN パケットがフラグメント<br>化されることはありません。範囲:552~1460 バイト。デフォルト:な<br>し                                                        |
| TLOC Extension          | WAN トランスポート回線に接続する同じルータ上の物理インターフェ<br>イスの名前を入力します。次に、この構成により、このサービス側のイ<br>ンターフェイスが WAN トランスポートにバインドされます。それ自体<br>は WAN に直接接続されておらず(通常、サイトには1つの WAN 接続<br>しかないため)、同じサイトにあり、このサービス側インターフェイス<br>に接続する2番目のルータには、WAN への接続が提供されます。 |
| Tracker                 | インターネットに接続するトランスポートインターフェイスのステータ<br>スをトラッキングするトラッカーの名前を入力します。                                                                                                    |

| パラメータ名                | 説明                                  |
|-----------------------|-------------------------------------|
| IP Directed-Broadcast | ダイレクトブロードキャストの物理ブロードキャストへの変換を有効に    |
|                       | します。IPダイレクトブロードキャストは、宛先アドレスが何らかの    |
|                       | IP サブネットの有効なブロードキャスト アドレスであるにもかかわら  |
|                       | ず、その宛先サブネットに含まれないノードから発信される IP パケット |
|                       | です。                                 |

機能テンプレートを保存するには、[Save] をクリックします。

リリース情報

リリース 18.4.1 の Cisco vManage NMS で導入されました。

## Cisco VPN インターフェイス GRE

ファイアウォールなどのサービスが、GREトンネルのみをサポートするデバイスで使用できる 場合、論理GREインターフェイスを設定することにより、デバイスにGREトンネルを設定し て、リモートデバイスに接続できます。これにより、サービスがGREトンネルを介して利用 可能であることをアドバタイズし、適切なトラフィックをトンネルに送信するデータポリシー を作成できます。GREインターフェイスは、設定されるとすぐに起動し、物理トンネルイン ターフェイスが起動している限り起動し続けます。

Cisco vManage テンプレートを使用して GRE インターフェイスを設定するには、次の手順を実行します。

- 1. Cisco VPN インターフェイス GRE 機能テンプレートを作成して、GRE インターフェイス を設定します。
- 2. GRE トンネル経由で到達可能なサービスをアドバタイズし、GRE 固有の静的ルートを設 定し、他の VPN パラメータを設定する Cisco VPN 機能テンプレートを作成します。
- **3.** set-service *service-name* local コマンドを含む、サービス VPN に適用されるデータポリシー を Cisco vSmart コントローラ で作成します。

## [Template] 画面に移動し、テンプレートに命名する

- 1. Cisco vManage のメニューから、[Configuration] > [Templates] を選択します。
- **2.** [Device Templates] をクリックし、[Create Template] をクリックします。

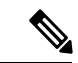

(注) Cisco vManage リリース 20.7.x 以前のリリースでは、[Device Templates] のタイトルは [Device] です。

3. [Create Template] ドロップダウンリストから、[From Feature Template] を選択します。

- 4. [Device Model] ドロップダウンリストから、テンプレートを作成するデバイスのタイプを 選択します。
- 5. VPN 0 または VPN 512 のテンプレートを作成するには、次の手順を実行します。
  - **1.** [Transport & Management VPN] をクリックするか、[Transport & Management VPN] セクションまでスクロールします。
  - 2. [Additional VPN 0 Templates] で、[VPN Interface GRE] をクリックします。
  - **3.** [VPN Interface GRE] ドロップダウンリストから、[Create Template] をクリックします。 VPN インターフェイス GRE テンプレートフォームが表示されます。

このフォームには、テンプレートに名前を付けるためのフィールドと、VPNインター フェイス GRE パラメータを定義するためのフィールドが含まれています。

- 6. [Template Name] に、テンプレートの名前を入力します。名前の最大長は128文字で、英数 字のみを使用できます。
- 7. [Template Description] に、テンプレートの説明を入力します。説明の最大長は 2048 文字 で、英数字のみを使用できます。

初めて機能テンプレートを開くと、デフォルト値を持つパラメータごとに、その範囲が[Default] に設定され(チェックマークで示される)、デフォルト設定またはデフォルト値が表示されま す。デフォルト値を変更するか、値を入力するには、パラメータフィールドの左側にある [Scope] ドロップダウンをクリックし、パラメータ範囲を選択します。

#### 基本的な GRE インターフェイスの設定

基本的な GRE インターフェイスを設定するには、[Basic Configuration] をクリックして、次の パラメータを設定します。GRE インターフェイスを設定する場合、アスタリスクの付いたパラ メータは必須です。

#### 表 53:

| パラメータ名          | 説明                                                                          |
|-----------------|-----------------------------------------------------------------------------|
| Shutdown*       | インターフェイスを有効にするには [Off] をクリックします。                                            |
| Interface Name* | GREインターフェイスの名前を入力します。形式は <b>gre</b> numberです。<br>number には 1 ~ 255 を指定できます。 |
| 説明              | GRE インターフェイスの説明を入力します。                                                      |
| パラメータ名                         | 説明                                                                                                    |  |
|--------------------------------|----------------------------------------------------------------------------------------------------|--|
| Source*                        | GRE インターフェイスの送信元を入力します。                                                                                                    |  |
|                                | •GRE Source IP Address:GRE トンネルインターフェイスの送信元<br>IPアドレスを入力します。このアドレスはローカルルータ上にあ<br>ります。                                                                                           |  |
|                                | • Tunnel Source Interface: GRE トンネルの送信元である物理インターフェイスを入力します。                                                                                                    |  |
| Destination*                   | GRE トンネルインターフェイスの宛先 IP アドレスを入力します。こ<br>のアドレスはリモートデバイス上にあります。                                                                                                    |  |
| GRE Destination IP<br>Address* | GRE トンネルインターフェイスの宛先 IP アドレスを入力します。こ<br>のアドレスはリモートデバイス上にあります                                                                                                    |  |
| IPv4 Address                   | GRE トンネルの IPv4 アドレスを入力します。                                                                                                    |  |
| IP MTU                         | インターフェイス上のパケットの最大 MTU サイズを指定します。範囲:576~1804、デフォルト:1500 バイト                                                                                                    |  |
| Clear-Dont-Fragment            | [On] をクリックして、インターフェイスから送信されるパケットの<br>IPv4 パケットヘッダーの Don't Fragment ビットをクリアします。                                                                                                  |  |
| TCP MSS                        | Cisco vEdge デバイスを通過する TPC SYN パケットの最大セグメント<br>サイズ (MSS)を指定します。デフォルトでは、MSS はインターフェ<br>イスまたはトンネル MTU に基づいて動的に調整され、TCP SYN パ<br>ケットがフラグメント化されることはありません。範囲:552~1460<br>バイト、デフォルト:なし |  |

機能テンプレートを保存するには、[Save] をクリックします。

# インターフェイス アクセス リストの設定

GRE インターフェイスでアクセスリストを設定するには、[ACL] をクリックして、次のパラ メータを設定します。

# 表 *54 :*

| パラメータ名           | 説明                                                              |
|------------------|-----------------------------------------------------------------|
| リライトルー<br>ル      | [On]をクリックし、インターフェイスに適用する書き換えルールの名前を指定します。                       |
| 入力 ACL –<br>IPv4 | [On] をクリックして、インターフェイスで受信される IPv4 パケットに適用<br>するアクセスリストの名前を指定します。 |

| パラメータ名           | 説明                                                             |
|------------------|----------------------------------------------------------------|
| 出力 ACL –<br>IPv4 | [On] をクリックし、インターフェイスで送信される IPv4 パケットに適用す<br>るアクセスリストの名前を指定します。 |

### トラッカーインターフェイスの設定

GREインターフェイスのステータスをトラッキングするようにトラッカーインターフェイスを 設定するには、[Advanced]を選択し、次のパラメータを設定します。

表 55:

| パラメータ<br>名 | 説明                                                        |
|------------|-----------------------------------------------------------|
| Tracker    | インターネットに接続するGREインターフェイスのステータスをトラッキング<br>するトラッカーの名前を入力します。 |

# VPN インターフェイス IPsec

VPN インターフェイス IPsec 機能テンプレートを使用して、インターネット キー エクスチェ ンジ (IKE) セッションに使用されている Cisco IOS XE サービス VPN で IPsec トンネルを設定 します。512 を除く、VPN 1 から 65530 までのトンネルで IPsec を構成できます。

Cisco Cisco IOS XE SD-WAN デバイスは、VPN の代わりに VRF を使用します。ただし、Cisco vManage を介した Cisco IOS XE SD-WAN デバイスの設定には引き続き次の手順が適用されます。Cisco vManage では、システムが VPN 設定を VRF 設定に自動的にマッピングします。

# VPN IPsec インターフェイス テンプレートの作成

- ステップ1 Cisco vManage メニューから、[Configuration] > [Templates] を選択します。
- ステップ2 [Feature Templates] をクリックします。
  - (注) Cisco vManage リリース 20.7.x 以前のリリースでは、[Feature Templates] のタイトルは [Feature] です。
- ステップ3 [Add template] をクリックします。
- ステップ4 リストから Cisco IOS XE SD-WAN デバイスを選択します。
- ステップ5 [VPN] セクションで、[VPN Interface IPsec] をクリックします。Cisco VPN インターフェイス IPsec テンプ レートが表示されます。
- **ステップ6** [Template Name] に、テンプレートの名前を入力します。名前の最大長は 128 文字で、英数字のみを使用できます。

ステップ7 [Template Description] に、テンプレートの説明を入力します。説明の最大長は 2048 文字で、英数字のみを 使用できます。

# 基本設定

基本的な IPsec トンネルインターフェイスを設定するには、[Basic Configuration]を選択し、次のパラメータを設定します。

| パラメータ名          | オプション/フォーマッ<br>ト                  | 説明                                                                                                    |
|-----------------|-----------------------------------|----------------------------------------------------------------------------------------------------|
| Shutdown*       | Yes / No                          | インターフェイスを有効にするには[No]をクリッ<br>クし、無効にするには[Yes]をクリックします。                                                                                                    |
| Interface Name* | <b>ipsec</b> <i>number</i> (1255) | IPsec インターフェイスの名前を入力します。<br>Number は1~255 を指定できます。                                                                                                    |
| 説明              | IPsec インターフェイスの                   | の説明を入力します。                                                                                                    |
| IPv4 Address*   | ipv4-prefix/length                | IPsecインターフェイスのIPv4アドレスを入力します。アドレスには/30サブネットが必要です。                                                                                                    |
| Source *        | IKE キー交換に使用され                     | ている IPsec トンネルの送信元を設定します。                                                                                                    |
|                 | IP Address                        | クリックして、送信元トンネルインターフェイ<br>スである IPv4 アドレスを入力します。このアド<br>レスは、VPN 0 で設定する必要があります。                                                                                                    |
|                 | インターフェイス<br>(Interface)           | クリックして、IPsecトンネルの送信元である物<br>理インターフェイスの名前を入力します。この<br>インターフェイスは、VPN0で設定する必要が<br>あります。                                                                                                |
|                 |                                   | <ul> <li>[Source] にインターフェイスを選択した場合<br/>は、送信元インターフェイスの名前を入力<br/>します。ループバックインターフェイスを<br/>入力すると、[Tunnel Route-via Interface]<br/>フィールドが表示されます。ここには出力<br/>インターフェイスの名前を入力します。</li> </ul> |

| パラメータ名       | オプション/フォーマッ<br>ト                | 説明                                                                                                    |
|--------------|---------------------------------|----------------------------------------------------------------------------------------------------|
| Destination* | IKE キー交換に使用され                   | ている IPsec トンネルの宛先を設定します。                                                                                                    |
|              | IPsec Destination IP<br>Address | 宛先をポイントするIPv4アドレスを入力します。                                                                                                    |
|              | TCP MSS                         | ルータを通過する TPC SYN パケットの最大セグ<br>メントサイズ (MSS) を指定します。デフォル<br>トでは、MSS はインターフェイスまたはトンネ<br>ル MTU に基づいて動的に調整され、TCP SYN<br>パケットがフラグメント化されることはありま<br>せん。<br>範囲:552~1960 バイト<br>デフォルト:なし |
|              | IP MTU                          | インターフェイス上のパケットの最大伝送ユニッ<br>ト (MTU) サイズを指定します。<br>範囲:576~2000<br>デフォルト:1500 バイト                                                                                                  |

# CLIでの同等コマンド

```
crypto
```

```
interface tunnel ifnum
    no shutdown
    vrf forwarding vrf_id
    ip address ip_address[mask]
    tunnel source wanif_ip
    tunnel mode {ipsec ipv4 | gre ip}
    tunnel destination gateway_ip
    tunnel protection ipsec profile ipsec_profile_name
```

# デッドピア検出の設定

インターネットキーエクスチェンジ(IKE)のDead Peer Detection(DPD; デッドピア検出)を 設定して、IKE ピアへの接続が機能していて到達可能かどうかを判別するには、[DPD] をク リックして、次のパラメータを設定します。

| パラメータ名       | 説明                                  |
|--------------|-------------------------------------|
| DPD Interval | IKE が接続でHelloパケットを送信する間隔を<br>指定します。 |
|              | 範囲:10~3600秒                         |
|              | デフォルト:無効                            |

| パラメータ名      | 説明                                                                    |
|-------------|-----------------------------------------------------------------------|
| DPD Retries | IKE ピアがデッド状態であると宣言してピア<br>へのトンネルを切断するまでに許容する、確<br>認応答のないパケットの数を指定します。 |
|             | 範囲:2~60                                                               |
|             | デフォルト:3                                                               |

機能テンプレートを保存するには、[Save]をクリックします。

### CLIでの同等コマンド

# crypto

```
ikev2
profile ikev2_profile_name
dpd 10-3600 2-60 {on-demand | periodic}
```

# IKE の設定

### 表 56:機能の履歴

| 機能名                         | リリース情報                    | 説明                                                               |
|-----------------------------|---------------------------|------------------------------------------------------------------|
| IPSec トンネルの SHA256 サ<br>ポート | Cisco IOS XE リリース 17.2.1r | この機能により、セキュリ<br>ティを強化するための<br>HMAC_SHA256アルゴリズムのサ<br>ポートが追加されます。 |

IKE を設定するには、[IKE] をクリックして、次のパラメータを設定します。

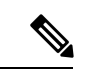

(注) Cisco IOS XE SD-WAN デバイス で IPsec トンネルを作成すると、トンネルインターフェイスで IKE バージョン1 がデフォルトで有効になります。

## IKE バージョン1および IKE バージョン2

IKEv1およびIKEv2トラフィックを伝送するIPsecトンネルを設定するには、[IPSEC]をクリックして、次のパラメータを設定します。

| パラメータ名      | オプション     | Description             |
|-------------|-----------|-------------------------|
| IKE Version | [1] IKEv1 | [1]を入力して IKEv1 を選択します。  |
|             | [2] IKEv2 | [2] を入力して IKEv2 を選択します。 |
|             |           | デフォルト:IKEv1             |

I

| パラメータ名                      | オプション                                        | Description                                                                                                    |  |
|-----------------------------|----------------------------------------------|----------------------------------------------------------------------------------------------------|--|
| IKE Mode                    | Aggressive mode<br>Main mode                 | <ul> <li>IKEv1の場合のみ、次のいずれかのモードを指定します。</li> <li>[Aggressive mode]:ネゴシエーションが速くなり、イニシエータとレスポンダの ID が平文で渡されます。</li> <li>IPsec ネゴシエーションを開始する前に、IKE SA セッションを確立します。</li> <li>(注) IKEv2の場合、モードはありません。</li> <li>(注) 事前共有キーを使用した IKE アグレッシブモードは、可能な限り避ける必要があります。それ以外の場合は、強力な事前共有キーを選</li> </ul> |  |
| IPsec Rekey Interval        | 3600~1209600秒                                | <ul> <li>択する必要があります。</li> <li>デフォルト: [Main mode]</li> <li>IKE キーを更新する間隔を指定します。</li> <li>範囲:1時間から14日</li> <li>デフォルト: 14400秒(4時間)</li> </ul>                                                                                                    |  |
| IKE Cipher Suite            | 3DES<br>192-AES<br>256-AES<br>[AES]<br>[DES] | IKEキー交換中に使用する認証と暗号化のタイ<br>プを指定します。<br>デフォルト: 256-AES                                                                                                    |  |
| IKE Diffie-Hellman<br>Group | 2<br>14<br>15<br>16                          | <ul> <li>IKEv1 または IKEv2 のいずれかで、IKE キー<br/>交換で使用する Diffie-Hellman グループを指定<br/>します。</li> <li>1024 ビットの係数</li> <li>2048 ビットの係数</li> <li>3072 ビットの係数</li> <li>4096 ビットの係数</li> <li>デフォルト: 4096 ビットの係数</li> </ul>                                                                          |  |

| パラメータ名 | オプション                          | Description                                           |
|--------|--------------------------------|-------------------------------------------------------|
| IKE 認証 | IKE 認証を設定します。                  |                                                       |
|        | Preshared Key                  | 事前共有キーで使用するパスワードを入力し<br>ます。                           |
|        | IKE ID for Local End<br>Point  | リモート IKE ピアがローカルエンドポイント<br>識別子を必要とする場合は、それを指定しま<br>す。 |
|        |                                | 範囲:1~64文字                                             |
|        |                                | デフォルト:トンネルのソース IP アドレス                                |
|        | IKE ID for Remote End<br>Point | リモート IKE ピアがリモートエンドポイント<br>識別子を必要とする場合は、それを指定しま<br>す。 |
|        |                                | 範囲:1~64文字                                             |
|        |                                | デフォルト:トンネルの宛先 IP アドレス                                 |

機能テンプレートを保存するには、[Save]をクリックします。

### IKE バージョンを IKEv1 から IKEv2 に変更する

IKE バージョンを変更するには、次の手順を実行します。

- 1. Cisco vManage のメニューから、[Configuration] > [Templates] を選択します。
- 2. [Feature Templates] をクリックしてから、[Add Template] をクリックします。

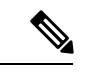

- (注) Cisco vManage リリース 20.7.x 以前のリリースでは、[Feature Templates] は [Feature] と呼ばれます。
- 3. テンプレートを作成するデバイスを選択します。
- **4.** [Basic Configuration] をクリックします。
- 5. トンネルをシャットダウンするには、[shutdown] パラメータを [yes] オプション ([yes shutdown]) とともに使用します。
- 6. IPsec プロファイルから ISAKMP プロファイルを削除します。
- 7. IKEv2 プロファイルを IPsec プロファイルにアタッチします。

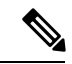

(注) IKEv2プロファイルがすでにある場合は、この手順を実行します。それ以外の場合は、最初に IKEv2プロファイルを作成します。

- トンネルを開始するには、[no] オプション([no shutdown])を指定して shutdown パラメー タを使用します。
- (注) [shutdown] 操作は、2つの別個の操作で発行する必要があります。

(注) IKE バージョンを変更するための単一の CLI はありません。「IKE バージョンを IKEv1 から IKEv2 に変更する」セクションに記載されている一連の手順に従う必要があります。

### IKEv1 の場合の CLI での 同等コマンド

### IKEv1 の場合の ISAKMP CLI 設定

```
crypto
isakmp
keepalive 60-86400 2-60 {on-demand | periodic}
policy policy_num
encryption {AES128-CBC-SHA1 | AES256-CBC-SHA1}
hash {sha384 | sha256 | sha}
authentication pre-share
group {2 | 14 | 16 | 19 | 20 | 21}
lifetime 60-86400
profile ikev1_profile_name
match identity address ip_address [mask]
keyring keyring_name
```

### IKEv1 の場合の IPsec CLI 設定

```
profile ipsec_profile_name
    set transform_set transform_set_name
    set isakmp-profile ikev1_profile_name
    set security-association
    lifetime {kilobytes disable | seconds 120-2592000}
    replay {disable | window-size [64 | 128 | 256 | 512 | 1024]}
    set pfs group {14 | 16 | 19 | 20 | 21}
    keyring keyring_name
    pre-shared-key address ip_address [mask] key key_string
    ipsec transform-set transform_set_name {esp-gcm 256 | esp-aes 256 [esp-sha384-hmac |
    esp-sha256-hmac] mode tunnel
```

#### 手順の概要

- 1. enable
- 2. configure terminal
- 3. crypto isakmp policy *priority*
- 4. encryption  $\{ des \mid 3des \mid aes \mid aes 192 \mid aes 256 \}$
- 5. hash  $\{ sha \mid sha256 \mid sha384 \mid md5 \}$
- **6.** authentication {rsa-sig | rsa-encr | pre-share }

- 7. group  $\{1 \mid 2 \mid 5 \mid 14 \mid 15 \mid 16 \mid 19 \mid 20 \mid 24 \}$
- 8. lifetime *seconds*
- 9. exit
- **10.** exit

## IKE2 の場合の CLI での同等コマンド

```
crypto
    ikev2
    proposal proposal_name
    encryption {3des | aes-cbc-128 | aes-cbc-192 | aes-cbc-256 | des}
    integrity {sha256 | sha384 | sha512}
    group {2 | 14 | 15 | 16}
    keyring idev2_keyring_name
    peer peer_name
    address tunnel_dest_ip [mask]
    pre-shared-key key_string
    profile ikev2_profile_name
    match identity remote address ip_address
    authentication {remote | local} pre-share
    keyring local ikev2_keyring_name
    lifetime 120-86400
```

# **IPsec**トンネルパラメータの設定

IKEトラフィックを伝送する IPsecトンネルを設定するには、[IPSEC]をクリックして、次のパ ラメータを設定します。

| パラメータ名               | [オプション(Options)]                       | Description                        |
|----------------------|----------------------------------------|------------------------------------|
| IPsec Rekey Interval | 3600~1209600秒                          | IKE キーを更新する間隔を指定します。               |
|                      |                                        | 範囲:1時間から14日                        |
|                      |                                        | デフォルト:3600秒                        |
| IKE Replay Window    | 64、128、256、512、<br>1024、2048、4096、8192 | IPsec トンネルのリプレイウィンドウサイズ<br>を指定します。 |
|                      |                                        | デフォルト:512                          |
| IPsec Cipher Suite   | aes256-cbc-sha1<br>aes256-gcm          | IPsecトンネルで使用する認証と暗号化を指<br>定します。    |
|                      | null-sha1                              | デフォルト:aes256-gcm                   |

| パラメータ名                     | [オプション(Options)]                                                            | Description                                                                                                    |
|----------------------------|-----------------------------------------------------------------------------|----------------------------------------------------------------------------------------------------|
| Perfect Forward<br>Secrecy | 2 1024 ビットの係数<br>14 2048 ビットの係数<br>15 3072 ビットの係数<br>16 4096 ビットの係数<br>none | <ul> <li>IPsec トンネルで使用する PFS 設定を指定します。</li> <li>次の Diffie-Hellman 素数係数グループのいずれかを選択します。</li> <li>1024 ビット:グループ 2</li> <li>2048 ビット:グループ 14</li> <li>3072 ビット:グループ 15</li> <li>4096 ビット:グループ 16</li> <li>なし: PFS を無効にします。</li> <li>デフォルト:グループ 16</li> </ul> |

機能テンプレートを保存するには、[Save]をクリックします。

#### CLI での同等コマンド

```
crypto
```

```
ipsec
profile ipsec_profile_name
set ikev2-profile ikev2_profile_name
set security-association
    lifetime {seconds 120-2592000 | kilobytes disable}
    replay {disable | window-size {64 | 128 | 256 | 512 | 1024 | 4096 | 8192}
set pfs group {2 | 14 | 15 | 16 | none}
set transform-set transform_set_name
```

# リリース情報

Cisco IOS XE SD-WAN リリース 16.11.x の Cisco vManage で導入されました。

# VPN インターフェイス マルチリンク

Cisco SD-WAN ソフトウェアを実行している Cisco IOS XE SD-WAN デバイスには、VPN イン ターフェイス マルチリンク テンプレートを使用します。

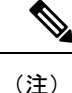

Cisco IOS XE SD-WAN デバイスは、VPN の代わりに VRF を使用します。ただし、Cisco vManage を介した Cisco IOS XE SD-WAN デバイスの設定には引き続き次の手順が適用されます。設定 を完了すると、VPN 設定が VRF 設定に自動的にマッピングされます。

マルチリンクポイントツーポイントプロトコル(MLP)は、複数の物理リンクを、MLPバンドルと呼ばれる単一の論理接続に結合するために使用されます。

Cisco vManage テンプレートを使用して Cisco IOS XE SD-WAN デバイスでマルチリンクを構成 するには、次の手順を実行します。

- VPNインターフェイスマルチリンク機能テンプレートを作成して、マルチリンクインター フェイスのプロパティを構成します。
- 2. 必要に応じて、VPN 機能テンプレートを作成して、VPN 0 の既定の構成を変更します。

[Template] 画面に移動し、テンプレートに命名する

- 1. Cisco vManage メニューから、[Configuration] > [Templates] を選択します。
- **2.** [Device Templates] をクリックします。

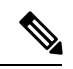

- (注) Cisco vManage リリース 20.7.x 以前のリリースでは、[Device Templates] のタイトルは [Device] です。
- 3. [Create Template] ドロップダウンリストから、[From Feature Template] を選択します。
- 4. [Device Model] ドロップダウンリストから、テンプレートを作成するデバイスのタイプを 選択します。
- 5. トランスポート VPN (VPN 0) でマルチリンクインターフェイスを構成している場合は、 次の手順を実行します。
  - **1.** [Transport & Management VPN] をクリックするか、[Transport & Management VPN] セクションまでスクロールします。
  - 2. 画面の右側にある [Additional VPN 0 Templates] の下で、[VPN Interface Multilink Controller] をクリックします。
- **6.** サービス VPN (VPN 0 以外の VPN) でマルチリンク インターフェイスを構成している場合は、次の手順を実行します。
  - 1. [Service VPN] をクリックするか、[Service VPN] セクションまでスクロールします。
  - 2. [Service VPN] ドロップダウンリストで、サービス VPN の番号を入力します。
  - 3. 画面の右側にある [Additional VPN Templates] の下で、[VPN Interface Multilink Controller] をクリックします。
- [VPN Interface Multilink Controller] ドロップダウンリストから、[Create Template] をクリッ クします。[VPN Multilink] テンプレートフォームが表示されます。このフォームには、テ ンプレートに名前を付けるためのフィールドと、マルチリンクインターフェイスパラメー タを定義するためのフィールドが含まれています。
- **8.** [Template Name] に、テンプレートの名前を入力します。名前の最大長は128文字で、英数 字のみを使用できます。

9. [Template Description] に、テンプレートの説明を入力します。説明の最大長は 2048 文字 で、英数字のみを使用できます。

初めて機能テンプレートを開くと、デフォルト値を持つパラメータごとに、その範囲が[Default] に設定され(チェックマークで示される)、デフォルト設定またはデフォルト値が表示されま す。デフォルト値を変更するか、値を入力するには、パラメータフィールドの左側にある [Scope] ドロップダウンをクリックし、次のいずれかを選択します。

#### 表 57:

| パラメータの範囲                      | 範囲の説明                                                                                                    |
|-------------------------------|----------------------------------------------------------------------------------------------------|
| デバイス固有(ホス<br>トのアイコンで示さ<br>れる) | デバイス固有の値がパラメータに使用されます。デバイス固有のパラ<br>メータの場合、機能テンプレートに値を入力できません。Viptela デバ<br>イスをデバイステンプレートに添付するときに、値を入力します。                                                                                                    |
|                               | [Device Specific] をクリックすると、[Enter Key] ボックスが表示されま<br>す。このボックスには、作成する CSV ファイル内のパラメータを識別<br>する一意の文字列であるキーが表示されます。このファイルは、キーご<br>とに1つの列を含む Excel スプレッドシートです。ヘッダー行にはキー<br>名 (行ごとに1つのキー) が含まれます。その後の各行は、デバイスに<br>対応し、そのデバイスのキーの値を定義します。Viptela デバイスをデ<br>バイステンプレートに添付するときに、この CSV ファイルをアップロー<br>ドします。詳細については、「Create a Template Variables Spreadsheet」<br>を参照してください。 |
|                               | デフォルトのキーを変更するには、新しい文字列を入力し、[Enter Key]<br>ボックスの外にカーソルを移動します。                                                                                                    |
|                               | デバイス固有のパラメータの例としては、システム IP アドレス、ホス<br>ト名、GPS ロケーション、サイト ID などがあります。                                                                                                    |
| グローバル(地球の<br>アイコンで示され<br>る)   | パラメータの値を入力し、その値をすべてのデバイスに適用します。<br>デバイスのグループにグローバルに適用できるパラメータの例として<br>は、DNSサーバー、Syslogサーバー、インターフェイスMTUなどがあ<br>ります。                                                                                                    |

### マルチリンク インターフェイスの構成

マルチリンクインターフェイスを構成するには、[Basic Configuration]を選択し、次のパラメー タを構成します。インターフェイスを設定する場合、アスタリスクの付いたパラメータは必須 です。

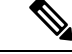

(注) VPN インターフェイス マルチリンク テンプレートを作成する場合は、T1/E1 コントローラ テンプレートまたは VPN インターフェイス T1/E1 テンプレートを作成する必要はありません。

I

| パラメータ名                     | 説明                                                                                                    |
|----------------------------|----------------------------------------------------------------------------------------------------|
| Shutdown*                  | [No] をクリックして、マルチリンク インターフェイスを有効にします。                                                                                                    |
| Interface Name*            | MLP インターフェイスの番号を入力します。1 から 65,535 までの数値を<br>指定できます。                                                                                                    |
| 説明                         | マルチリンク インターフェイスの説明を入力します。                                                                                                    |
| Multilink Group<br>Number* | マルチリンクグループの番号を入力します。1 ~ 65,535 の数値を指定で<br>きますが、Multilink Interface Name パラメータに入力する数値と同じであ<br>る必要があります。                                                                                                    |
| IPv4 Address*              | 静的アドレスを構成するには、[Static] をクリックして、IPv4 アドレスを<br>入力します。                                                                                                    |
|                            | インターフェイスを DHCP クライアントとして設定して、インターフェ<br>イスが DHCP サーバーから IP アドレスを受け取るようにするには、<br>[Dynamic] をクリックします。オプションで、DHCP ディスタンスを設定<br>して、DHCP サーバーから学習したルートのアドミニストレーティブディ<br>スタンスを指定できます。デフォルトの DHCP ディスタンスは1です。                                                       |
| IPv6 Address*              | VPN0のインターフェイスに静的アドレスを設定するには、[Static]をクリックして、IPv6アドレスを入力します。                                                                                                    |
|                            | インターフェイスを DHCP クライアントとして設定して、インターフェ<br>イスが DHCP サーバーから IP アドレスを受け取るようにするには、<br>[Dynamic] をクリックします。オプションで、DHCP ディスタンスを設定<br>して、DHCP サーバーから学習したルートのアドミニストレーティブディ<br>スタンスを指定できます。デフォルトの DHCP ディスタンスは1です。<br>オプションで DHCP 高速コミットを有効にして、IP アドレスの割り当て<br>を高速化できます。 |
| Bandwidth Upstream         | 送信トラフィックについて、通知を生成する帯域幅を設定します。範囲:<br>1~ (2 <sup>32</sup> /2)-1kbps                                                                                                    |
| Bandwidth<br>Downstream    | 受信トラフィックについて、通知を生成する帯域幅を設定します。範囲:<br>1~(2 <sup>32</sup> /2)-1kbps                                                                                                    |
| IP MTU                     | インターフェイス上のパケットの最大 MTU サイズを指定します。MLP<br>のカプセル化は、アウトバウンドパケットのそれぞれに6バイト(4バイ<br>トのヘッダーと2バイトのチェックサム)を追加します。これらのオー<br>バーヘッドバイトは、実質的な接続の帯域幅を減少させます。そのため、<br>MLPバンドルのスループットは、MLPを使用しない同等の帯域幅接続よ<br>りもわずかに少なくなっています。範囲:576~1804、デフォルト:1500<br>バイト                    |

機能テンプレートを保存するには、[Save] をクリックします。

# PPP 認証プロトコルの構成

PPP 認証プロトコルを構成するには、[PPP]を選択し、次のパラメータを設定します。

表 59:

| パラメータ名                     | 説明                                                                                                    |
|----------------------------|----------------------------------------------------------------------------------------------------|
| 認証プロトコル<br>(Authentication | MLP で使用される認証プロトコルを選択します。<br>・CHAP: インターネット サービス プロバイダー (ISP) から提供                                                                 |
| Protocol)                  | されたホスト名とパスワードを入力します。ホスト名は最大 255<br>文字です。                                                                                          |
|                            | • PAP: ISP から提供されたユーザー名とパスワードを入力します。<br>ユーザー名は最大 255 文字です。                                                                        |
|                            | • PAP および CHAP:両方の認証プロトコルを設定します。それぞれのプロトコルのログイン情報を入力します。両方に同じユー<br>ザー名とパスワードを使用するには、[Same Credentials for PAP and CHAP] をクリックします。 |

機能テンプレートを保存するには、[Save] をクリックします。

### トンネルインターフェイスの作成

最大4つのトンネルインターフェイスを設定できます。つまり、各デバイスに最大4つのTLOC を設定できます。

オーバーレイネットワークが機能できるようにコントロールプレーンがそれ自体を確立するに は、VPN 0 で WAN トランスポート インターフェイスを設定する必要があります。

マルチリンクインターフェイスのトンネルインターフェイスを設定するには、[Tunnel Interface] タブを選択し、次のパラメータを設定します。

表60:

| パラメータ名           | 説明                               |
|------------------|----------------------------------|
| トンネルインター<br>フェイス | [On] をクリックして、トンネルインターフェイスを作成します。 |
| 色                | TLOC の色を選択します。                   |

| パラメータ名  | 説明                                                                                                    |  |
|---------|----------------------------------------------------------------------------------------------------|--|
| 制御接続    | デフォルトでは、制御接続は [On] に設定されており、TLOC の制御接続<br>を確立します。ルータに複数の TLOC がある場合は、[No] をクリックし<br>て、トンネルが TLOC の制御接続を確立しないようにします。                          |  |
|         | <ul> <li>(注) 接続トラフィックでのデータ/パケットの損失を避けるために、デフォルトの1秒の hello インターバルと12秒の hello トレランスパラメータを設定して、最低 650 ~ 700 Kbps の帯域幅を設定することをお勧めします。</li> </ul> |  |
|         | BFD セッションごとに、175 バイトの追加の平均サイズ BFD<br>パケットは、1.4 Kbps の帯域幅を消費します。                                                                              |  |
|         | 双方向BFDパケットフローに必要な帯域幅の計算例を以下に<br>示します。                                                                                                    |  |
|         | •制御接続用にデバイスごとに 650 ~ 700 Kbps。                                                                                                    |  |
|         | ・デバイス上の BFD セッション(要求)ごとに 175 バイト<br>(または 1.4 Kbps)                                                                                           |  |
|         | ・デバイス上の BFD セッション(応答)ごとに 175 バイト<br>(または 1.4 Kbps)                                                                                           |  |
|         | パス MTU ディスカバリ(PMTUD)が有効になっている場<br>合、30 秒ごと、トンネルごとに BFD パケットを送受信する<br>ための帯域幅:                                                                 |  |
|         | 1500 バイトの BFD 要求パケットは、30 秒ごと、トンネルご<br>とに送信されます。                                                                                              |  |
|         | 1500 バイト * 8 ビット/1 バイト * 1 パケット/30 秒 = 400 bps<br>(要求)                                                                                       |  |
|         | 147 バイトの BFD パケットが応答として送信されます。                                                                                                    |  |
|         | 147 バイト * 8 ビット/1 バイト * 1 パケット/30 秒 = 40 bps(応<br>答)                                                                                         |  |
|         | したがって、たとえば 775 BFD セッションを持つデバイスの<br>場合、次の帯域幅が必要です。                                                                                           |  |
|         | 700k + $(1.4k*775)$ + $(400*775)$ + $(1.4k*775)$ + $(40*775)$<br>= $\sim 3.5$ MBps                                                           |  |
| 最大制御接続数 | WAN トンネルインターフェイスが接続できる Cisco vSmart コントローラ<br>の最大数を指定します。トンネルが制御接続を確立しないようにするに<br>は、この数値を0に設定します。                                            |  |
|         | 範囲:0~8、デフォルト:2                                                                                                    |  |

I

| パラメータ名                   | 説明                                                                                                    |
|--------------------------|----------------------------------------------------------------------------------------------------|
| vBond As STUN<br>Server  | [On] をクリックして NAT(STUN)のセッション トラバーサル ユーティ<br>リティを有効にし、デバイスが NAT の背後にある場合にトンネルイン<br>ターフェイスがパブリック IP アドレスとポート番号を検出できるように<br>します。                                                                                                    |
| コントローラグ<br>ループリストの除<br>外 | トンネルインターフェイスが接続できない Cisco vSmart コントローラ を<br>設定します。範囲:0~100                                                                                                    |
| vManage 接続設定             | トンネルインターフェイスを使用して制御トラフィックを vManage NMS<br>と交換するための優先順位を設定します。範囲:0~8、デフォルト:5                                                                                                    |
| ポートホップ                   | ポートホッピングを有効にするには [On] をクリックし、無効にするには<br>[Off]をクリックします。ルータが NAT の背後にある場合、ポートホッピ<br>ングは、事前に選択された OMP ポート番号(ベースポートと呼ばれる)<br>のプールを循環して、接続の試行が失敗したときに他のルータとの DTLS<br>接続を確立します。デフォルトのベースポートは12346、12366、12386、<br>12406、および 12426 です。ベースポートを変更するには、ポートオフ<br>セット値を設定します。デフォルト:有効                                                                                                    |
| 低帯域幅リンク                  | トンネルインターフェイスを低帯域幅リンクとして特徴付ける場合に選<br>択します。                                                                                                    |
| トンネル TCP MSS             | TCP MSS は、ルータを通過する最初の TCP ヘッダーを含むすべてのパ<br>ケットに影響します。設定すると、TCPMSSは、スリーウェイハンドシェ<br>イクで交換される MSS に対して検査されます。構成済みの TCP MSS 設<br>定がヘッダーの MSS よりも小さい場合、ヘッダーの MSS の値が減少し<br>ます。MSS ヘッダー値がすでに TCP MSS よりも低い場合、パケットは変<br>更されずに通過します。トンネルの最後にあるホストは、2つのホストの<br>低い方の設定を使用します。TCP MSS を設定する場合は、最小パス MTU<br>より 40 バイト小さく設定する必要があります。<br>Cisco IOS XE SD-WAN デバイス を通過する TPC SYN パケットの MSS を<br>指定します。デフォルトでは、MSS はインターフェイスまたはトンネル<br>MTUに基づいて動的に調整され、TCP SYN パケットがフラグメント化さ<br>れることはありません。範囲: 552 ~ 1460 バイト、デフォルト:なし |

| パラメータ名              | 説明                                                                                                    |  |
|---------------------|----------------------------------------------------------------------------------------------------|--|
| Clear-Dont-Fragment | Don't Fragment が設定されているインターフェイスに到着するパケットの<br>[Clear-Dont-Fragment] を設定します。これらのパケットが MTU が許可す<br>るサイズより大きい場合、それらはドロップされます。Don't Fragment<br>ビットをクリアすると、パケットはフラグメント化されて送信されます。 |  |
|                     | [Un] セクリックランして、インターフェイスから送信されるパクラトの IFV4<br>パケットヘッダーの Dont Fragment ビットをクリアします。Dont Fragment<br>ビットがクリアされると、インターフェイスの MTUより大きいパケット<br>は送信前にフラグメント化されます。                      |  |
|                     | <ul> <li>(注) [Clear-Dont-Fragment]はDont Fragment ビットをクリアし、Dont Fragment ビットが設定されます。フラグメンテーションを必要としないパケットの場合、Dont Fragment ビットは影響を受けません。</li> </ul>                           |  |
| サービスの許可             | サービスごとに[On]または[Off]を選択して、インターフェイスでサービ<br>スを許可または禁止します。                                                                                                    |  |

追加のトンネルインターフェイスパラメータを設定するには、[Advanced Options] をクリックして、次のパラメータを設定します。

表 *61 :* 

| パラメータ名           | 説明                                                                                                    |
|------------------|----------------------------------------------------------------------------------------------------|
| GRE              | トンネルインターフェイスで GRE カプセル化を使用します。デフォルト<br>では、GRE は無効になっています。                                              |
|                  | IPsec カプセル化と GRE カプセル化の両方を選択すると、トンネルイン<br>ターフェイス用に同じ IP アドレスとカラーを持つ2つの TLOC が作成さ<br>れますが、カプセル化が異なります。  |
| IPSec            | トンネルインターフェイスで IPsec カプセル化を使用します。デフォルト<br>では、IPsec は有効になっています。                                          |
|                  | IPsec カプセル化と GRE カプセル化の両方を選択すると、トンネルイン<br>ターフェイス用に同じ IP アドレスとカラーを持つ2 つの TLOC が作成さ<br>れますが、カプセル化が異なります。 |
| IPsec Preference | トラフィックをトンネルに誘導するための優先値を指定します。高い値が<br>低い値に優先します。                                                        |
|                  | 範囲:0~4294967295。デフォルト:0                                                                                |

I

| パラメータ名                      | 説明                                                                                                    |
|-----------------------------|----------------------------------------------------------------------------------------------------|
| IPsec の重み                   | 複数のTLOC間でトラフィックのバランスをとるために使用する重みを入<br>力します。値が大きいほど、より多くのトラフィックがトンネルに送信さ<br>れます。                                                                                                    |
|                             | 範囲:1~255。デフォルト:1                                                                                                    |
| 通信事業者                       | トンネルに関連付けるキャリア名またはプライベートネットワーク識別子<br>を選択します。                                                                                                    |
|                             | 値 : carrier1、carrier2、carrier3、carrier4、carrier5、carrier6、carrier7、<br>carrier8、デフォルト。デフォルト : デフォルト                                                                                                    |
| ループバックトン<br>ネルのバインド         | ループバックインターフェイスにバインドする物理インターフェイスの名<br>前を入力します。                                                                                                    |
| ラストリゾート回<br>線               | トンネルインターフェイスを最終手段の回線として使用する場合に選択し<br>ます。                                                                                                    |
|                             | (注) ラストリゾート回線として構成されたインターフェイスはダウ<br>ンすると予想され、制御接続の数の計算中にスキップされ、セ<br>ルラーモデムは休止状態になり、トラフィックは回線上で送信<br>されません。                                                                                                    |
|                             | セルラーインターフェイスを備えたエッジデバイスで設定がア<br>クティブ化されると、すべてのインターフェイスが制御および<br>BFD接続を確立するプロセスを開始します。1つ以上のプライ<br>マリインターフェイスが BFD 接続を確立すると、最終手段の<br>回線は自動的にシャットダウンします。                                                                                                    |
|                             | すべてのプライマリインターフェイスがリモートエッジへの接<br>続を失った場合にのみ、ラストリゾート回線がアクティブにな<br>り、エッジデバイスでBFDTLOCダウンアラームと制御TLOC<br>ダウンアラームがトリガーされます。ラストリゾートインター<br>フェイスは、エッジデバイスのバックアップ回線として使用さ<br>れ、他のすべてのトランスポートリンクBFDセッションが失<br>敗したときにアクティブ化されます。このモードでは、無線イ<br>ンターフェイスはオフになり、セルラーインターフェイスを介<br>した制御またはデータ接続は存在しません。 |
| NAT 更新間隔                    | DTLS または TLS WAN トランスポート接続で送信される NAT リフレッ<br>シュパケットの間隔を入力します。 範囲:1~60秒。デフォルト:5秒                                                                                                    |
| Hello 間隔(Hello<br>Interval) | DTLS または TLS WAN トランスポート接続で送信される Hello パケット<br>の間隔を入力します。範囲:100~10000 ミリ秒。デフォルト:1000 ミリ<br>秒 (1 秒)                                                                                                    |

| パラメータ名    | 説明                                                                             |
|-----------|--------------------------------------------------------------------------------|
| Hello 許容度 | トランスポートトンネルのダウンを宣言する前に、DTLS または TLS WAN<br>トランスポート接続で Hello パケットを待機する時間を入力します。 |
|           | 範囲:12~60秒。デフォルト:12秒                                                            |

### アクセスリストの適用

ルータインターフェイスに書き換えルール、アクセスリスト、およびポリサーを適用するには、[ACL]を選択し、次のパラメータを設定します。

表 *62 :* 

| パラメータ名   | 説明                                                          |
|----------|-------------------------------------------------------------|
| 成形率      | インターフェイスの集約トラフィック転送速度を、回線速度よりも低く設定<br>します(キロビット/秒(kbps)単位)。 |
| QoS マップ  | インターフェイスから送信されるパケットに適用するQoSマップの名前を指<br>定します。                |
| リライトルー   | [On]をクリックし、インターフェイスに適用する書き換えルールの名前を指                        |
| ル        | 定します。                                                       |
| 入力 ACL - | [On] をクリックして、インターフェイスで受信される IPv4 パケットに適用                    |
| IPv4     | するアクセスリストの名前を指定します。                                         |
| 出力 ACL – | [On] をクリックし、インターフェイスで送信される IPv4 パケットに適用す                    |
| IPv4     | るアクセスリストの名前を指定します。                                          |
| 入力 ACL – | [On] をクリックして、インターフェイスで受信される IPv6 パケットに適用                    |
| IPv6     | するアクセスリストの名前を指定します。                                         |
| 出力 ACL – | [On] をクリックし、インターフェイスで送信される IPv6 パケットに適用す                    |
| IPv6     | るアクセスリストの名前を指定します。                                          |
| 入力ポリサー   | [On]をクリックして、インターフェイスで受信されるパケットに適用するポ<br>リサーの名前を指定します。       |
| 出力ポリサー   | [On]をクリックして、インターフェイスで送信されるパケットに適用するポ<br>リサーの名前を指定します。       |

機能テンプレートを保存するには、[Save] をクリックします。

## その他のインターフェイスプロパティの設定

他のインターフェイスプロパティを設定するには、[Advanced]タブを選択し、次のプロパティを設定します。

| パラメータ名                 | 説明                                                                                                    |
|------------------------|----------------------------------------------------------------------------------------------------|
| PMTUディスカバリ             | [On] をクリックしてインターフェイスでパス MTU ディスカバリを有効<br>にし、パケットのフラグメント化を必要とせずにサポートされる最大の<br>MTU サイズをルータで判別できるようにします。                                                                                                    |
| TCP MSS                | Cisco SD-WAN デバイスを通過する TPC SYN パケットの最大セグメン<br>トサイズ (MSS) を指定します。デフォルトでは、MSS はインターフェ<br>イスまたはトンネル MTU に基づいて動的に調整され、TCP SYN パケッ<br>トがフラグメント化されることはありません。 範囲:552 ~ 1460 バイ<br>ト。デフォルト:なし                                                         |
| Dont Fragment のク<br>リア | [On]をクリックして、インターフェイスから送信されるパケットのIPv4<br>パケットヘッダーの Don't Fragment ビットをクリアします。DF ビット<br>がクリアされると、そのインターフェイスの MTU より大きいパケット<br>は送信前にフラグメント化されます。                                                                                                 |
| 静的入力 QoS               | 着信トラフィックに使用するキュー番号を選択します。範囲:0~7                                                                                                    |
| 自動ネゴシエーショ<br>ン         | [Off] をクリックして、自動ネゴシエーションをオフにします。デフォ<br>ルトでは、インターフェイスは自動ネゴシエーションモードで実行され<br>ます。                                                                                                    |
| TLOC Extension         | WAN トランスポート回線に接続する同じルータ上の物理インターフェ<br>イスの名前を入力します。次に、この構成により、このサービス側のイ<br>ンターフェイスが WAN トランスポートにバインドされます。それ自体<br>は WAN に直接接続されておらず(通常、サイトには1つの WAN 接続<br>しかないため)、同じサイトにあり、このサービス側インターフェイス<br>に接続する2番目の Cisco SD-WAN デバイスには、WAN への接続が提<br>供されます。 |

機能テンプレートを保存するには、[Save]をクリックします。

### リリース情報

リリース 18.3 で Cisco vManage に導入されました。

# vManage を使用した VPN インターフェイス SVI の設定

Cisco IOS XE SD-WAN デバイスの SVI を設定するには、VPN インターフェイス SVI テンプレートを使用します。VLAN インターフェイスを設定するには、スイッチ仮想インターフェイス (SVI)を設定します。

Cisco vManage テンプレートを使用して Cisco ルータに DSL インターフェイスを設定するには、 VPN インターフェイス SVI 機能テンプレートを作成して、VLAN インターフェイスパラメー タを設定します。

### VPN インターフェイス SVI テンプレートの作成

- 1. Cisco vManage メニューから、[Configuration] > [Templates] を選択します。
- 2. [Device Templates] で、[Create Template] をクリックします。

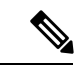

- (注) Cisco vManage リリース 20.7.x 以前のリリースでは、[Device Templates] のタイトルは [Device] です。
- **3.** [Create Template] ドロップダウンから、[From Feature Template] を選択します。
- 4. [Device Model] ドロップダウンから、テンプレートを作成するデバイスのタイプを選択します。
- 5. トランスポート VPN (VPN 0) で SVI を構成している場合は、次の手順を実行します。
  - **1.** [Transport & Management VPN] をクリックするか、[Transport & Management VPN] セクションまでスクロールします。
  - 2. [Additional VPN 0 Templates] で、[VPN Interface SVI] をクリックします。
- **6.** サービス VPN (VPN 0 以外の VPN) で SVI を構成している場合は、次の手順を実行しま す。
  - 1. [Service VPN] をクリックするか、[Service VPN] までスクロールします。
  - 2. [Service VPN] ドロップダウンリストで、サービス VPN の番号を入力します。
  - **3.** [Additional VPN Templates] で、[VPN Interface SVI] をクリックします。
- 7. [VPN Interface SVI] ドロップダウンから、[Create Template] をクリックします。VPN イン ターフェイス SVI テンプレートフォームが表示されます。

このフォームには、テンプレートに名前を付けるためのフィールドと、VLAN インター フェイスパラメータを定義するためのフィールドが含まれています。

- **8.** [Template Name] に、テンプレートの名前を入力します。名前の最大長は128 文字で、英数 字のみを使用できます。
- 9. [Template Description] に、テンプレートの説明を入力します。説明の最大長は 2048 文字 で、英数字のみを使用できます。

初めて機能テンプレートを開くと、デフォルト値を持つパラメータごとに、その範囲が[Default] に設定され(チェックマークで示される)、デフォルト設定またはデフォルト値が表示されま

す。デフォルト値を変更するか、値を入力するには、パラメータフィールドの横にある[scope] ドロップダウンをクリックします。

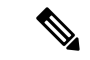

(注) SVIインターフェイスを起動して機能させるには、適切なVLANがスイッチポートアクセスまたはトランクインターフェイスで明示的に設定されていることを確認します。

## 基本的なインターフェイス機能の設定

#### 表 64:機能の履歴

| 機能名                       | リリース情報                    | 説明                                                                                                    |
|---------------------------|---------------------------|----------------------------------------------------------------------------------------------------|
| セカンダリ IP アドレスの構成<br>のサポート | Cisco IOS XE リリース 17.2.1r | 最大4つのセカンダリ IPv4ま<br>たは IPv6 アドレス、および最<br>大4つの DHCP ヘルパーを構<br>成できます。セカンダリ IP ア<br>ドレスは、異なるインター<br>フェイス間で不均等なロード<br>シェアリングを強制する場<br>合、サブネットから使用でき<br>る IP がなくなったときに LAN<br>内の IP アドレスの数を増やす<br>場合、および不連続なサブ<br>ネットとクラスフル ルーティ<br>ング プロトコルに関する問題<br>を解決する場合に役立ちま<br>す。 |

VPN で基本的な VLAN インターフェイス機能を設定するには、[Basic Configuration]を選択し、 次のパラメータを設定します。インターフェイスを設定する場合、アスタリスクの付いたパラ メータは必須です。

### 表 *65 :*

| パラメータ名                  | 説明                                                               |
|-------------------------|------------------------------------------------------------------|
| Shutdown*               | VLAN インターフェイスを有効にするには [No] をクリックします。                             |
| VLAN Interface<br>Name* | インターフェイスの VLAN ID を入力します。範囲:1 ~ 1094。                            |
| 説明                      | インターフェイスの説明を入力します。                                               |
| IP MTU                  | インターフェイス上のパケットの最大 MTU サイズを指定します。範<br>囲:576 ~ 1500。デフォルト:2000 バイト |

| パラメータ名               | 説明                                                                                                    |
|----------------------|----------------------------------------------------------------------------------------------------|
| IPv4* or IPv6        | クリックして、インターフェイスの IPv4 または IPv6 アドレスを1 つ以<br>上構成します。(Cisco IOS XE SD-WAN リリース 17.2 以降。)                                                                               |
| IPv4 Address*        | インターフェイスの IPv4 アドレスを入力します。                                                                                                    |
| IPv6 Address         |                                                                                                    |
| Secondary IP Address | [Add] をクリックして、最大 4 つのセカンダリ IP アドレスを入力しま<br>す。(Cisco IOS XE SD-WAN リリース 17.2 以降。)                                                                                     |
| DHCP Helper*         | ネットワーク内の DHCP サーバーの IP アドレスを 8 つまで入力して、<br>インターフェイスを DHCP ヘルパーにします。各アドレスはカンマで<br>区切ります。DHCP ヘルパーインターフェイスは、指定された DHCP<br>サーバーから受信した BOOTP(ブロードキャスト)DHCP 要求を転送<br>します。 |
|                      | [Add]をクリックして、最大4つのDHCPヘルパーを設定します。 (IPv6 については、Cisco IOS XE SD-WAN リリース 17.2 以降。)                                                                                     |

機能テンプレートを保存するには、[Save] をクリックします。

### アクセスリストの適用

ルータインターフェイスに書き換えルール、アクセスリスト、およびポリサーを適用するに は、[ACL]を選択し、次のパラメータを設定します。

# 表 *66 :*

| パラメータ名           | 説明                                                              |
|------------------|-----------------------------------------------------------------|
| 入力 ACL –<br>IPv4 | [On] をクリックして、インターフェイスで受信される IPv4 パケットに適用<br>するアクセスリストの名前を指定します。 |
| 出力 ACL –<br>IPv4 | [On] をクリックして、インターフェイスで送信される IPv4 パケットに適用<br>するアクセスリストの名前を指定します。 |
| 入力ポリサー           | [On]をクリックして、インターフェイスで受信されるパケットに適用するポ<br>リサーの名前を指定します。           |
| 出力ポリサー           | [On]をクリックして、インターフェイスで送信されるパケットに適用するポ<br>リサーの名前を指定します。           |

機能テンプレートを保存するには、[Save] をクリックします。

# VRRP の設定

複数のルータがデフォルトゲートウェイの冗長性のために共通の仮想 IP アドレスを共有できるようにする Virtual Router Redundancy Protocol (VRRP)をインターフェイスで実行するには、

[VRRP]を選択します。次に、[Add New VRRP]をクリックして、次のパラメータを設定します。

表 67:

| パラメータ名                         | 説明                                                                                                    |
|--------------------------------|----------------------------------------------------------------------------------------------------|
| グループ ID<br>(Group ID)          | 仮想ルータ ID を入力します。これは、仮想ルータの数値識別子です。最大<br>24 のグループを設定できます。範囲:1~255                                                                                                    |
| プライオリ<br>ティ                    | ルータの優先度を入力します。最も優先順位が高いルータがプライマリルー<br>タとして選択されます。2 つの Cisco IOS XE SD-WAN デバイスの優先順位が<br>同じ場合、IP アドレスの高い方がプライマリとして選択されます。範囲:1<br>~ 254、デフォルト:100                                                                                                    |
| Timer                          | プライマリ VRRP ルータが VRRP アドバタイズメント メッセージを送信す<br>る頻度を指定します。下位ルータが 3 回連続して VRRP アドバタイズメント<br>に失敗すると、新しいプライマリルータが選択されます。範囲:1~3600<br>秒、デフォルト:1秒                                                                                                    |
| Track OMP<br>Track Prefix List | デフォルトでは、VRRP は、どの Cisco IOS XE SD-WAN デバイス がプライ<br>マリ仮想ルータであるかを判別するために、VRRP が実行されているサービ<br>ス (LAN) インターフェイスの状態を使用します。Cisco IOS XE SD-WAN デ<br>バイス がすべての WAN 制御接続を失うと、ルータが VRRP に機能的に参加<br>できない場合でも、LAN インターフェイスは稼働の状態を示したままになり<br>ます。VRRPの WAN 側の接続を考慮するには、次のいずれかを構成します。                                                                                                    |
|                                | Track OMP: [On] をクリックすると、VRRP は WAN 接続で実行されている<br>オーバーレイ管理プロトコル (OMP) セッションをトラッキングします。プ<br>ライマリ VRRP ルータがすべての OMP セッションを失った場合、VRRP は、<br>少なくとも1つのアクティブな OMP セッションを持つものから新しいデフォ<br>ルトゲートウェイを選択します。                                                                                                    |
|                                | Track Prefix List: OMPセッションと、ローカルルータで設定されたプレフィッ<br>クスリストで定義されているリモートプレフィックスのリストの両方をト<br>ラッキングします。プライマリ VRRP ルータがすべての OMP セッションを<br>失った場合、[Track OMP]オプションで説明されているように、VRRPフェー<br>ルオーバーが発生します。さらに、リスト内のすべてのプレフィックスへの<br>到達可能性が失われた場合、VRRPフェールオーバーは、OMPホールドタイ<br>マーが期限切れになるのを待たずにすぐに発生するため、Cisco IOS XE<br>SD-WAN デバイスがプライマリ VRRP ルータを決定する間にドロップされる<br>オーバーレイトラフィックの量が最小限に抑えられます。 |
| IP アドレス                        | 仮想ルータの IP アドレスを入力します。このアドレスは、ローカル Cisco<br>IOS XE SD-WAN デバイスと VRRP を実行しているピアの両方の設定済みイ<br>ンターフェイス IP アドレスとは異なる必要があります。                                                                                                    |

### ARP テーブルエントリの追加

インターフェイスで静的アドレス解決プロトコル(ARP)テーブルエントリを構成するには、 [ARP]を選択します。次に、[Add New ARP]をクリックして、次のパラメータを設定します。

### 表 68:

| パラメータ名       | Description                                   |
|--------------|-----------------------------------------------|
| IPアドレス       | ARPエントリのIPアドレスをドット付き10進表記または完全修飾ホスト名として入力します。 |
| MAC アドレ<br>ス | MACアドレスをコロン区切りの16進表記で入力します。                   |

ARP 設定を保存するには、[Add] をクリックします。

機能テンプレートを保存するには、[Save] をクリックします。

### その他のインターフェイスプロパティの設定

他のインターフェイスプロパティを設定するには、[Advanced]を選択し、次のプロパティを設定します。

#### 表 *69 :*

| パラメータ<br>名  | 説明                                                                                                    |
|-------------|----------------------------------------------------------------------------------------------------|
| TCP MSS     | Cisco IOS XE SD-WAN デバイス を通過する TPC SYN パケットの最大セグメン<br>トサイズ (MSS) を指定します。デフォルトでは、MSS はインターフェイスま<br>たはトンネル MTU に基づいて動的に調整され、TCP SYN パケットがフラグメ<br>ント化されることはありません。範囲:552~1460 バイト、デフォルト:なし |
| ARP Timeout | 動的に学習されたARPエントリがタイムアウトするまでの時間を指定します。<br>範囲:0~2678400秒(744時間)デフォルト:1200(20分)                                                                                                    |

機能テンプレートを保存するには、[Save]をクリックします。

# VPN インターフェイス T1/E1

Cisco SD-WAN ソフトウェアを実行している Cisco SD-WAN には、VPN インターフェイス T1/E1 テンプレートを使用します。

Cisco vManage テンプレートを使用して VPN の T1/E1 インターフェイスを設定するには、次の 手順を実行します。

1. この記事の説明に従って、VPN インターフェイス T1/E1 機能テンプレートを作成して、 T1/E1 インターフェイスパラメータを設定します。

- 2. T1/E1 コントローラテンプレートを作成して、T1 または E1 ネットワーク インターフェイ スモジュール (NIM) パラメータを設定します。
- 3. VPN 機能テンプレートを作成して、VPN パラメータを設定します。

[Template] 画面に移動し、テンプレートに命名する

- 1. Cisco vManage メニューから、[Configuration] > [Templates] を選択します。
- 2. [Device Templates] をクリックします。

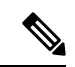

- (注) Cisco vManage リリース 20.7.x 以前のリリースでは、[Device Templates] のタイトルは [Device] です。
- 3. [Create Template] ドロップダウンリストから、[From Feature Template] を選択します。
- 4. [Device Model] ドロップダウンリストから、テンプレートを作成するデバイスのタイプを 選択します。
- 5. VPN 0 または VPN 512 のテンプレートを作成するには、次の手順を実行します。

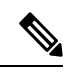

- (注) 注: Cisco IOS XE SD-WAN デバイスは、VPN の代わりに VRF を使用します。ただし、Cisco vManage を介した Cisco IOS XE SD-WAN デバイスの設定には引き続き次の手順が適用されま す。設定を完了すると、VPN 設定が VRF 設定に自動的にマッピングされます。
  - **1.** [Transport & Management VPN] をクリックするか、[Transport & Management VPN] セクションまでスクロールします。
  - **2.** [Additional VPN 0 Templates] で、[VPN Interface T1/E1 Serial] をクリックします。
  - 3. [VPN Interface T1/E1 Serial] ドロップダウンリストから、[Create Template] をクリックします。[VPN Interface T1/E1] テンプレートフォームが表示されます。このフォームには、テンプレートに名前を付けるためのフィールドと、VPN インターフェイスイーサネット パラメータを定義するためのフィールドが含まれています。
- 6. VPN 1 ~ 511 および 513 ~ 65530 のテンプレートを作成するには、次の手順を実行しま す。
  - 1. [Service VPN] をクリックするか、[Service VPN] セクションまでスクロールします。
  - 2. [Service VPN] ドロップダウンリストをクリックします。
  - **3.** [Additional VPN] テンプレートで、[VPN Interface] をクリックします。
  - **4.** [VPN Interface] ドロップダウンリストから、[Create Template] をクリックします。[VPN Interface Ethernet] テンプレートフォームが表示されます。このフォームには、テンプ

レートに名前を付けるためのフィールドと、VPN インターフェイス イーサネット パ ラメータを定義するためのフィールドが含まれています。

- 7. [Template Name] に、テンプレートの名前を入力します。名前の最大長は128 文字で、英数 字のみを使用できます。
- 8. [Template Description] に、テンプレートの説明を入力します。説明の最大長は 2048 文字 で、英数字のみを使用できます。

初めて機能テンプレートを開くと、デフォルト値を持つパラメータごとに、その範囲が[Default] に設定され(チェックマークで示される)、デフォルト設定またはデフォルト値が表示されま す。デフォルト値を変更するか、値を入力するには、パラメータフィールドの左側にある [Scope]ドロップダウンをクリックします。

### 基本的なインターフェイス機能の設定

VPNで基本的なインターフェイス機能を設定するには、[Basic Configuration]を選択し、次のパラメータを設定します。インターフェイスを設定する場合、アスタリスクの付いたパラメータは必須です。

#### 表 70:

| パラメータ名                  | 説明                                                                              |  |
|-------------------------|---------------------------------------------------------------------------------|--|
| Shutdown*               | インターフェイスを有効にするには [No] をクリックします。                                                 |  |
| Interface name*         | インターフェイスの名前を入力します。名前は、serial slot/subslot/port<br>: channel-groupの形式にする必要があります。 |  |
|                         | また、T1/E1コントローラ機能設定テンプレートでチャネルグループの<br>番号も設定する必要があります。                           |  |
| 説明                      | インターフェイスの説明を入力します。                                                              |  |
| IPv4 Address*           | IPv4 アドレスを入力します。                                                                |  |
| IPv6 Address*           | IPv6 アドレスを入力します。                                                                |  |
| Bandwidth Upstream      | 送信トラフィックについて、通知を生成する帯域幅を設定します。 範<br>囲:1~ (2 <sup>32</sup> /2)-1kbps             |  |
| Bandwidth<br>Downstream | 受信トラフィックについて、通知を生成する帯域幅を設定します。 範<br>囲:1~ (2 <sup>32</sup> /2)-1 kbps            |  |
| IP MTU                  | インターフェイス上のパケットの最大 MTU サイズを指定します。範囲:576~1804、デフォルト:1500 バイト                      |  |

## トンネルインターフェイスの作成

Cisco IOS XE ルータでは、最大4つのトンネルインターフェイスを設定できます。つまり、各 ルータに最大4つの TLOC を設定できます。

オーバーレイネットワークが機能できるようにコントロールプレーンがそれ自体を確立するに は、VPN 0 で WAN トランスポート インターフェイスを設定する必要があります。

マルチリンクインターフェイスのトンネルインターフェイスを設定するには、[トンネルイン ターフェイス]を選択し、次のパラメータを設定します。

### 表 71:

| パラメータ名           | 説明                               |
|------------------|----------------------------------|
| トンネルインター<br>フェイス | [オン]をクリックして、トンネル インターフェイスを作成します。 |
| 色                | TLOC の色を選択します。                   |

| パラメータ名  | 説明                                                                                                    |
|---------|----------------------------------------------------------------------------------------------------|
| 制御接続    | デフォルトでは、制御接続はオンに設定されており、TLOCの制御接続を<br>確立します。ルータに複数の TLOC がある場合は、[いいえ] をクリック<br>して、トンネルが TLOC の制御接続を確立しないようにします。                          |
|         | <ul> <li>(注) 接続トラフィックでのデータ/パケットの損失を避けるために、デフォルトの1秒の hello インターバルと12秒の hello トレランスパラメータを設定して、最低650~700 Kbpsの帯域幅を設定することをお勧めします。</li> </ul> |
|         | BFD セッションごとに、175 バイトの追加の平均サイズ BFD<br>パケットは、1.4 Kbps の帯域幅を消費します。                                                                          |
|         | 双方向 BFD パケット フローに必要な帯域幅の計算例を以下<br>に示します。                                                                                                 |
|         | •制御接続用にデバイスごとに 650 ~ 700 Kbps。                                                                                                    |
|         | ・デバイス上の BFD セッション (要求) ごとに 175 バイト<br>(または 1.4 Kbps)                                                                                     |
|         | ・デバイス上の BFD セッション (応答) ごとに 175 バイト<br>(または 1.4 Kbps)                                                                                     |
|         | パス MTU ディスカバリ(PMTUD)が有効になっている場<br>合、30 秒ごと、トンネルごとに BFD パケットを送受信する<br>ための帯域幅:                                                             |
|         | 1500 バイトの BFD 要求パケットは、30 秒ごと、トンネルご<br>とに送信されます。                                                                                          |
|         | 1500 バイト * 8 ビット/1 バイト * 1 パケット/30 秒 = 400 bps<br>(リクエスト)                                                                                |
|         | 147 バイトの BFD パケットが応答として送信されます。                                                                                                    |
|         | 147バイト×8ビット/1バイト×1パケット/30秒=40bps(レスポ<br>ンス)                                                                                              |
|         | したがって、たとえば 775 BFD セッションを持つデバイスの<br>場合、次の帯域幅が必要です。                                                                                       |
|         | 700k + (1.4k*775) + (400 *775) + (1.4k*775) + (40 *775) = ~3.5<br>MBps                                                                   |
| 最大制御接続数 | WAN トンネルインターフェイスが接続できるの最大数を指定します。<br>Cisco vSmart コントローラトンネルが制御接続を確立しないようにするに<br>は、この数値を0に設定します。                                         |
|         | 範囲:0~8、デフォルト:2                                                                                                    |

I

| パラメータ名                                      | 説明                                                                                                    |
|---------------------------------------------|----------------------------------------------------------------------------------------------------|
| Cisco vBond オーケ<br>ストレーションAs<br>STUN Server | [オン]をクリックして NAT (STUN) のセッション トラバーサル ユーティ<br>リティを有効にし、ルータが NAT の背後にある場合にトンネルインター<br>フェイスがパブリック IP アドレスとポート番号を検出できるようにしま<br>す。                                                                                                    |
| コントローラグ<br>ループリストの除<br>外                    | トンネル インターフェイスの接続を許可しない Cisco vSmart コントロー<br>ラ を設定します。 範囲:0~100                                                                                                    |
| Cisco vManage<br>Connection<br>Preference   | トンネルインターフェイスを使用して Cisco vManage NMS と制御トラ<br>フィックを交換するための優先順位を設定します。範囲:0~8、デフォ<br>ルト:5                                                                                                    |
| ポートホップ                                      | ポートホッピングを有効にするには [On] をクリックし、無効にするには<br>[Off] をクリックします。ルータが NAT の背後にある場合、ポート ホッ<br>ピングは、事前に選択された OMP ポート番号(ベースポートと呼ばれる)<br>のプールを循環して、接続の試行が失敗したときに他のルータとの DTLS<br>接続を確立します。デフォルトのベースポートは12346、12366、12386、<br>12406、および 12426 です。ベース ポートを変更するには、ポート オフ<br>セット値を設定します。デフォルト: 有効                                                                                                    |
| 低帯域幅リンク                                     | トンネルインターフェイスを低帯域幅リンクとして特徴付ける場合に選<br>択します。                                                                                                    |
| トンネルTCPMSS                                  | TCP MSS は、ルータを通過する最初の TCP ヘッダーを含むすべてのパ<br>ケットに影響します。設定すると、TCP MSS は、スリーウェイ ハンド<br>シェイクで交換される MSS に対して検査されます。構成済みの TCP MSS<br>設定がヘッダーの MSS よりも小さい場合、ヘッダーの MSS の値が減少<br>します。MSS ヘッダー値がすでに TCP MSS よりも低い場合、パケットは<br>変更されずに通過します。トンネルの最後にあるホストは、2 つのホスト<br>の低い方の設定を使用します。TCP MSS を設定する場合は、最小パス<br>MTU より 40 バイト小さく設定する必要があります。<br>を通過する TPC SYN パケットの MSS を指定します。Cisco IOS XE SD-WAN<br>デバイスデフォルトでは、MSS はインターフェイスまたはトンネル MTU<br>に基づいて動的に調整され、TCP SYN パケットがフラグメント化される<br>ことはありません。範囲:552 ~ 1460 バイト、デフォルト:なし |

| パラメータ名              | 説明                                                                                                    |
|---------------------|----------------------------------------------------------------------------------------------------|
| Clear-Dont-Fragment | Dont Fragment が設定されているインターフェイスに到着するパケットの<br>[Clear-Dont-Fragment] を設定します。これらのパケットが MTU が許可す<br>るサイズより大きい場合、それらはドロップされます。Don't Fragment<br>ビットをクリアすると、パケットはフラグメント化されて送信されます。<br>[On] をクリックして、インターフェイスから送信されるパケットの IPv4<br>パケットヘッダーの Dont Fragment ビットをクリアします。Dont Fragment<br>ビットがクリアされると、インターフェイスの MTUより大きいパケット<br>は送信前にフラグメント化されます。 |
|                     | <ul> <li>(注) [Clear-Dont-Fragment]はDont Fragment ビットをクリアし、Dont Fragment ビットが設定されます。フラグメンテーションを必要としないパケットの場合、Dont Fragment ビットは影響を受けません。</li> </ul>                                                                                                    |
| サービスの許可             | サービスごとに[オン]または[オフ]を選択して、インターフェイスでサー<br>ビスを許可または禁止します。                                                                                                    |

機能テンプレートを保存するには、[Save] をクリックします。

リリース情報

Cisco vManage リリース 18.2 で導入されました。

# T1/E1 コントローラ

Cisco SD-WAN ソフトウェアを実行する Cisco IOS XE SD-WAN デバイス の場合、T1/E1 コント ローラテンプレートを使用します。

Cisco vManage テンプレートを使用して VPN の T1/E1 インターフェイスを設定するには、次の 手順を実行します。

- 1. この記事の説明に従って、T1/E1 コントローラテンプレートを作成して、T1 またはE1 ネットワーク インターフェイス モジュール (NIM) パラメータを設定します。
- 2. VPN インターフェイス T1/E1 機能テンプレートを作成して、T1/E1 インターフェイスパラ メータを設定します。
- 3. VPN 機能テンプレートを作成して、VPN パラメータを設定します。

## [Template] 画面に移動し、テンプレートに命名する

- 1. Cisco vManage メニューから、[Configuration] > [Templates] を選択します。
- 2. [Device Templates] をクリックします。

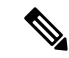

- (注) Cisco vManage リリース 20.7.x 以前のリリースでは、[Device Templates] のタイトルは [Device] です。
- 3. [Create Template] ドロップダウンリストから、[From Feature Template] を選択します。
- 4. [Device Model] ドロップダウンリストから、テンプレートを作成するデバイスのタイプを 選択します。
- 5. VPN 0 または VPN 512 のテンプレートを作成するには、次の手順を実行します。
  - **1.** [Transport & Management VPN] をクリックするか、[Transport & Management VPN] セクションまでスクロールします。
  - 2. [Additional VPN 0 Templates] で、[VPN Interface] をクリックします。
  - [VPN Interface] ドロップダウンリストから、[Create Template] をクリックします。[VPN Interface T1/E1] テンプレートフォームが表示されます。このフォームには、テンプレー トに名前を付けるためのフィールドと、VPNインターフェイスイーサネットパラメー タを定義するためのフィールドが含まれています。
- 6. VPN 1 ~ 511 および 513 ~ 65530 のテンプレートを作成するには、次の手順を実行しま す。
  - 1. [Service VPN] をクリックするか、[Service VPN] セクションまでスクロールします。
  - 2. [Service VPN] ドロップダウンリストをクリックします。
  - **3.** [Additional VPN] テンプレートで、[VPN Interface] をクリックします。
  - **4.** [VPN Interface] ドロップダウンリストから、[Create Template] をクリックします。[VPN Interface Ethernet] テンプレートフォームが表示されます。This form contains fields for naming the template, and fields for defining VPN Interface Ethernet parameters.
- 7. [Template Name] に、テンプレートの名前を入力します。名前の最大長は128 文字で、英数 字のみを使用できます。
- **8.** [Template Description] に、テンプレートの説明を入力します。説明の最大長は 2048 文字 で、英数字のみを使用できます。

初めて機能テンプレートを開くと、デフォルト値を持つパラメータごとに、その範囲が[Default] に設定され(チェックマークで示される)、デフォルト設定またはデフォルト値が表示されま す。デフォルト値を変更するか、値を入力するには、[Scope]ドロップダウンリストをクリッ クし、次のいずれかを選択します。

- デバイス固有(ホストのアイコンで示される)
- ・グローバル (地球のアイコンで示される)

# T1 コントローラの設定

T1 コントローラを設定するには、[T1] をクリックして、次のパラメータを設定します。イン ターフェイスを設定する場合、アスタリスクの付いたパラメータは必須です。

### 表 72*:*

| パラメータ名        | 説明                                                                                                    |
|---------------|----------------------------------------------------------------------------------------------------|
| Slot*         | T1 NIM がインストールされているスロットの番号を、slot/subslot/portの形<br>式で入力します。たとえば、0/1/0 と入力できます。                                                                                        |
| Framing*      | T1 フレームタイプを入力します。                                                                                                    |
|               | • [esf]: T1 フレームを拡張スーパーフレームとして送信します。これが<br>デフォルトです。                                                                                                    |
|               | • [sf]: T1 フレームをスーパーフレームとして送信します。スーパーフ<br>レーミングは、D4 フレーミングと呼ばれることもあります。                                                                                               |
| Line Code     | T1 フレームの送信に使用する回線エンコーディングを選択します。                                                                                                    |
|               | • [ami]:回線コードとして Alternate Mark Inversion (AMI) を指定しま<br>す。AMI シグナリングは、スーパーフレームにグループ化されたフレー<br>ムを使用します。                                                               |
|               | • [b8zs]:回線コードとして Bipolar 8-Zeros Substitution を使用します。こ<br>れがデフォルトです。B8ZSは、拡張スーパーフレームにグループ化さ<br>れたフレームを使用します                                                          |
| Clock Source  | クロックソースを選択します。                                                                                                    |
|               | ・[internal]:コントローラフレーマをプライマリクロックとして使用します。                                                                                                    |
|               | <ul> <li>[line]:インターフェイスでフェーズロックループ(PLL)を使用します。これがデフォルトです。両方のT1ポートが回線クロッキングを使用し、どちらのポートもプライマリとして設定されていない場合、デフォルトでは、ポート0がプライマリクロックソースで、ポート1がセカンダリクロックソースです。</li> </ul> |
| Line Mode     | 回線クロックソースを選択した場合は、回線がプライマリまたはセカンダ<br>リ回線のどちらであるかを選択します。                                                                                                    |
| 説明            | コントローラの説明を入力します。                                                                                                    |
| Channel Group | チャネルグループの番号を入力します。その場合は、[Time Slot] フィール<br>ドにタイムスロットを入力する必要があります。範囲:0~30                                                                                             |

| パラメータ名                  | 説明                                                                                                    |
|-------------------------|----------------------------------------------------------------------------------------------------|
| タイム スロット<br>(Time Slot) | チャネルグループの一部であるタイムスロットを入力します。範囲:1~<br>24                                                                      |
| ケーブル長                   | 減衰を設定するケーブル長を選択します                                                                                           |
|                         | <ul> <li>[long]:パルスイコライゼーションと回線ビルドアウトを使用して、トランスミッタからのパルスを減衰させます。660フィートを超えるケーブルには、長いケーブル長を設定できます。</li> </ul> |
|                         | ・[short]: 660 フィート以下のケーブルの伝送減衰を設定します。                                                                        |
|                         | デフォルトのケーブル長はありません。                                                                                           |
| 長さ                      | [Cable Length Field] に値を指定する場合は、ケーブルの長さを入力します。                                                               |
|                         | 短いケーブルの場合、長さの値は次のとおりです。                                                                                      |
|                         | •[110]:0~110フィートの長さ                                                                                          |
|                         | •[220]:111~220フィートの長さ                                                                                        |
|                         | •[330]:221~330フィートの長さ                                                                                        |
|                         | •[440]: 331 ~ 440 フィートの長さ                                                                                    |
|                         | •[550]:441 ~ 550 フィートの長さ                                                                                     |
|                         | •[660]:551~660フィートの長さ                                                                                        |
|                         | 長いケーブルの場合、長さの値は次のとおりです。                                                                                      |
|                         | • 0 dB                                                                                                    |
|                         | • -7.5 dB                                                                                                    |
|                         | • –15 dB                                                                                                    |
|                         | • –22.5 dB                                                                                                   |

機能テンプレートを保存するには、[Save] をクリックします。

# E1 コントローラの設定

E1 コントローラを設定するには、[E1] をクリックして、次のパラメータを設定します。イン ターフェイスを設定する場合、アスタリスクの付いたパラメータは必須です。

### 表 73:

| パラメータ名 | 説明                                                                             |
|--------|--------------------------------------------------------------------------------|
| Slot*  | E1 NIM がインストールされているスロットの番号を、slot/subslot/port<br>の形式で入力します。たとえば、0/1/0 と入力できます。 |

| パラメータ名                  | 説明                                                                                                    |
|-------------------------|----------------------------------------------------------------------------------------------------|
| Framing*                | <ul> <li>E1 フレームタイプを入力します。</li> <li>• [crc4]: 巡回冗長検査 4 (CRC4) を使用します。これがデフォルトです。</li> <li>• [no-crc4]: CRC4 を使用しません。</li> </ul>                                                           |
| Line Code*              | El フレームの送信に使用する回線エンコーディングを選択します。 <ul> <li>[ami]:回線コードとして Alternate Mark Inversion (AMI)を指定します。</li> </ul>                                                                                 |
|                         | • [hdb3]:回線コードとして High-Density Bipolar 3 を使用します。こ<br>れがデフォルトです。                                                                                                    |
| Clock Source            | クロックソースを選択します。<br>• [internal] : コントローラフレーマをプライマリクロックとして使用<br>します。<br>• [line] : インターフェイスでフェーズロックループ (PLL) を使用し<br>ます。これがデフォルトです。                                                         |
| Line Mode               | 回線クロックソースを選択した場合は、回線がプライマリまたはセカン<br>ダリ回線のどちらであるかを選択します。プライマリ回線とセカンダリ<br>回線の両方を設定した場合、プライマリ回線に障害が発生すると、PLL<br>は自動的にセカンダリ回線に切り替わります。プライマリ回線の PLL<br>が再びアクティブになると、PLL は自動的にプライマリ回線に戻りま<br>す。 |
| 説明                      | コントローラの説明を入力します。                                                                                                    |
| Channel Group           | E1インターフェイスでシリアルWANを設定するには、チャネルグルー<br>プ番号を入力します。範囲:0~30                                                                                                    |
| タイム スロット<br>(Time Slot) | チャネルグループの場合、タイムスロットを設定します。範囲:1~31                                                                                                    |

機能テンプレートを保存するには、[Save]をクリックします。

# リリース情報

Cisco vManage リリース 18.1.1 で導入されました。

# セルラーインターフェイス

LTE接続を有効にするには、セルラーモジュールを備えたルータでセルラーインターフェイス を設定します。セルラーモジュールにより、サービスプロバイダーのセルラーネットワーク上 でワイヤレス接続ができます。使用例の1つとしては、分散拠点にワイヤレス接続を提供する ことがあります。

セルラーネットワークは、ルータのすべての有線 WAN トンネルインターフェイスが使用でき なくなった場合にネットワーク接続を提供するために、バックアップ WAN リンクとして一般 的に使用されます。分散拠点内での使用パターンと、サービスプロバイダーのセルラーネット ワークのコアによってサポートされるデータレートに応じて、セルラーネットワークを分散拠 点のプライマリ WAN リンクとして使用することもできます。

デバイスでセルラーインターフェイスを設定すると、デバイスの電源ケーブルを差し込むことで、デバイスをインターネットまたは別の WAN に接続できます。これにより、Cisco vBond オーケストレーション、Cisco vSmart コントローラ、および Cisco vManage システムと接続して認証することで、デバイスはオーバーレイネットワークへの参加プロセスを自動的に開始します。

# Cisco vManage を使用したセルラーインターフェイスの設定

Cisco vManage テンプレートを使用してセルラーインターフェイスを構成するには、次の手順 を実行します。

- このセクションの説明に従って、VPNインターフェイスセルラー機能テンプレートを作成 して、セルラーモジュールパラメータを設定します。
- 2. セルラー プロファイル テンプレートを作成して、セルラーモデムが使用するプロファイ ルを構成します。
- 3. VPN 機能テンプレートを作成して、VPN パラメータを設定します。

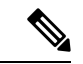

 (注) 展開にセルラーインターフェイスを備えたデバイスが含まれている場合は、これらのテンプ レートが使用されていない場合でも、セルラーコントローラテンプレートをCisco vManage に 含める必要があります。

デバイスに LTE またはセルラー コントローラ モジュールが構成されていて、セルラーコント ローラ機能テンプレートが存在しない場合、デバイスはセルラー コントローラ テンプレート の削除を試みます。Cisco IOS XE リリース 17.4.2 より前のリリースでは、次のエラーメッセー ジが表示されます。

bad-cli - No controller Cellular 0/2/0, parser-context - No controller Cellular 0/2/0, parser-response % Cannot remove controllers this way

Cisco IOS XE リリース 17.4.2 以降で実行されているデバイスの場合、デバイスは access-denied エラーメッセージを返します。
VPN インターフェイスセルラーの作成

- 1. Cisco vManage メニューから、[Configuration] > [Templates] を選択します。
- 2. [Device Templates] をクリックします。
- (注) Cisco vManage リリース 20.7.x 以前のリリースでは、[Device Templates] のタイトルは [Device] です。
- 3. [Create Template] ドロップダウンリストから、[From Feature Template] を選択します。
- 4. [Device Model] ドロップダウンリストから、テンプレートを作成するデバイスのタイプを 選択します。
- **5.** [Transport & Management VPN] をクリックするか、[Transport & Management VPN] セクションまでスクロールします。
- 6. [Additional Cisco VPN 0 Templates] で、[VPN Interface Cellular] をクリックします。
- 7. [VPN Interface Cellular] ドロップダウンリストから、[Create Template] をクリックします。 VPN インターフェイス セルラー テンプレート フォームが表示されます。

このフォームには、テンプレートに名前を付けるためのフィールドと、VPNインターフェ イス セルラー パラメータを定義するためのフィールドが含まれています。

- **8.** [Template Name] に、テンプレートの名前を入力します。名前の最大長は128 文字で、英数 字のみを使用できます。
- 9. [Template Description] に、テンプレートの説明を入力します。説明の最大長は 2048 文字 で、英数字のみを使用できます。

初めて機能テンプレートを開くと、デフォルト値を持つパラメータごとに、その範囲が[Default] に設定され(チェックマークで示される)、デフォルト設定またはデフォルト値が表示されま す。デフォルト値を変更するか、値を入力するには、[scope]ドロップダウンリストをクリック します。

### 基本的なセルラーインターフェイス機能の設定

基本的なセルラーインターフェイス機能を設定するには、[Basic Configuration] をクリックして、次のパラメータを構成します。Parameters marked with an asterisk are required to configure an interface. セルラーインターフェイスのトンネルインターフェイスも設定する必要があります。

#### 表 74*:*

| パラメータ名          | 説明                                              |
|-----------------|-------------------------------------------------|
| Shutdown*       | インターフェイスを有効にするには [No] をクリックします。                 |
| Interface Name* | インターフェイスの名前を入力します。それは[cellular0]でなければな<br>りません。 |

| パラメータ名                  | 説明                                                                                                    |
|-------------------------|----------------------------------------------------------------------------------------------------|
| 説明                      | セルラーインターフェイスの説明を入力します。                                                                                                    |
| DHCP ヘルパー               | ネットワーク内の DHCP サーバーの IP アドレスをカンマで区切って4<br>つまで入力して、インターフェイスを DHCP ヘルパーにします。DHCP<br>ヘルパーインターフェイスは、指定された DHCP サーバーから受信し<br>た BOOTP(ブロードキャスト)DHCP 要求を転送します。 |
| Bandwidth Upstream      | 送信トラフィックについて、通知を生成する帯域幅を設定します。範<br>囲:1~ (2 <sup>32</sup> /2)-1kbps                                                                                     |
| Bandwidth<br>Downstream | 受信トラフィックについて、通知を生成する帯域幅を設定します。範<br>囲:1~ (2 <sup>32</sup> /2)-1kbps                                                                                     |
| IP MTU*                 | MTU サイズに 1428 と入力します(バイト単位)。この値は 1428 であ<br>る必要があります。別の値を使用することはできません。                                                                                 |

機能テンプレートを保存するには、[Save]をクリックします。

### トンネルインターフェイスの作成

VPN 0 のインターフェイスを WAN トランスポート接続として構成するには、セルラーイン ターフェイスでトンネルインターフェイスを構成する必要があります。攻撃に対するセキュリ ティを提供するトンネルは、電話番号の送信に使用されます。前のセクションで説明したよう に、少なくとも、[On]を選択し、インターフェイスの色を選択します。通常、トンネルイン ターフェイス設定のリマインダについては、システムのデフォルトを受け入れることができま す。

トンネルインターフェイスを構成するには、[Tunnel] をクリックし、次のパラメータを構成します。セルラーインターフェイスを設定する場合、アスタリスクの付いたパラメータは必須です。

| パラメータ名            | 説明                                                                  |
|-------------------|---------------------------------------------------------------------|
| Tunnel Interface* | ドロップダウンから、[Global] を選択します。[On] をクリック<br>して、トンネルインターフェイスを作成します。      |
| Per-tunnel QoS    | ドロップダウンから、[Global] を選択します。[On] をクリック<br>して、トンネルごとの QoS を作成します。      |
|                   | 個々のトンネルにサービス品質(QoS)ポリシーを適用でき、<br>ハブツースポークネットワークトポロジでのみサポートされま<br>す。 |

| パラメータ名                     | 説明                                                                                                    |
|----------------------------|----------------------------------------------------------------------------------------------------|
| Per-tunnel QoS Aggregrator | ドロップダウンから、[Global] を選択します。[On] をクリック<br>して、トンネルごとの QoS を作成します。                                                                |
|                            | <ul> <li>(注) 「帯域幅ダウンストリーム」は、トンネルごとの<br/>QoS機能がスポークの役割として有効になるために<br/>必要です。</li> </ul>                                         |
| Color*                     | ドロップダウンから、[Global]を選択します。TLOCの色を選択<br>します。セルラーインターフェイストンネルに通常使用される<br>色は [lte] です。                                            |
| Groups                     | ドロップダウンから、[Global] を選択します。フィールドにグ<br>ループのリストを入力します。                                                                           |
| Border                     | ドロップダウンから、[Global] を選択します。[On] をクリック<br>して、TLOC をボーダー TLOC として設定します。                                                          |
| 最大制御接続数                    | WAN トンネルインターフェイスが接続できる vSmart コントロー<br>ラの最大数を設定します。トンネルが制御接続を確立しないよ<br>うにするには、この数値を 0 に設定します。範囲:0~8<br>デフォルト:2                |
| vBond As STUN Server       | [On] をクリックして NAT (STUN) のセッション トラバーサル<br>ユーティリティを有効にし、ルータが NAT の背後にある場合に<br>トンネルインターフェイスがパブリック IP アドレスとポート番<br>号を検出できるようにします。 |
| コントロールグループリス<br>トの除外       | このトンネルが制御接続の確立を許可しない1つ以上のvSmart<br>コントローラグループの識別子を設定します。                                                                      |
|                            | 範囲:0~100                                                                                                    |

I

| パラメータ名       | 説明                                                                                                    |
|--------------|----------------------------------------------------------------------------------------------------|
| vManage 接続設定 | トンネルを使用して制御トラフィックを Cisco vManage と交換<br>するための優先順位を設定します。                                                                                                    |
|              | 範囲:0~9                                                                                                    |
|              | デフォルト:5                                                                                                    |
|              | エッジデバイスに2つ以上のセルラーインターフェイスがある<br>場合、Cisco vManage とセルラーインターフェイスの間のトラ<br>フィックの量を最小限に抑えるには、インターフェイスの1つ<br>を、Cisco vManage へのアップデートの送信時および Cisco<br>vManage からの設定の受信時に使用する優先インターフェイス<br>として設定します。                                                                                                    |
|              | トンネルインターフェイスが Cisco vManage に接続されないようにするには、数を0に設定します。エッジデバイスの少なくとも1つのトンネルインターフェイスには、ゼロ以外の Cisco vManage 接続プリファレンスが必要です。                                                                                                    |
| ポートホップ       | ドロップダウンから、[Global]を選択します。[Control Group List]<br>をクリックして、トンネルインターフェイスでのポートホッピ<br>ングを許可します。                                                                                                    |
|              | デフォルト:[On]。トンネルインターフェイスでのポートホッ<br>ピングを禁止します。                                                                                                    |
| 低帯域幅リンク      | [On] をクリックして、トンネルインターフェイスを低帯域幅リ<br>ンクとして設定します。                                                                                                    |
|              | デフォルトは Off です。                                                                                                    |
| トンネル TCP MSS | TCP MSS は、ルータを通過する最初の TCP ヘッダーを含むすべ<br>てのパケットに影響します。設定すると、TCP MSS は、スリー<br>ウェイ ハンドシェイクで交換される MSS に対して検査されま<br>す。構成された TCP MSS 設定がヘッダーの MSS よりも低い場<br>合、ヘッダーの MSS は低くなります。MSS ヘッダー値がすで<br>に TCP MSS よりも低い場合、パケットは変更されずに通過しま<br>す。トンネルの最後にあるホストは、2 つのホストの低い方の<br>設定を使用します。TCP MSS を設定する場合は、最小パス MTU<br>より 40 バイト小さく設定する必要があります。 |
|              | Cisco IOS XE SD-WAN デバイス を通過する TPC SYN パケット<br>の MSS を指定します。デフォルトでは、MSS はインターフェ<br>イスまたはトンネルMTUに基づいて動的に調整され、TCP SYN<br>パケットがフラグメント化されることはありません。範囲:552<br>~1460 バイト。デフォルト:なし                                                                                                    |

| パラメータ名              | 説明                                                                                                    |
|---------------------|----------------------------------------------------------------------------------------------------|
| Clear-Dont-Fragment | Don't Fragment が設定されているインターフェイスに到着するパ<br>ケットの [Clear-Dont-Fragment] を設定します。これらのパケッ<br>トが MTU が許可するサイズより大きい場合、それらはドロップ<br>されます。Don't Fragment ビットをクリアすると、パケットはフ<br>ラグメント化されて送信されます。    |
|                     | [On] をクリックして、インターフェイスから送信されるパケットの IPv4 パケットヘッダーの Dont Fragment ビットをクリアします。Dont Fragment ビットがクリアされると、インターフェイスの MTUより大きいパケットは送信前にフラグメント化されます。                                           |
|                     | <ul> <li>(注) [Clear-Dont-Fragment]は Dont Fragment ビットをクリアし、Dont Fragment ビットが設定されます。フラグメンテーションを必要としないパケットの場合、Dont Fragment ビットは影響を受けません。</li> </ul>                                   |
| Network Broadcast   | ドロップダウンから、[Global] を選択します。[On] をクリック<br>して、ネットワークプレフィックス宛てのブロードキャストを<br>受け入れて応答します。LAN インターフェイス機能テンプレー<br>トで [Directed Broadcast] が有効になっている場合にのみ、これ<br>を [On] にします。<br>デフォルトは Off です。 |
| Allow Service       | サービスごとに [On] または [Off] をクリックして、セルラーイ<br>ンターフェイスでサービスを許可または禁止します。                                                                                                    |

追加のトンネルインターフェイスパラメータを設定するには、[Advanced Options] をクリックして、次のパラメータを設定します。

#### 表 75*:*

| パラメータ名         | 説明                                                                                                  |
|----------------|----------------------------------------------------------------------------------------------------|
| GRE            | ドロップダウンから、[Global] を選択します。[On] をクリックして、トンネ<br>ルインターフェイスで GRE カプセル化を使用します。デフォルトでは、GRE<br>は無効になっています。 |
|                | IPsec カプセル化と GRE カプセル化の両方を選択すると、トンネルインターフェイス用に同じ IP アドレスとカラーを持つ2 つの TLOC が作成されますが、カプセル化が異なります。      |
| GRE Preference | ドロップダウンから、[Global] を選択します。値を入力して、TLOC の GRE<br>プリファレンスを設定します。                                       |
|                | 範囲:0~4294967295                                                                                     |

I

| パラメータ名                  | 説明                                                                                                    |
|-------------------------|----------------------------------------------------------------------------------------------------|
| GRE Weight              | ドロップダウンから、[Global] を選択します。値を入力して、TLOC の GRE<br>重み付けを設定します。                                                                                                    |
|                         | デフォルト:1                                                                                                    |
| IPSec                   | ドロップダウンから、[Global] を選択します。[On] をクリックして、トンネ<br>ルインターフェイスで IPsec カプセル化を使用します。デフォルトでは、IPsec<br>は有効になっています。                                                                                       |
|                         | IPsec カプセル化と GRE カプセル化の両方を選択すると、トンネルインターフェイス用に同じ IP アドレスとカラーを持つ2 つの TLOC が作成されますが、カプセル化が異なります。                                                                                                |
| IPsec Preference        | ドロップダウンから、[Global]を選択します。トラフィックをトンネルに誘<br>導するための優先順位を設定する値を入力します。高い値が低い値に優先し<br>ます。                                                                                                    |
|                         | 範囲:0~4294967295。デフォルト:0                                                                                                    |
| IPsec の重み               | ドロップダウンから、[Global] を選択します。複数の TLOC 間でトラフィッ<br>クのバランスをとるための重み付けを設定する値を入力します。値が大きい<br>ほど、より多くのトラフィックがトンネルに送信されます。                                                                               |
|                         | 範囲:1~255。デフォルト:1                                                                                                    |
| 通信事業者                   | ドロップダウンから、[Global]を選択します。[Carrier] ドロップダウンから、<br>トンネルに関連付けるキャリア名またはプライベートネットワーク識別子を<br>選択します。値: carrier1、carrier2、carrier3、carrier4、carrier5、carrier6、<br>carrier7、carrier8、デフォルト。デフォルト:デフォルト |
| ループバック<br>トンネルのバ<br>インド | ループバックインターフェイスにバインドする物理インターフェイスの名前<br>を入力します。インターフェイス名の形式は、ge slot/port です。                                                                                                    |

| パラメータ名                          | 説明                                                                                                    |
|---------------------------------|----------------------------------------------------------------------------------------------------|
| ラストリゾー<br>ト回線                   | ドロップダウンから、[Global] を選択します。[On] をクリックして、トンネ<br>ルインターフェイスを最終手段の回線として使用します。デフォルトでは、<br>無効になっています。                                                                                                    |
|                                 | (注) ラストリゾート回線として構成されたインターフェイスはダウン<br>すると予想され、制御接続の数の計算中にスキップされ、セル<br>ラーモデムは休止状態になり、トラフィックは回線上で送信され<br>ません。                                                                                                    |
|                                 | セルラーインターフェイスを備えたエッジデバイスで設定がアク<br>ティブ化されると、すべてのインターフェイスが制御およびBFD<br>接続を確立するプロセスを開始します。1つ以上のプライマリイ<br>ンターフェイスが BFD 接続を確立すると、最終手段の回線は自<br>動的にシャットダウンします。                                                                                                    |
|                                 | すべてのプライマリインターフェイスがリモートエッジへの接続<br>を失った場合にのみ、ラストリゾート回線がアクティブになり、<br>エッジデバイスで BFD TLOC ダウンアラームと制御 TLOC ダウ<br>ンアラームがトリガーされます。ラスト リゾート インターフェ<br>イスは、エッジデバイスのバックアップ回線として使用され、他<br>のすべてのトランスポートリンク BFD セッションが失敗したと<br>きにアクティブ化されます。このモードでは、無線インターフェ<br>イスはオフになり、セルラーインターフェイスを介した制御また<br>はデータ接続は存在しません。 |
| NAT 更新間隔                        | DTLS または TLS WAN トランスポート接続で送信される NAT リフレッシュ<br>パケットの間隔を設定します。範囲:1~60秒。デフォルト:5秒。                                                                                                    |
| Hello 間隔<br>(Hello<br>Interval) | DTLS または TLS WAN トランスポート接続で送信される Hello パケットの間<br>隔を入力します。範囲:100 ~ 10000 ミリ秒。デフォルト:1000 ミリ秒(1<br>秒)。                                                                                                    |

| パラメータ名    | 説明                                                                                                    |
|-----------|----------------------------------------------------------------------------------------------------|
| Hello 許容度 | トランスポートトンネルのダウンを宣言する前に、DTLS または TLS WAN<br>トランスポート接続で Hello パケットを待機する時間を入力します。                                                                                                    |
|           | 範囲:12~60秒。デフォルト:12秒。                                                                                                    |
|           | デフォルトの hello 間隔は 1000 ミリ秒で、100 ~ 600000 ミリ秒 (10分)の範<br>囲の時間にすることができます。デフォルトの hello トレランスは 12 秒で、<br>12 ~ 600秒 (10分)の範囲の時間にすることができます。TLOC での発信制御<br>パケットを減らすには、トンネルインターフェイスで hello インターフェイス<br>を 60000 ミリ秒 (10分) に設定し、hello 許容時間を 600秒 (10分) に設定<br>し、エッジデバイスとコントローラ間の DTLS 接続の [no track-transport disable]<br>定期チェックを含めることをお勧めします。エッジデバイスと任意のコント<br>ローラデバイス間のトンネル接続の場合、トンネルはエッジデバイスで構成<br>された hello 間隔と許容時間を使用します。この選択は、トンネルを介して送<br>信されるトラフィックを最小限に抑え、リンクのコストがリンクを通過する<br>トラフィックの量の関数である状況を可能にするために行われます。hello 間<br>隔と許容時間は、エッジデバイスとコントローラデバイス間のトンネルごと<br>に個別に選択されます。コントロールプレーントラフィックの量を最小限に<br>抑えるために実行されるもう 1 つの手順は、他のインターフェイスが使用可<br>能なときに、セルラーインターフェイスを介して OMP コントロールトラ<br>フィックを送受信しないようにすることです。この動作はソフトウェアに固<br>有のものであり、構成することはできません。 |
|           |                                                                                                    |

機能テンプレートを保存するには、[Save]をクリックします。

#### セルラーインターフェイスを NAT デバイスとして設定する

ポート転送などのアプリケーションの NAT デバイスとして機能するようにセルラーインター フェイスを設定するには、[NAT] をクリックして、次のパラメータを設定します。

表 76:

| パラメータ名        | 説明                                                                               |
|---------------|----------------------------------------------------------------------------------|
| NAT           | [On] をクリックして、インターフェイスを NAT デバイスとして機能させま<br>す。                                    |
| Refresh Mode  | NAT マッピングを更新する方法(アウトバウンドまたは双方向(アウトバウ<br>ンドとインバウンド)のいずれか)を選択します。デフォルト:アウトバウン<br>ド |
| [UDP Timeout] | UDP セッションを介した NAT 変換がいつタイムアウトするかを指定します。<br>範囲:1~65536分。デフォルト:1分                  |
| [TCP Timeout] | TCP セッションを介した NAT 変換がいつタイムアウトするかを指定します。<br>範囲:1~65536分。デフォルト:60分(1時間)            |

| パラメータ名             | 説明                                                                                                    |
|--------------------|----------------------------------------------------------------------------------------------------|
| Block ICMP         | [On] を選択して、インバウンド ICMP エラーメッセージをブロックします。<br>デフォルトでは、NATデバイスとして機能するルータは、これらのエラーメッ<br>セージを受け取ります。デフォルト:[オフ (Off)] |
| Respond to<br>Ping | 接続のパブリック側から受信した NAT インターフェイスの IP アドレスへの<br>ping 要求にルータが応答するようにするには、[On] を選択します。                                 |

ポート転送ルールを作成するには、[Add New Port Forwarding Rule]をクリックし、次のパラメー タを設定します。最大128のポート転送ルールを定義して、外部ネットワークからの要求が内 部ネットワーク上のデバイスに到達できるようにすることができます。

#### 表 77:

| パラメータ名           | 説明                                                                                                    |
|------------------|----------------------------------------------------------------------------------------------------|
| Port Start Range | ポート番号を入力して、ポートまたは対象の範囲の最初のポートを定義しま<br>す。範囲:0~65535                                                         |
| Port End Range   | 同じポート番号を入力してポート転送を1つのポートに適用するか、より大きい番号を入力してポートの範囲に適用します。範囲:0~65535                                         |
| プロトコル            | ポート転送ルールを適用するプロトコル ([TCP] または [UDP]) を選択しま<br>す。TCP トラフィックと UDP トラフィックの両方で同じポートを一致させ<br>るには、2 つのルールを構成します。 |
| VPN              | 内部サーバーが存在するプライベート VPN を指定します。この VPN は、<br>オーバーレイネットワークの VPN 識別子の1つです。範囲:0~65530                            |
| プライベート<br>IP     | ポート転送ルールに一致するトラフィックを転送する内部サーバーのIPアドレスを指定します。                                                               |

ポート転送ルールを保存するには、[Add] をクリックします。

機能テンプレートを保存するには、[Save]をクリックします。

#### アクセスリストの適用

セルラーインターフェイスのシェーピングレートを設定し、QoSマップ、書き換えルール、ア クセスリスト、およびポリサーをルータインターフェイスに適用するには、[ACL/QoS]をク リックして、次のパラメータを設定します。

#### 表 78: アクセスリストパラメータ

| パラメータ名 | 説明                                                          |
|--------|-------------------------------------------------------------|
| 成形率    | インターフェイスの集約トラフィック転送速度を、回線速度よりも低く設定<br>します(キロビット/秒(kbps)単位)。 |

| パラメータ名              | 説明                                                           |  |
|---------------------|--------------------------------------------------------------|--|
| QoS マップ             | インターフェイスから送信されるパケットに適用する QoS マップの名前を<br>指定します。               |  |
| 書き換えルール             | [On] をクリックし、インターフェイスに適用する書き換えルールの名前を<br>指定します。               |  |
| 入力 ACL-IPv4         | [On] をクリックし、インターフェイスで受信されるパケットへの IPv4 アク<br>セスリストの名前を指定します。  |  |
| Egress ACL–<br>IPv4 | [On] をクリックして、インターフェイスで送信されるパケットへの IPv4 ア<br>クセスリストの名前を指定します。 |  |
| 入力 ACL-IPv6         | [On] をクリックし、インターフェイスで受信されるパケットへの IPv6 アク<br>セスリストの名前を指定します。  |  |
| Egress ACL–<br>IPv6 | [On] をクリックして、インターフェイスで送信されるパケットへの IPv6 ア<br>クセスリストの名前を指定します。 |  |
| 入力ポリサー              | [On]をクリックして、インターフェイスで受信されるパケットに適用する<br>ポリサーの名前を指定します。        |  |
| Egress policer      | [On] をクリックして、インターフェイスで送信されるパケットに適用する<br>ポリサーの名前を指定します。       |  |

機能テンプレートを保存するには、[Save]をクリックします。

#### ARP テーブルエントリの追加

インターフェイスで静的アドレス解決プロトコル (ARP) テーブルエントリを構成するには、 [ARP] をクリックします。Then click **Add New ARP** and configure the following parameters:

表 **79**:

| パラメータ名      | Description                                   |
|-------------|-----------------------------------------------|
| IPアドレス      | ARPエントリのIPアドレスをドット付き10進表記または完全修飾ホスト名として入力します。 |
| MACアドレ<br>ス | MACアドレスをコロン区切りの16進表記で入力します。                   |

To save the ARP configuration, click Add.

機能テンプレートを保存するには、[Save]をクリックします。

## その他のインターフェイスプロパティの設定

他のインターフェイスプロパティを設定するには、[Advanced]をクリックし、次のパラメータ を設定します。

表 80: セルラーインターフェイスの高度なパラメータ

| パラメータ名                | 説明                                                                                                    |  |
|-----------------------|----------------------------------------------------------------------------------------------------|--|
| PMTU ディスカバリ           | [On]をクリックしてインターフェイスでパスMTUディスカバリを有効<br>にし、パケットのフラグメント化を必要とせずにサポートされる最大の<br>MTUサイズをルータで判別できるようにします。                                                                                                    |  |
| TCP MSS               | ルータを通過する TPC SYN パケットの最大セグメントサイズ (MSS)<br>を指定します。デフォルトでは、MSS はインターフェイスまたはトン<br>ネル MTU に基づいて動的に調整され、TCP SYN パケットがフラグメ<br>ント化されることはありません。範囲:552 ~ 1460 バイト。デフォル<br>ト:[None]。                                          |  |
| Clear-Dont-Fragment   | t [On]をクリックして、インターフェイスから送信されるパケットのIPv4<br>パケットヘッダーの Don't Fragment (DF) ビットをクリアします。DF<br>ビットがクリアされると、そのインターフェイスのMTUより大きいパ<br>ケットは送信前にフラグメント化されます。                                                                   |  |
| 静的入力 QoS              | 着信トラフィックに使用するキュー番号を選択します。範囲:0~7                                                                                                    |  |
| 自動ネゴシエーショ<br>ン        | [Off] をクリックして、自動ネゴシエーションをオフにします。デフォ<br>ルトでは、インターフェイスは自動ネゴシエーションモードで実行され<br>ます。                                                                                                    |  |
| TLOC Extension        | WAN トランスポートに接続する同じルータ上の物理インターフェイス<br>の名前を入力します。次に、この構成により、このサービス側のイン<br>ターフェイスがWANトランスポートにバインドされます。それ自体は<br>WAN に直接接続されておらず(通常、サイトには1つのWAN 接続し<br>かないため)、同じサイトにあり、このサービス側インターフェイスに<br>接続する2番目のルータには、WANへの接続が提供されます。 |  |
| トラッカー                 | インターネットに接続するトランスポート インターフェイスのステー<br>タスをトラッキングするトラッカーの名前を入力します。                                                                                                    |  |
| IP Directed-Broadcast | ドロップダウンから、[Global] を選択します。IP directed-broadcast の場合、[On] をクリックします。<br>デフォルトは Off です。                                                                                                    |  |

機能テンプレートを保存するには、[Save]をクリックします。

# CLI を使用したセルラーインターフェイスの設定

次の例では、セルラーインターフェイスを有効にします。

```
interface Cellular0/2/0
  description Cellular interface
  no shutdown
  ip address negotiated
  ip mtu 1428
  mtu 1500
  exit
  controller Cellular 0/2/0
  lte sim max-retry 1
  lte failovertimer 7
  profile id 1 apn Broadband authentication none pdn-type ipv4
```

# **Data Profile**

#### 表 81:機能の履歴

| 機能名                                       | リリース情報                                                 | 説明                                            |
|-------------------------------------------|--------------------------------------------------------|-----------------------------------------------|
| シングルおよびデュアル SIM<br>の実行設定で APN を設定する<br>機能 | Cisco IOS XE リリース 17.8.1a<br>Cisco vManage リリース 20.8.1 | この機能を使用すると、セル<br>ラーデバイスのデータプロ<br>ファイルを作成できます。 |

セルラーデバイスのデータプロファイルでは、次のパラメータを定義します。デバイスでこれ らのパラメータを使用して、サービスプロバイダーと通信します。セルラーコンフィギュレー ションモードで profile id コマンドを使用して、次のパラメータを設定できます。次のパラメー タの詳細については、profile id を参照してください。

- データプロファイルの識別番号
- ・サービスプロバイダーのアクセスポイントネットワーク名
- APN アクセスに使用される認証タイプ:認証なし、CHAP認証のみ、PAP認証のみ、また は CHAP または PAP 認証のいずれか
- ・認証が使用される場合、APNアクセス認証のためにサービスプロバイダーによって提供されるユーザー名とパスワード
- APN アクセスに使用されるパケットデータマッチングのタイプ: IPv4 タイプベアラー、 IPv6 タイプベアラー、または IPv4v6 タイプベアラー
- ・設定する SIM が挿入されている SIM スロット

# セルラーインターフェイス設定のベストプラクティス

エッジデバイスのセルラーテクノロジーは、さまざまな方法で使用できます。

・ラストリゾート回線:ラストリゾート回線として設定されたインターフェイスはダウン状態になるため、制御接続の数の計算中にスキップされ、セルラーモデムは休止状態になり、トラフィックはこの回線経由で送信されません。

セルラーインターフェイスを備えたエッジデバイスで設定がアクティブ化されると、すべてのインターフェイスが制御およびBFD接続を確立するプロセスを開始します。1つ以上のプライマリインターフェイスが BFD 接続を確立すると、最終手段の回線は自動的にシャットダウンします。

すべてのプライマリインターフェイスがリモート エッジへの接続を失った場合にのみ、 ラストリゾートサーキットがアクティブになり、エッジデバイスで BFD TLOC ダウン アラームと制御 TLOC ダウン アラームがトリガーされます。ラストリゾートインター フェイスは、エッジデバイスのバックアップ回線として使用され、他のすべてのトランス ポートリンク BFD セッションが失敗したときにアクティブ化されます。このモードでは、 無線インターフェイスはオフになり、セルラーインターフェイスを介した制御またはデー タ接続は存在しません。

セルラーインターフェイスをラストリゾート回線として設定するには、last-resort-circuit コマンドを使用します。

- アクティブ回線:セルラーインターフェイスをアクティブ回線として使用することを選択できます。そうする理由は、おそらく、唯一のラストマイル回線であるためか、または回線のパフォーマンスを測定できるようにセルラーインターフェイスを常にアクティブにしておくためです。このシナリオでは、セルラーインターフェイスを介して制御接続とデータ接続を維持するために使用される帯域幅の量が問題になる可能性があります。セルラーインターフェイスを介した帯域幅の使用量を最小限に抑えるためのベストプラクティスを次に示します。
  - ・セルラーインターフェイスを備えたデバイスがスポークとして展開され、データトン ネルがハブアンドスポーク方式で確立されている場合、セルラーインターフェイスを 低帯域幅インターフェイスとして設定できます。これを行うには、セルラーインター フェイスのトンネルインターフェイスを設定するときに、low-bandwidth-link コマン ドを含めます。セルラーインターフェイスが低帯域幅インターフェイスとして動作し ている場合、デバイススポークサイトはすべての発信制御パケットを同期できます。 スポークサイトはまた、プロアクティブに、ルーティングアップデート以外の制御ト ラフィックがいずれかのリモートハブノードから生成されないようにすることもでき ます。ルーティングアップデートは重要なアップデートと見なされるため、引き続き 送信されます。
  - 制御パケットタイマーを増やす。セルラーインターフェイスの制御トラフィックを最小限に抑えるために、インターフェイスでプロトコルアップデートメッセージが送信される頻度を減らすことができます。デフォルトでは、OMPはアップデートパケットを毎秒送信します。omp timers advertisement-interval 設定コマンドを含めることで、この間隔を最大 65535 秒(約18 時間)に増やすことができます。デフォルトでは、BFD は Hello パケットを毎秒送信します。bfd color hello-interval 設定コマンドを含めることで、この間隔を最大 5分(300000 ミリ秒)に増やすことができます(OMP アップデートパケットの間隔は秒単位で指定し、BFD Hello パケットの間隔はミリ秒単位で指定することに注意してください)。

 ・非セルラーインターフェイスを介した Cisco vManage 制御トラフィックの優先順位付 け:エッジデバイスにセルラートランスポートインターフェイスと非セルラートラ ンスポートインターフェイスの両方がある場合、デフォルトでは、エッジデバイスは どちらかのインターフェイスを選択して、Cisco vManage と制御トラフィックを交換 するために使用します。Cisco vManage とのトラフィック交換にセルラーインターフェ イスを使用しないようにエッジデバイスを設定することも、このトラフィックにセル ラーインターフェイスを使用するために低いプリファレンスを設定することもできま す。トンネルインターフェイスを設定するときに vmanage-connection-preference コマ ンドを含めることで、プリファレンスを設定します。デフォルトでは、すべてのトン ネルインターフェイスの Cisco vManage 接続プリファレンス値は5です。値の範囲は 0~8で、値が大きいほど優先されます。プリファレンス値が0のトンネルは、Cisco vManageと制御トラフィックを交換することはできません。

(注)

エッジデバイスの少なくとも1つのトンネルインターフェイスには、0以外の Cisco vManage 接続プリファレンス値が必要です。そうでない場合、デバイスには制御接続がありません。 翻訳について

このドキュメントは、米国シスコ発行ドキュメントの参考和訳です。リンク情報につきましては 、日本語版掲載時点で、英語版にアップデートがあり、リンク先のページが移動/変更されている 場合がありますことをご了承ください。あくまでも参考和訳となりますので、正式な内容につい ては米国サイトのドキュメントを参照ください。